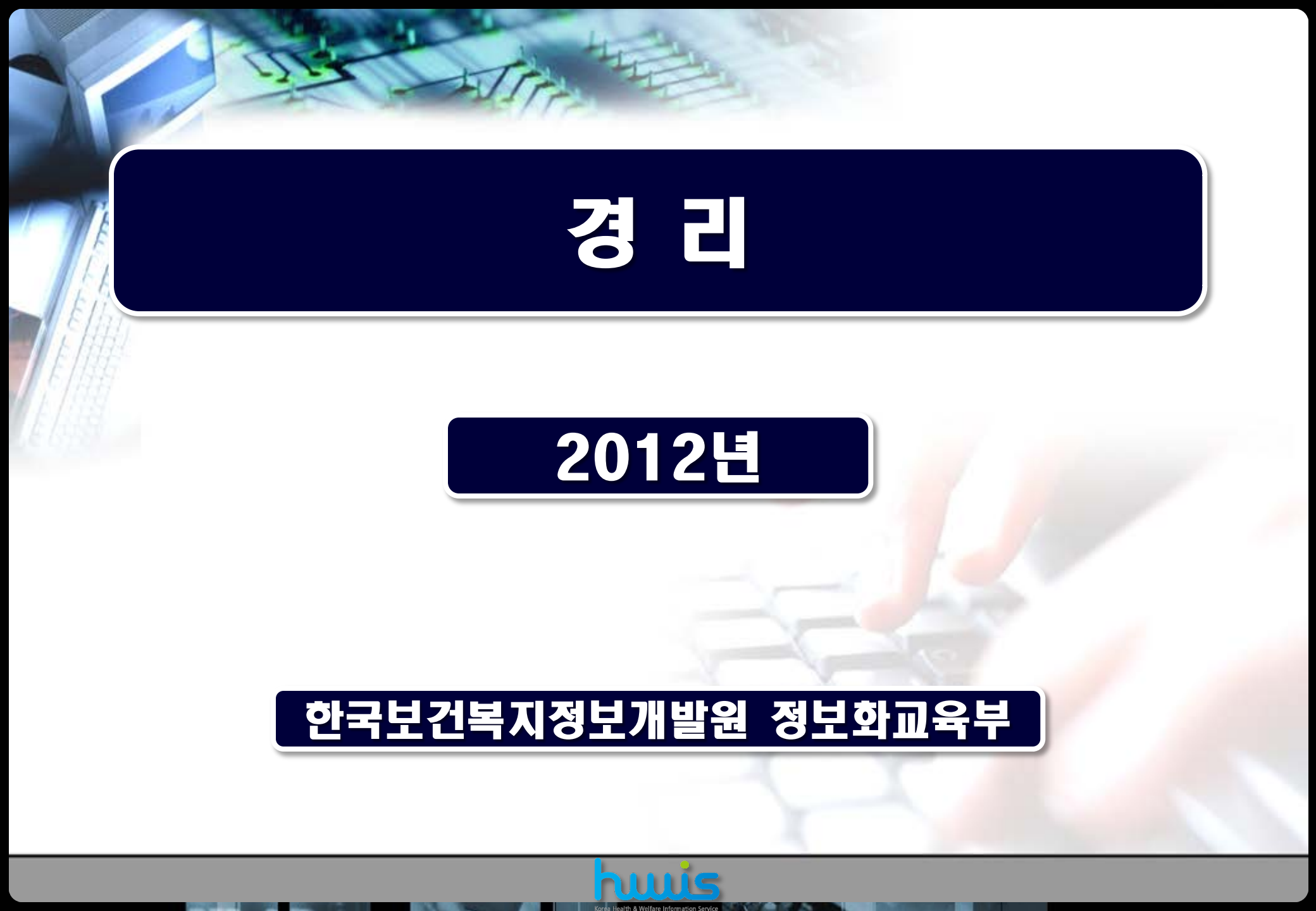

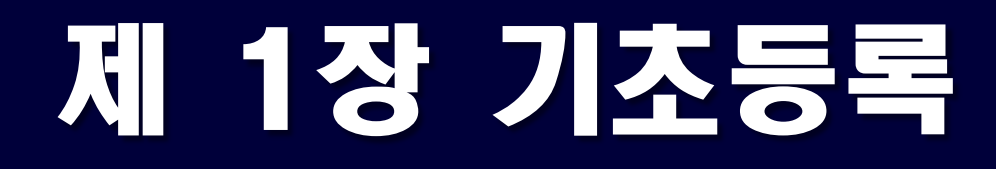

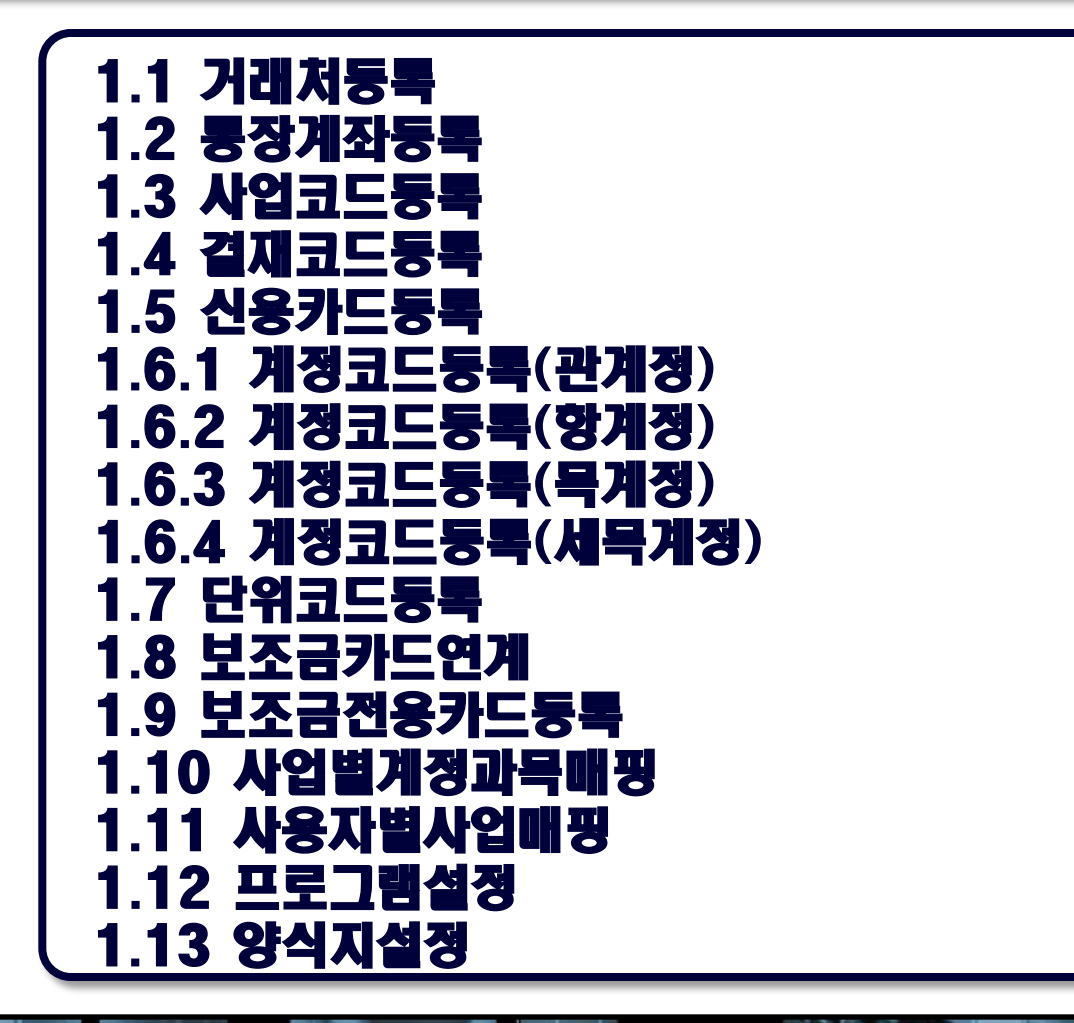

## ●경리전체메뉴

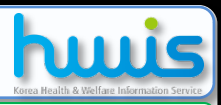

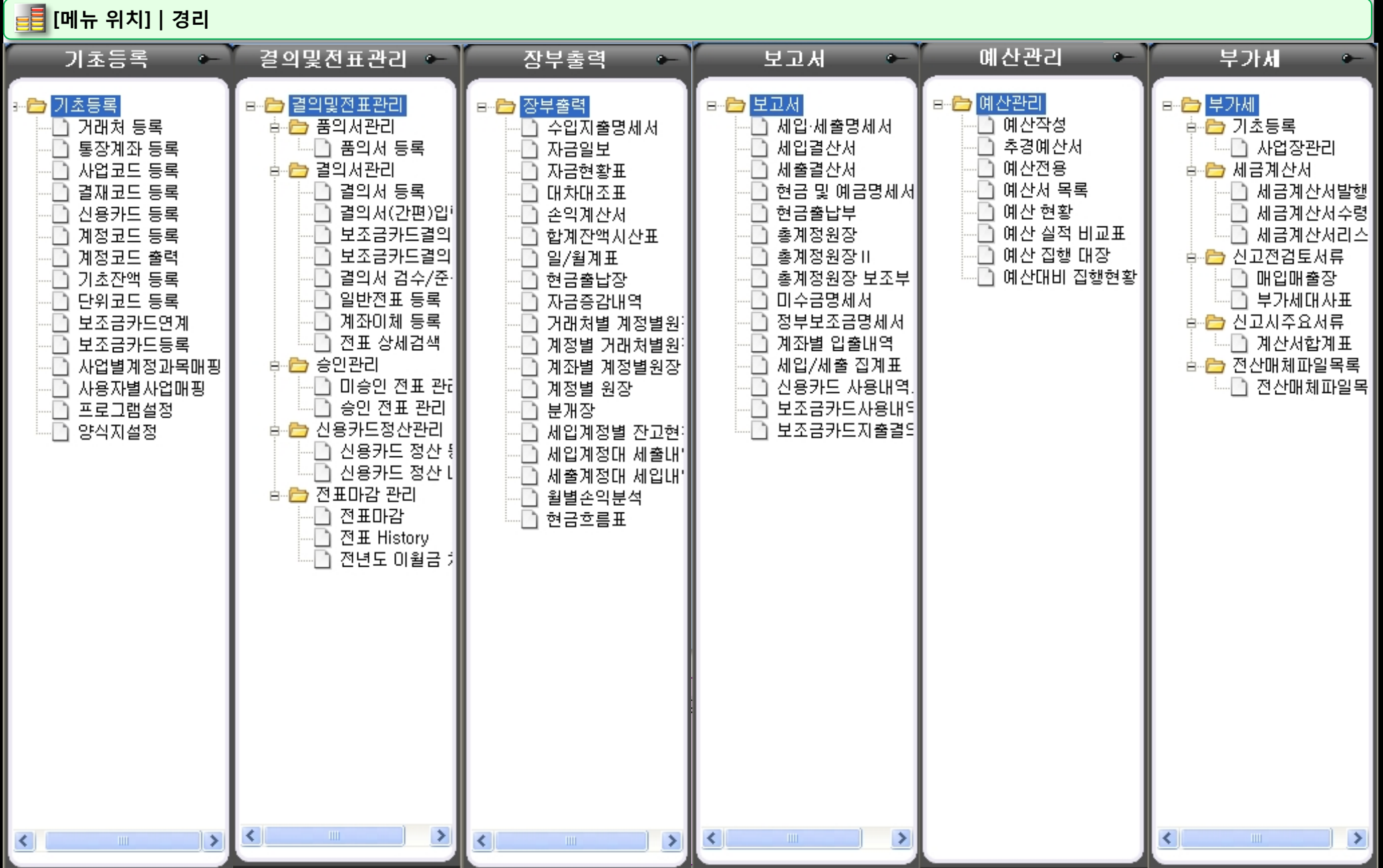

### 1.1 거래처등록

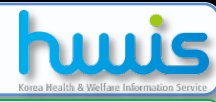

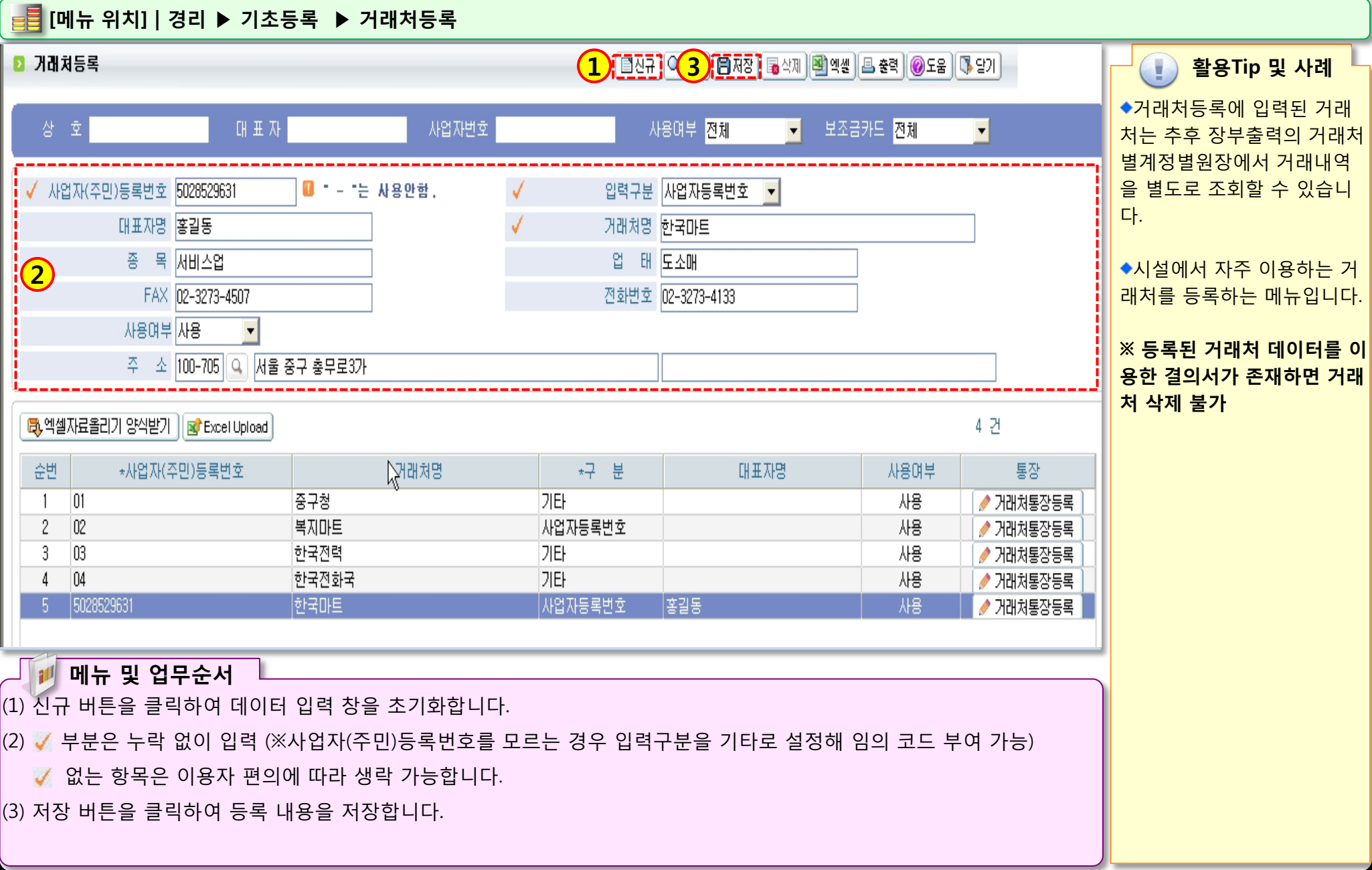

1.2 통장계좌등록

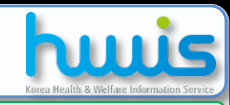

### 📑 [메뉴 위치]│경리 ▶ 기초등록 🕨 통장계좌등록

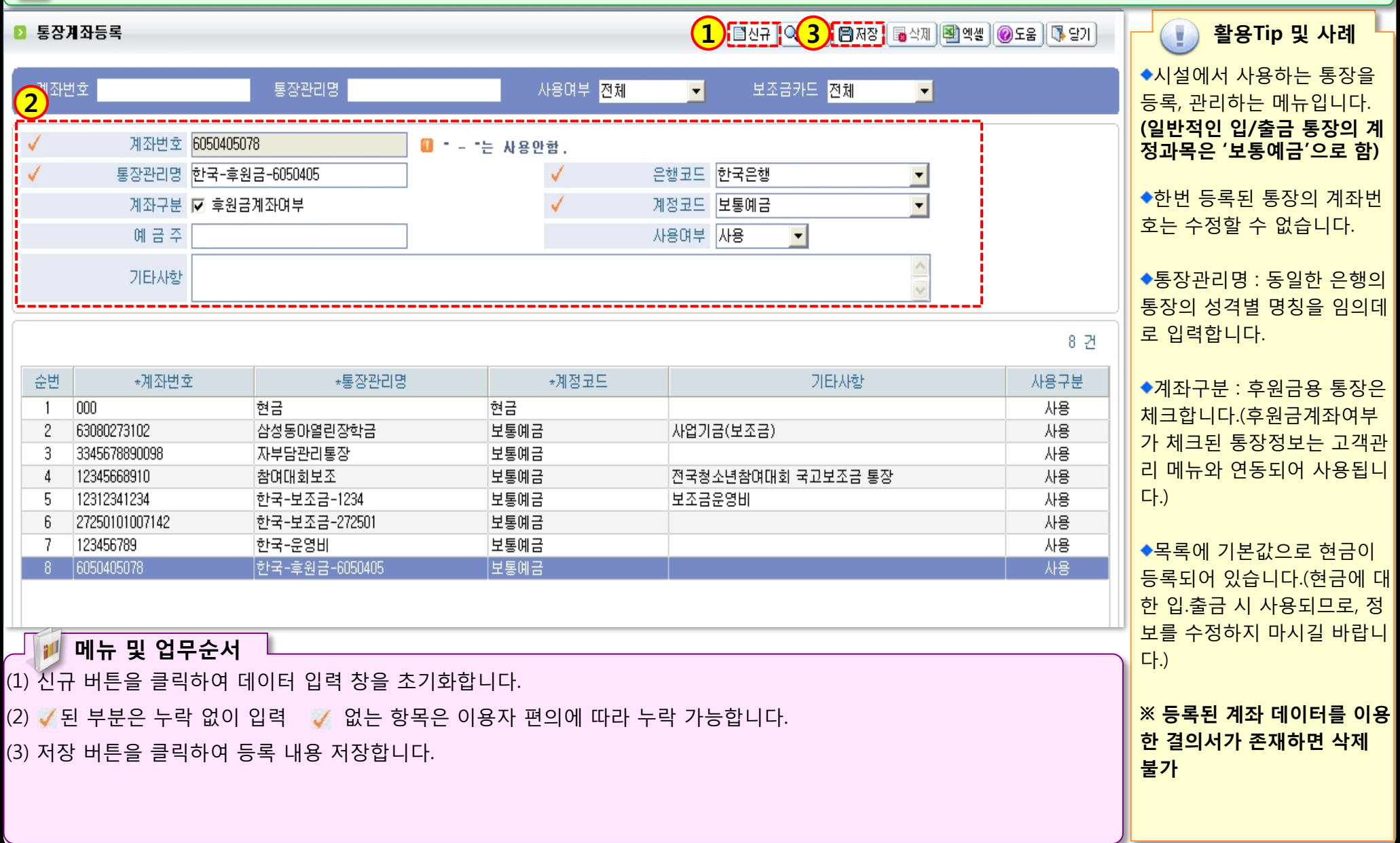

10.12 2 3

1.3 사업코드등록

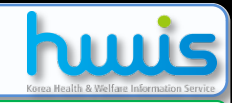

활용Tip 및 사례

### 🚅 [메뉴 위치]│경리 ▶ 기초등록 ▶ 사업코드등록

D 사업코드등록

2

3

5

6

7

8

9

(1) [ 신규] ((3) [ 제장] : 소제 [ 에 액 ] @ 도움 ( 5 달기 업코드 사업명 사업코드 00 사 업 명 |일반사업 수익사업며부 사업기간 2010-01-01 💌 ~ 2999-12-31 💌 Ŧ 사용여부 사용 기본통장계좌 한국-보조금-1234[12312341234] ▼ (결의서 등록 시 사업을 선택했을 경우, 기본으로 설정되는 통장개좌) 25 건 사업코드 등록시 사용자별사업대 사용가능합니다 \*사업코드 \*사업명 수익사업 사업시작일▼ 사업종료일 사용여부 기본통장 순번 2010-01-01 한국-보조금-1234[12312341234] 2 17 00시설 N. 2010-01-01 2020-11-30 사용 18 시설운영사업 N 2010-01-01 2013-12-31 사용 2013-12-31 사용 19 강원 00 마동시설 운영비 N 2010-01-01 20 운영사업비 N 2010-01-01 2010-12-31 사용 2012-07-31 사용 23 충북 00 시설 운영 사업 N 2010-01-01 24 전북00시설운영사업비 N 2010-01-01 2010-12-31 사용 25 N 2010-01-01 2010-12-31 사용 서울00시설운영비 Y 사용 01 노인장기요양 10 02 경상보조금-운영비 N 사용 03 수익사업 N 사용 11 12 04 후원금사업 N 사용 13 05 운영사업 N 사용 06 N 사용 14 인건비사업 15 07 생계비사업 N 사용 공동모금회 사용 16 08 N 17 09 급식사업 N 사용 사용 N 18 10 전국청소년참여대회 N 사용 19 11 프로그램비 20 12 자활프로그램사업 N 사용 21 13 기능보강운영사업 N 사용

📁 메뉴 및 업무순서

(1) 신규 버튼을 클릭하여 데이터 입력 창을 초기화합니다.

(2) 사업코드, 사업명, 사업기간 등을 입력 합니다.(기본통장계좌를 등록하는 경우 결의서 작성 시 사업을 선택하면 해당사업

17 T 12 P

의 기본통장계좌 등록한 것이 자동으로 선택됩니다.)

(3) 저장 버튼을 클릭하여 등록 내용 저장합니다.

◆사업코드를 등록하여 관리 하면 사업별 장부의 출력이 용이하며, 예산작성도 사업별 로 가능합니다. ◆수익사업여부에 체크된 사 업코드로 작성된 결의서의 출 력물은 수입사업 회계로 표시 됩니다.(수입사업여부가 체크 되지 않은 경우는 출력물에 일반 회계로 표시 됨.) ◆시군구보고 메뉴에서 보조 금 정산 시 사업별 정산이 가 능합니다.(회계 상 분리된 사 업에 대한 관리가 용이) ◆사업기간을 넣어주어야 시 군구보고>연결정보>경리보 조금사업연결 시 해당사업기 간 년도에 사업연결이 가능합 니다. ※ 경리는 각 사용자 별로 할 당된 사업에 대해서만 관리가

가능하므로 사업을 신규로 추가한 경우 반드시 경리>기 초등록>사용자별사업매핑 메 뉴에서 경리 담당자 ID와 사 업을 연결해주십시요.

### 1.4 결재코드등록

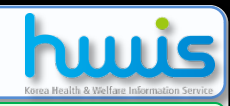

활용Tip 및 사례

### 📑 [메뉴 위치] | 경리 ▶ 기초등록 ▶ 결재코드등록

2 결제라인등록

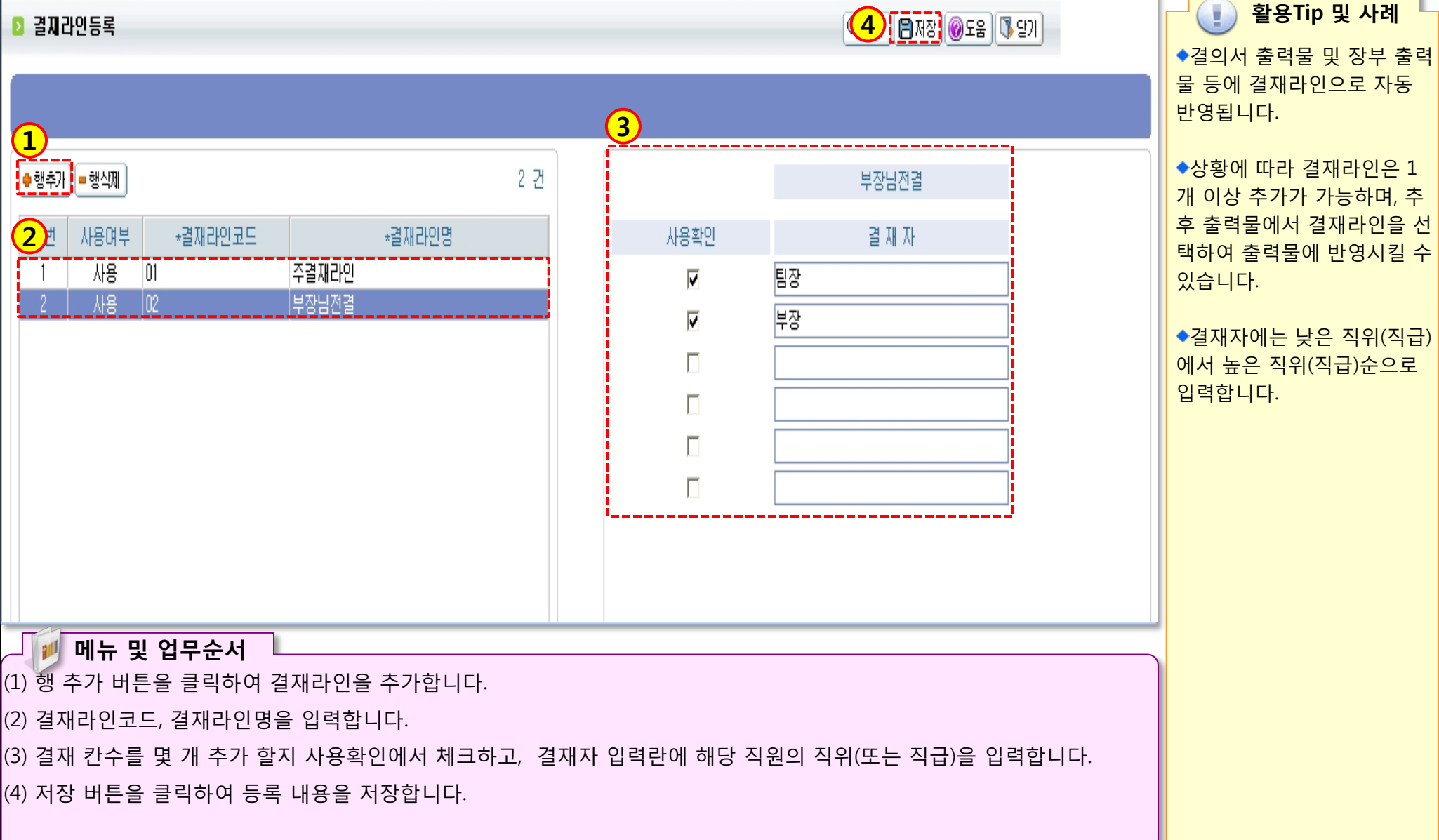

## 1.5 신용카드등록

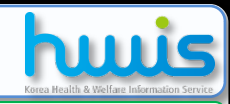

### 📑 [메뉴 위치] | 경리 ▶ 기초등록 ▶ 신용카드등록

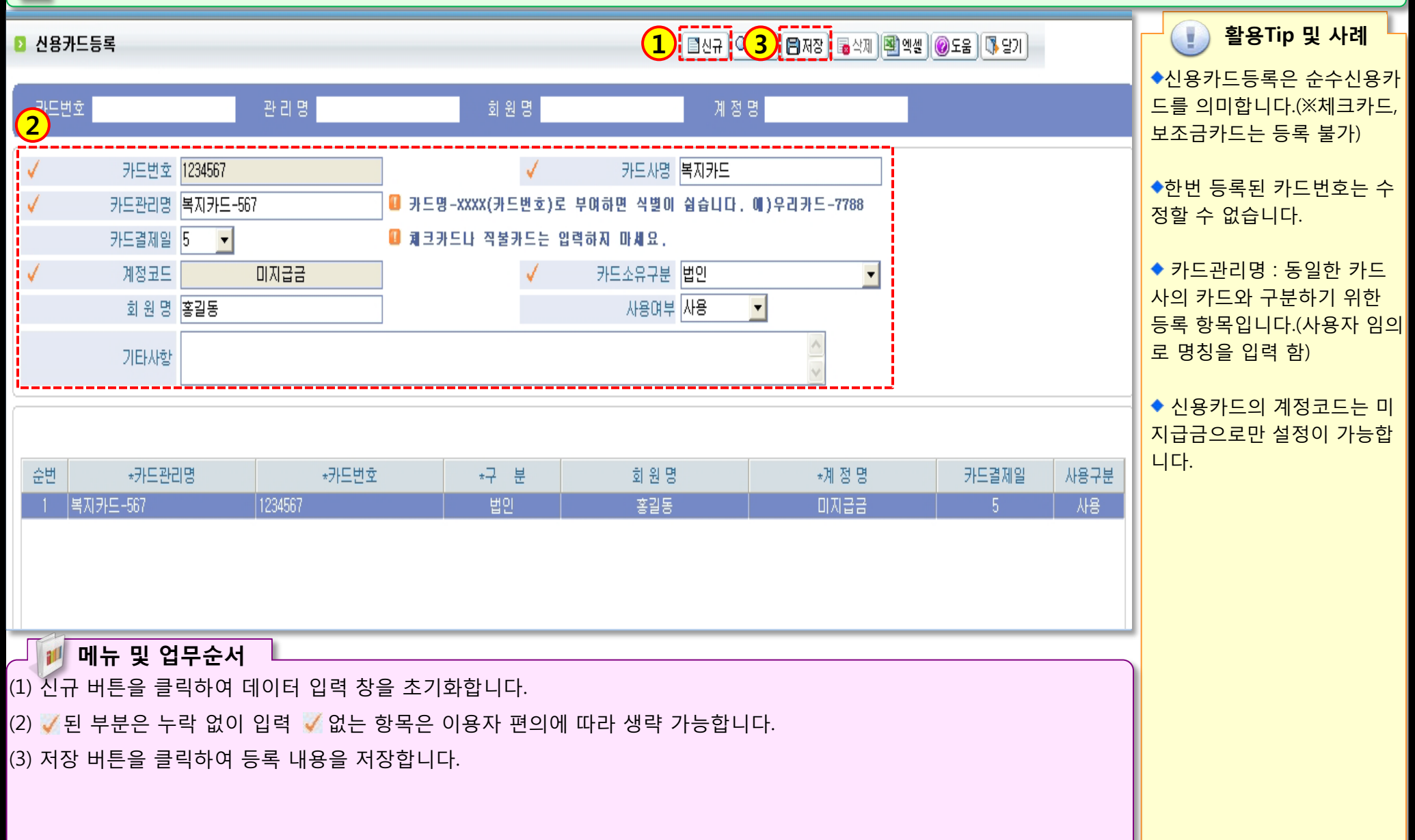

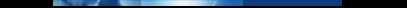

## 1.6.1 계정코드등록(관계정)

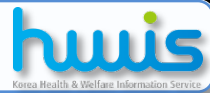

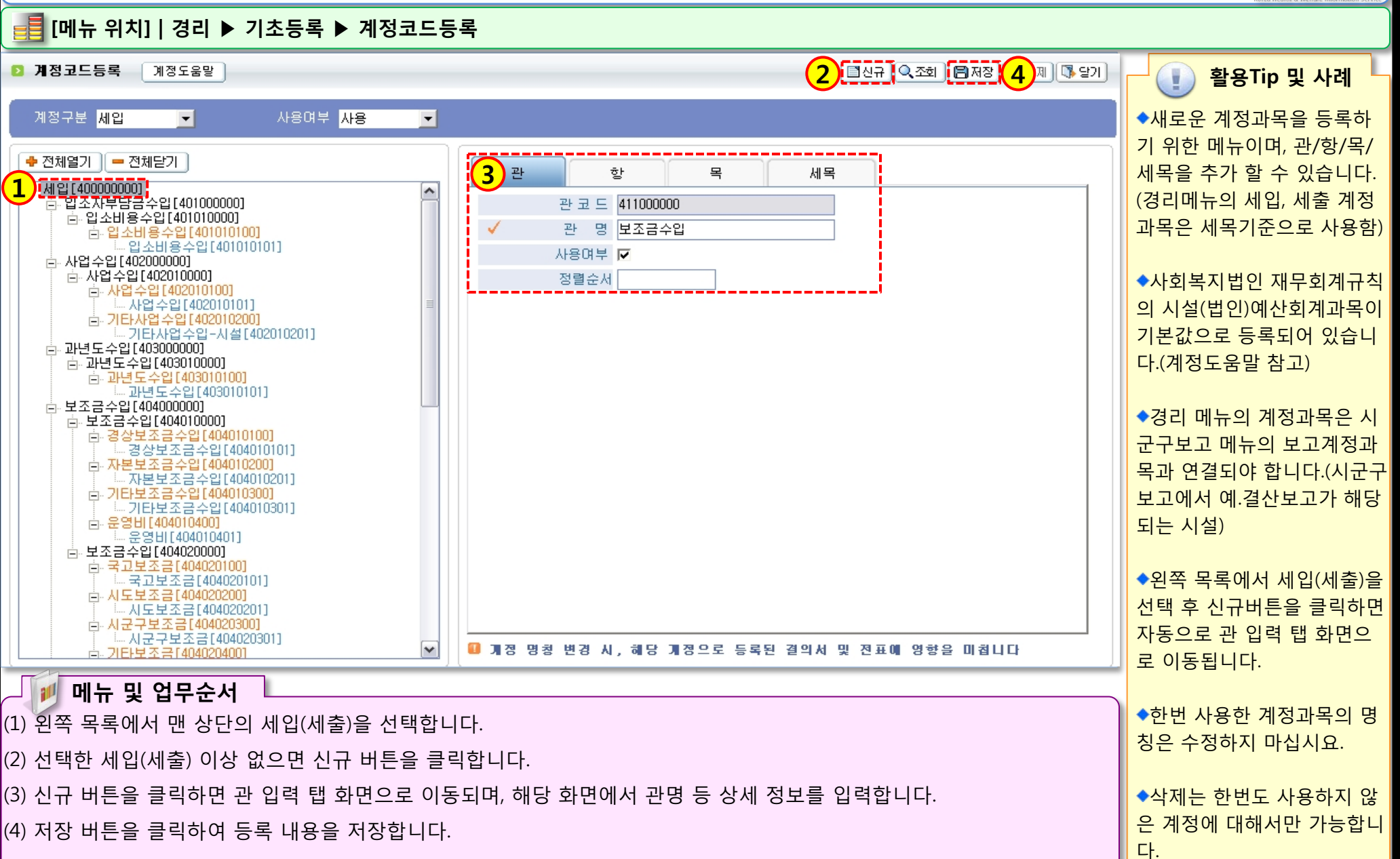

PART AND

## 1.6.2 계정코드등록(항계정)

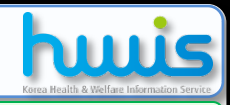

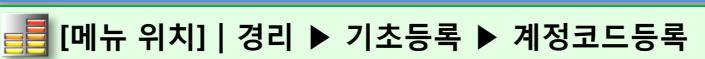

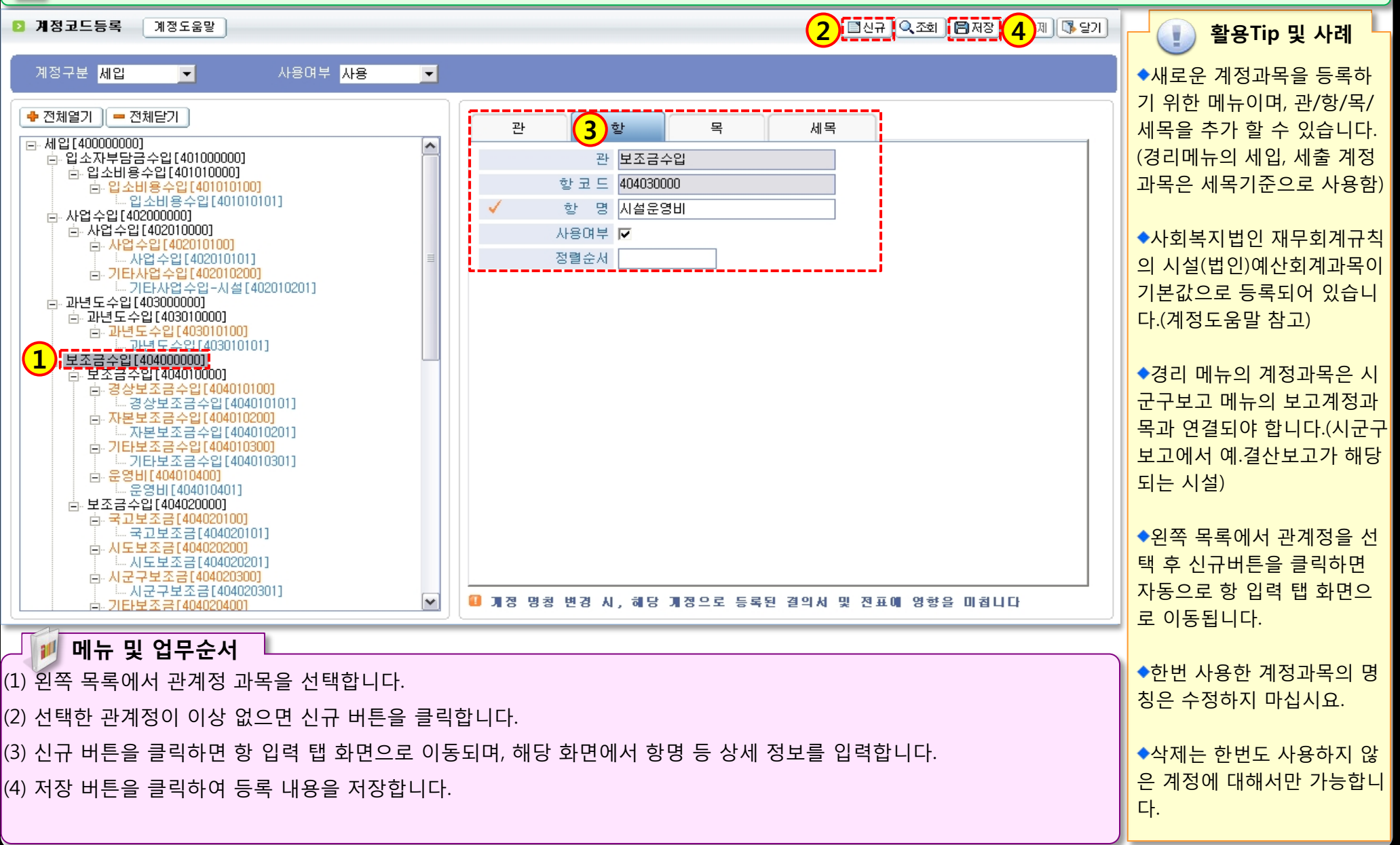

PART AND

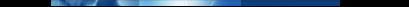

### 1.6.3 계정코드등록(목계정)

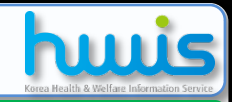

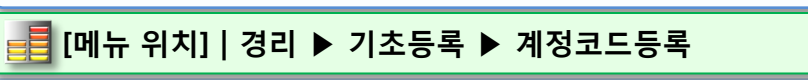

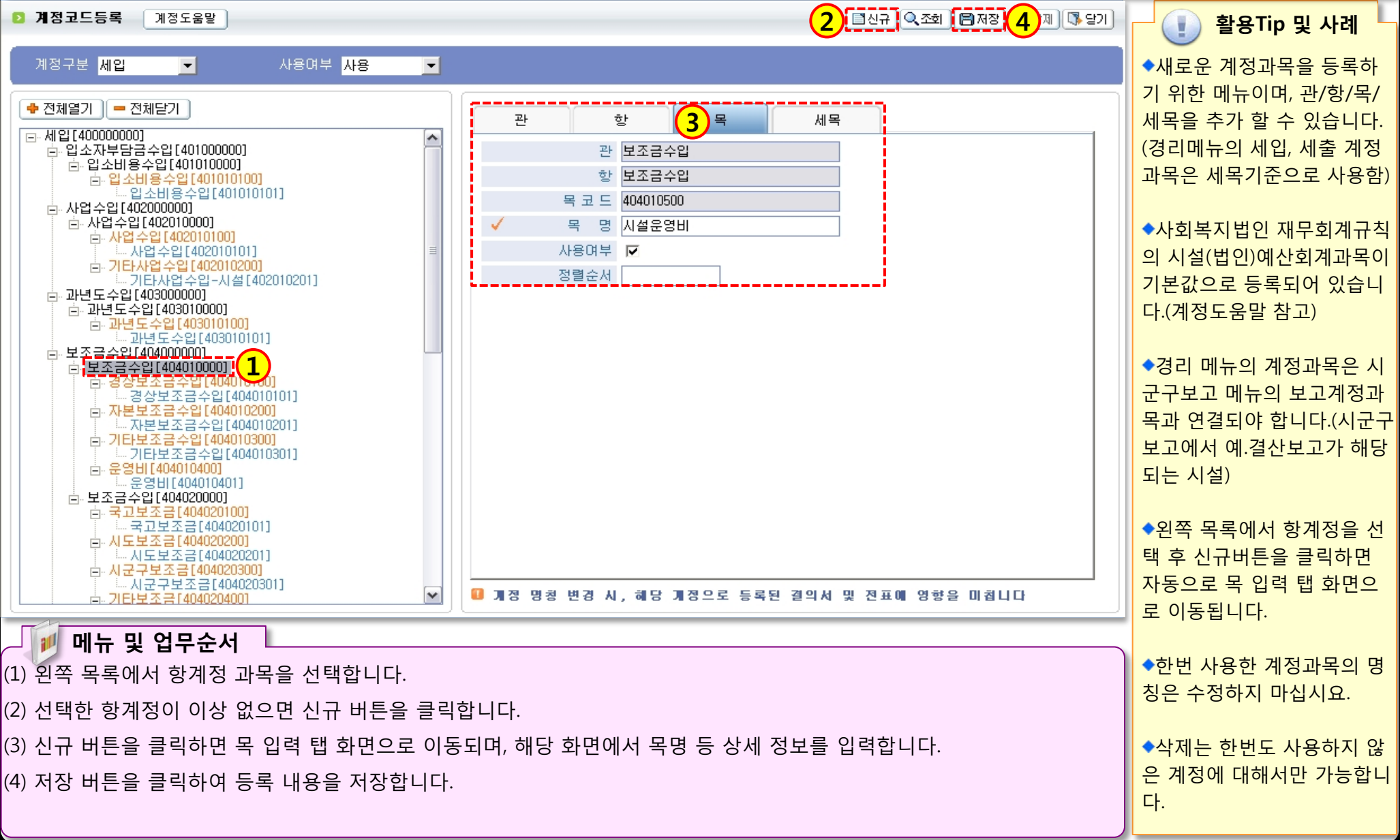

PART AND

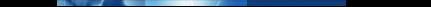

### 1.6.4 계정코드등록(세목계정)

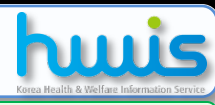

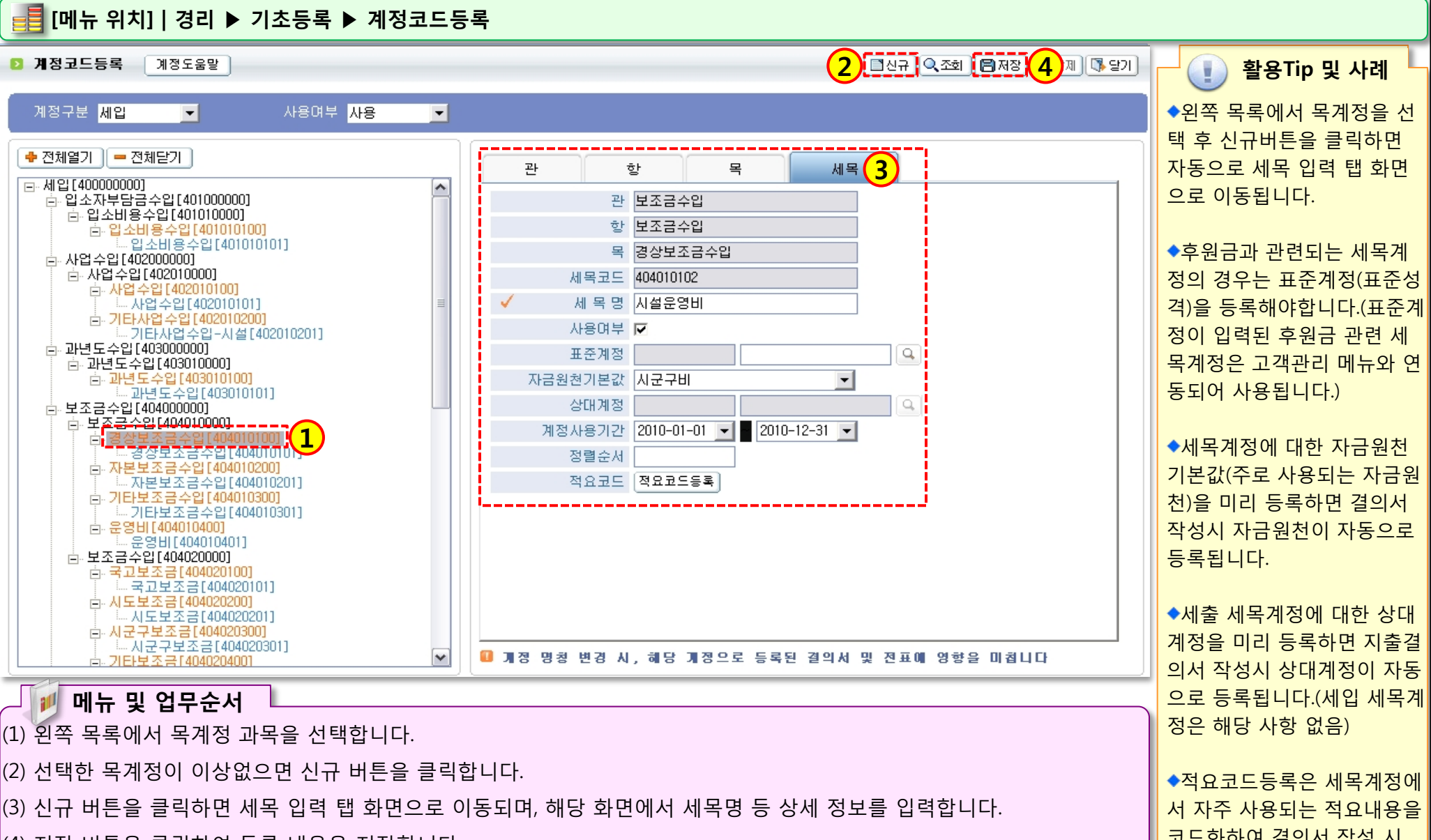

(4) 저장 버튼을 클릭하여 등록 내용을 저장합니다.

코드화하여 결의서 작성 시 사용할때 등록합니다.

### 1.7 단위코드등록

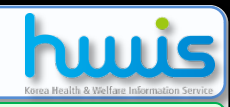

### 📑 [메뉴 위치] | 경리 ▶ 기초등록 ▶단위코드등록

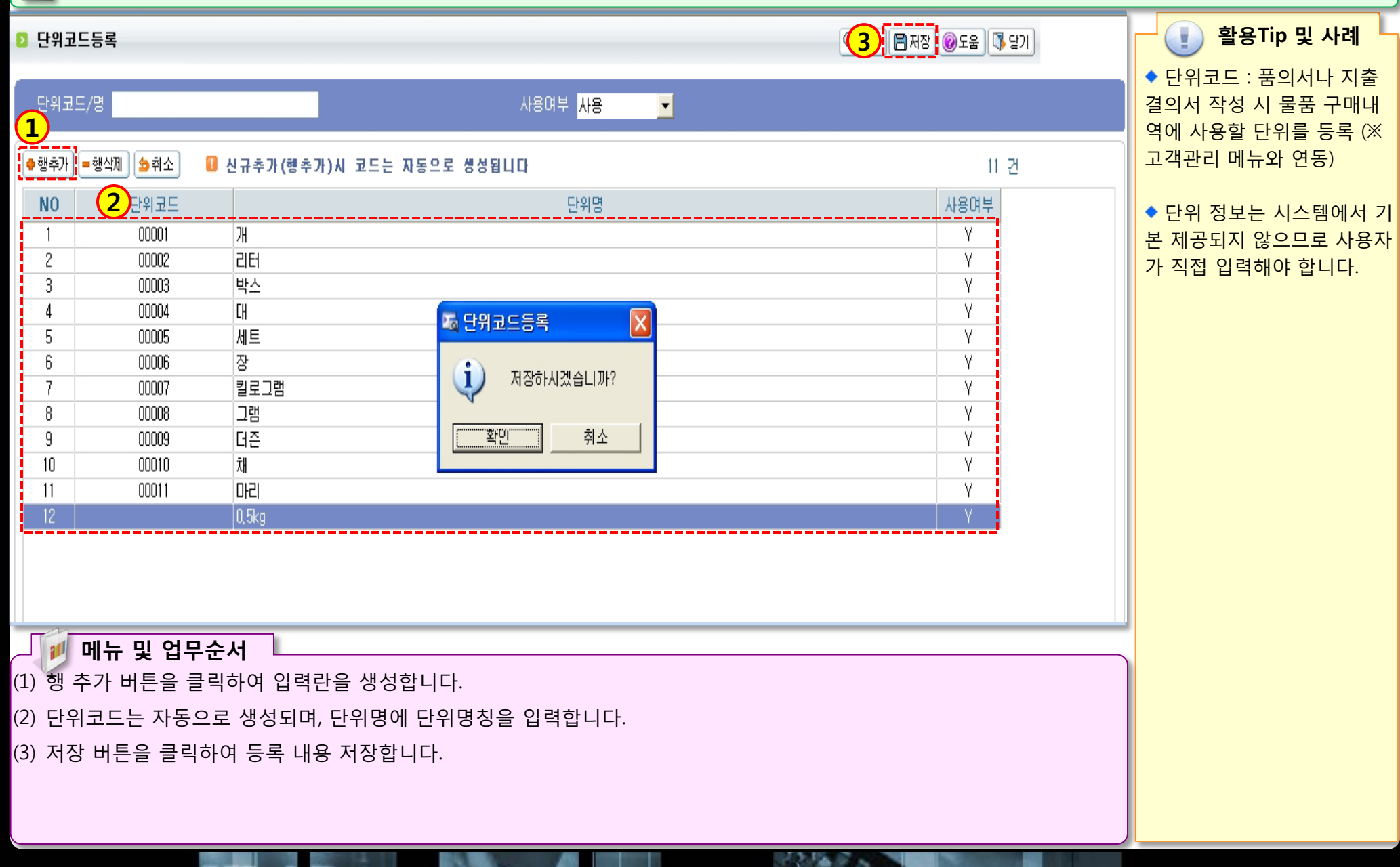

▶ 메뉴 및 업무순서
 (1) 검색 조건을 입력합니다.
 (2) 조회 버튼을 클릭 합니다.

## 1.8 보조금 전용카드 연계

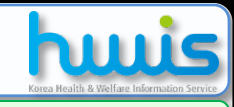

### 📑 [메뉴 위치] | 경리 ▶ 기초등록 ▶ 보조금카드 연계

| 체 등록<br>계좌 등록    | 거래일: | 자 2009-06-01 💌 ~ 2012-01-30 💌 보고 | S금카드 [전체]  | <b></b> è | 상 태 [전체] 💽         |               |                      |      |
|------------------|------|----------------------------------|------------|-----------|--------------------|---------------|----------------------|------|
| 코드등록             |      |                                  |            |           |                    | 00 74         |                      |      |
| 코느 등록<br>카드 드로   |      | - K                              |            |           |                    | 50 Z          |                      |      |
| 코드 등록            | 순번   | 카드번호                             | 거래일자       | 승인번호      | 거래처                | 거래금액          | 지출결의                 | 상 태  |
| 쿄드 출력            | 1    | 7777-8888-****-0000              | 2012-01-16 | 27969858  | (주) 드림마트체인         | 94,500 2011,  | /09/14-2 (94,500원)   | 승인   |
| 잔액 등록            | 2    | 7777-8888-****-0000              | 2012-01-16 | 29412813  | (주) 드림마트체인         | 17,120        |                      | 승인   |
| 코드 등록            | 3    | 7777-8888-****-0000              | 2012-01-16 | 29402696  | (주) 드림마트체인         | 30,550 2011,  | /09/14-2 (30,550원)   | 승인   |
| 글카드던게            | 4    | 9440-3175-****-9999              | 2012-01-13 | 8000002   | 훼미리마트종로신영점         | 25,850        |                      | 승인   |
| 5가노중목<br>경계저기모메피 | 5    | 7777-8888-****-0000              | 2012-01-13 | 39254314  | 드림축산               | 77,000 2011,  | /08/31-1 (77,000원)   | 승인   |
| 사별사업매필           | 6    | 7777-8888-****-0000              | 2012-01-13 | 27954925  | 드림축산               | 49,000 2011,  | /07/28-2 (49,000원)   | 승인   |
| ]램설정             | 7    | 9440-3175-****-9999              | 2012-01-13 | 75659405  | 현대데코               | 1,800,000     |                      | 매입   |
| 지설정              | 8    | 9440-3175-****-9999              | 2012-01-13 | 73975271  | LG중앙석유             | 498,650 2011, | /09/22-14 (498,650원) | 매입   |
| 0.000            | 9    | 9440-3175-****-9999              | 2012-01-13 | 73961276  | 떡고을                | 165,000       |                      | 매입   |
|                  | 10   | 9440-3175-****-9999              | 2012-01-13 | 73962650  | 떡고을                | 396,000 2011, | /09/22-14 (396,000원) | 매입   |
|                  | 11   | 7777-8888-****-0000              | 2012-01-12 | 20809260  | 드림축산               | 54,000 2011,  | /07/28-1 (54,000원)   | 승인   |
|                  | 12   | 7777-8888-****-0000              | 2012-01-12 | 20809260  | 드림축산               | 54,000 2012   | //01/12-1 (54,000원)  | 승인   |
|                  | 13   | 7777-8888-****-0000              | 2012-01-12 | 23302376  | 알파스토어              | 8,500 2011,   | /07/28-2 (8,500원)    | 승인   |
|                  | 14   | 7777-8888-****-0000              | 2012-01-11 | 30028425  | 도미노피자월계점           | 64,300        |                      | 승인취소 |
|                  | 15   | 7777-8888-****-0000              | 2012-01-10 | 12573260  | 엘리트 성북점            | 50,000 2012   | /01/10-1 (50,000원)   | 승민   |
|                  | 16   | 7777-8888-****-0000              | 2012-01-09 | 75064841  | 레스쁘아(L'Espoir)과자점  | 7,727 2012    | /01/09-1 (7,727원)    | 승인   |
|                  | 17   | 7777-8888-****-0000              | 2012-01-09 | 75046466  | 광진화원               | 188,500 2012  | /01/09-1 (188,500원)  | 승인   |
|                  | 18   | 7777-8888-****-0000              | 2012-01-09 | 75066187  | 레스쁘아(L'Espoir)과자점  | 13,636 2012   | //01/09-2 (13,636원)  | 승인   |
|                  | 19   | 7777-8888-****-0000              | 2012-01-05 | 75077598  | 면목주유소              | 45,455        |                      | 승인   |
|                  | 20   | 7777-8888-****-0000              | 2012-01-05 | 75068748  | 홈마트                | 90,000        |                      | 승인   |
|                  | 21   | 7777-8888-****-0000              | 2012-01-05 | 75079344  | 홈마트                | 52,000        |                      | 승인   |
|                  | 22   | 7777-8888-****-0000              | 2012-01-05 | 75079822  | 빵굽는작은마을            | 24,545 2012   | /01/05-1 (24,545원)   | 승인   |
|                  | 23   | 9440-3175-****-9999              | 2012-01-03 | 80000013  | (학)가톨릭대학교서울성모병원    | 84,500        |                      | 승인   |
|                  | 24   | 9440-3175-****-9999              | 2012-01-03 | 80000011  | 파리바게뜨              | 32,000        |                      | 승인   |
| >                | 25   | 9440-3175-****-9999              | 2012-01-03 | 80000012  | G마켓                | 66,300        |                      | 승인   |
|                  | 26   | 9440-3175-****-9999              | 2012-01-03 | 80000014  | 로지텍_KICC/종합배송(TDS) | 16,500        |                      | 승인   |
|                  | 27   | 7777-8888-****-0000              | 2012-01-02 | 41215155  | 드림축산               | 68,000        |                      | 승인   |
|                  | 28   | 7777-8888-****-0000              | 2012-01-02 | 75014082  | (주)다산탈렌토           | 81,818        |                      | 승인   |
|                  | 29   | 7777-8888-****-0000              | 2012-01-02 | 75025067  | 홈마트                | 90,750 2012,  | /01/02-1 (90,750원)   | 승인   |
|                  | 30   | 7777-8888-++++-0000              | 2012-01-02 | 75040424  | 행운철물               | 45,455 2012,  | 2/01/02-1 (45,455원)  | 승인   |
|                  | - 01 | 0000 0000 5555                   | 0010.01.00 | (1003050  | 775 CEINICEIO      | FC 000        |                      | 4.01 |

### 🕕 활용Tip 및 사례

◆보조금 카드로 결제한 내역 의 상태를 조회하는 메뉴 입 니다.

◆카드 사용내역 연계는 카드 사로부터 1~3일정도 소요됩 니다.

## 1.9 보조금 전용카드 등록

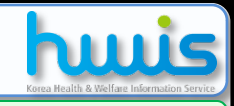

활용Tip 및 사례

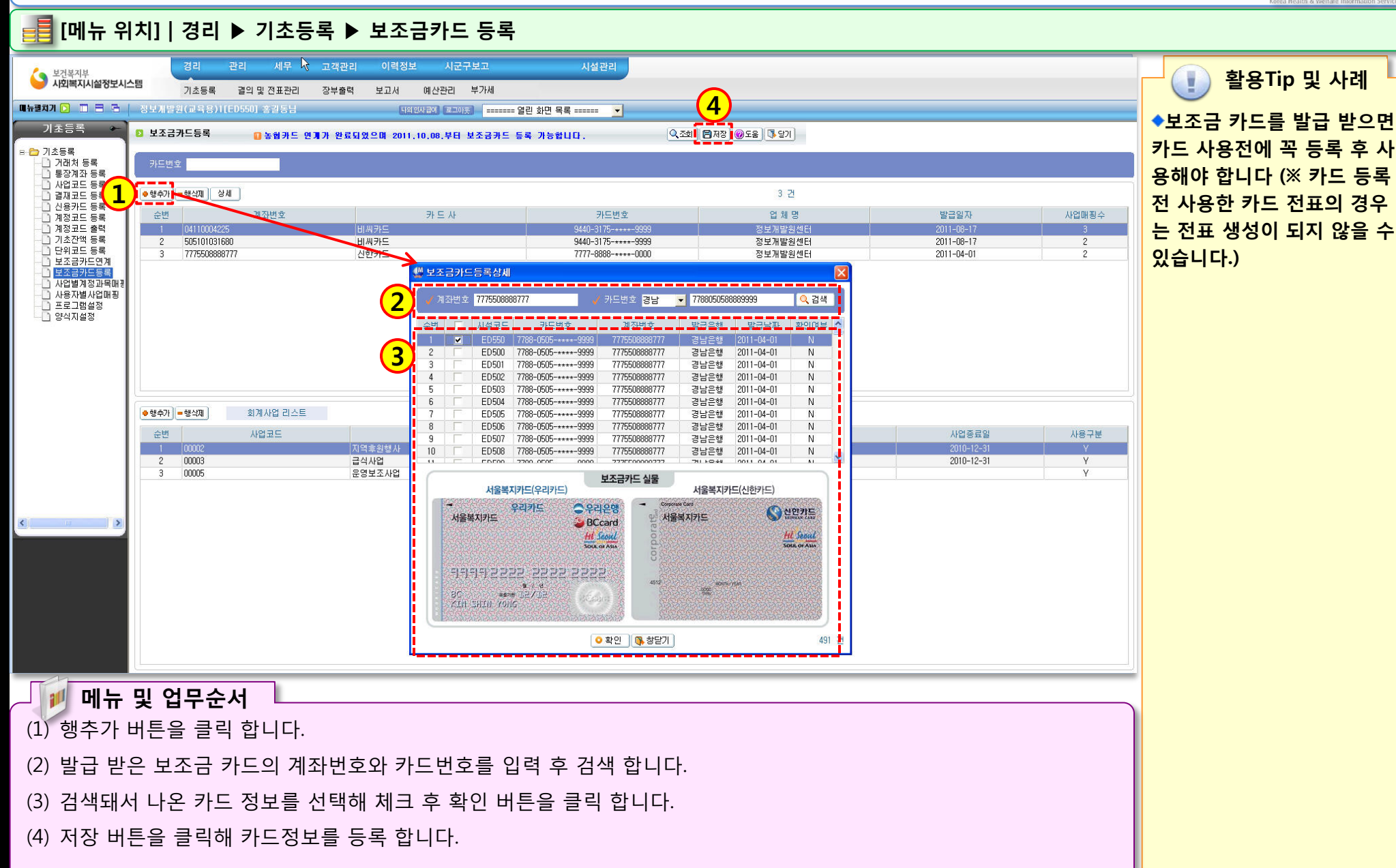

## 1.10 사업별계정과목매핑

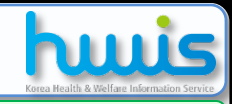

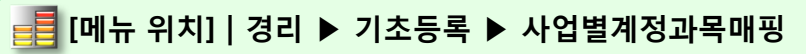

### 🔁 사업별계정과목매평

사업명 [전체] 사업기간 \_\_\_\_\_ 🔻 🗸 \_\_\_\_ 💌 -2 🛛 🖶 행추가 🗖 🖃 행삭제 0 건 [06] 인건비사업 세입계정 매핑수 세출계정 순번 사업명 사업시작일 사업종료일 매핑수 계정명 순번 계정구분 계정코드 [00] 일반사업 2010-01-01 2999-12-31 4 4 세입 404010101 경상보조금수입 1 2 [01] 노인장기요양 2 0 2 501010101 급여 세출 [02] 경상보조금 3 9 3 세출 501010201 상여 4 [03] 수익사업 501010301 일용잡급 세출 · 계정코드목록(멀EI) [04] 후원금사업 5 제수당 세출 501010401 0. 검색 🔘 세입 💿 세종 [05] 운영사업 501010501 퇴직금 및 퇴직적립 세출 계정코되 계정명 [06] 인건비사업 세출 501010601 사회보험부담비용 급여 50101010 급며 [07] 생계비사업 ~ 501010201 상며 2 산대 501010701 기타후생경비 ~ 일용잡급 50101030 일용잡급 세출 [08] 공동모금회 ~ 제수당 50101040 제수당 9 퇴직금 및 퇴직적립 50101050 퇴직금 및 퇴직적립 사회보험부담비용 10 [09] 급식사업 사회보험부담비용 50101060 기타후생경비 [10] 전국청소년참여대회 50102010 기관운영비 직책보조비 직책보조비 50102020 12 [11] 프로그램비 10 회의비 501020301 회의비 50103010 여비 GHI [12] 인건비-기타 수용비밀 수수 13 12 수용비밀 수수 50103020 공공요금 50103030 공공요금 [13] 00 시설 운영비 보조 14 50103030 전기요금 15 501030303 수도요금 [14] 00시설운영생계사업 제세공과금 15 16 501030401 제세공과금 차량비 50103050 차량비 18 기타운영비 501030601 기타운영법 19 연료비 501030701 연료비 20 시설비 502010101 시설비 자산취득비 502010201 자산취득비 시설장비유지비 502010301 시설장비유지비 22 3 생계비 503010101 생계비 수용기관경법 503010201 수용기관경비 🖌 선택 🛛 🚯 창닫기

### 🗾 🗾 메뉴 및 업무순서

(1) 왼쪽 목록에서 계정을 연결해야 하는 사업명을 선택합니다.

(2) 우측 입력 화면에서 행추가 버튼을 클릭하면 계정코드목록 검색창이 나타납니다.

(3) 계정코드목록 검색창에서 연결하고자 하는 계정을 체크 후 선택 버튼 을 클릭합니다.

(4) 우측 입력 화면으로 선택한 계정과목 반영됩니다.

(5) 내용 확인 후 이상없으면 저장 버튼을 클릭하여 등록 내용을 저장합니다.

### ○ 5 🖪 저장 🞯 도움 🕼 달기

State State

🚺 활용Tip 및 사례

◆결의서작성 시 선택하는 사 업에 따라 각 사업에서 사용 될 계정과목을 연결하는 메뉴 입니다.(선택사항 임)

◆이 기능을 사용할 시에는 결 의서작성 화면에서 선택하는 사업에 따라 미리 연결한 계 정과목만이 나타나도록 됩니 다.

◆이 기능을 사용하지 않을 시 에는 결의서작성 화면에서 어 떤 사업을 선택하더라도 검색 되는 계정과목은 전체 계정과 목이 나타나도록 됩니다.

◆이 기능 사용여부 선택은 경 리>기초등록>프로그램 설정 에서 <사업계정연결사용여 부>에서 선택할 수 있습니다.

※결의서 등록 시 계정과목이 검색 안될 경우 사업별계정과 목매핑, 사업계정연결사용여 부를 확인 하십시요.

### 1.11 사용자별사업매핑

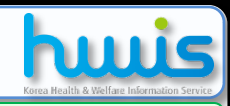

### 📑 [메뉴 위치] | 경리 ▶ 기초등록 ▶ 사용자별사업매핑

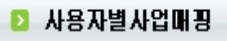

(5) [3 전장] @도움 [3 달기]

10.12 C ...

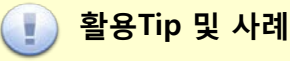

◆직원 중 경리담당자에게 담 당할 사업을 배정해주는 메뉴 입니다.(필수사항 임)

◆경리담당자는 자신이 부여 받은 사업에 대해서만 경리메 뉴에서 입력/수정/삭제/조회/ 출력이 가능합니다.

※결의서 등록 시 사업명 선택 이 안될 경우 사용자별사업매 핑을 확인하십시요. 사업을 추가하거나 아이디를 신규로 추가한 경우에도 사 용자별사업매핑을 확인하십 시요.

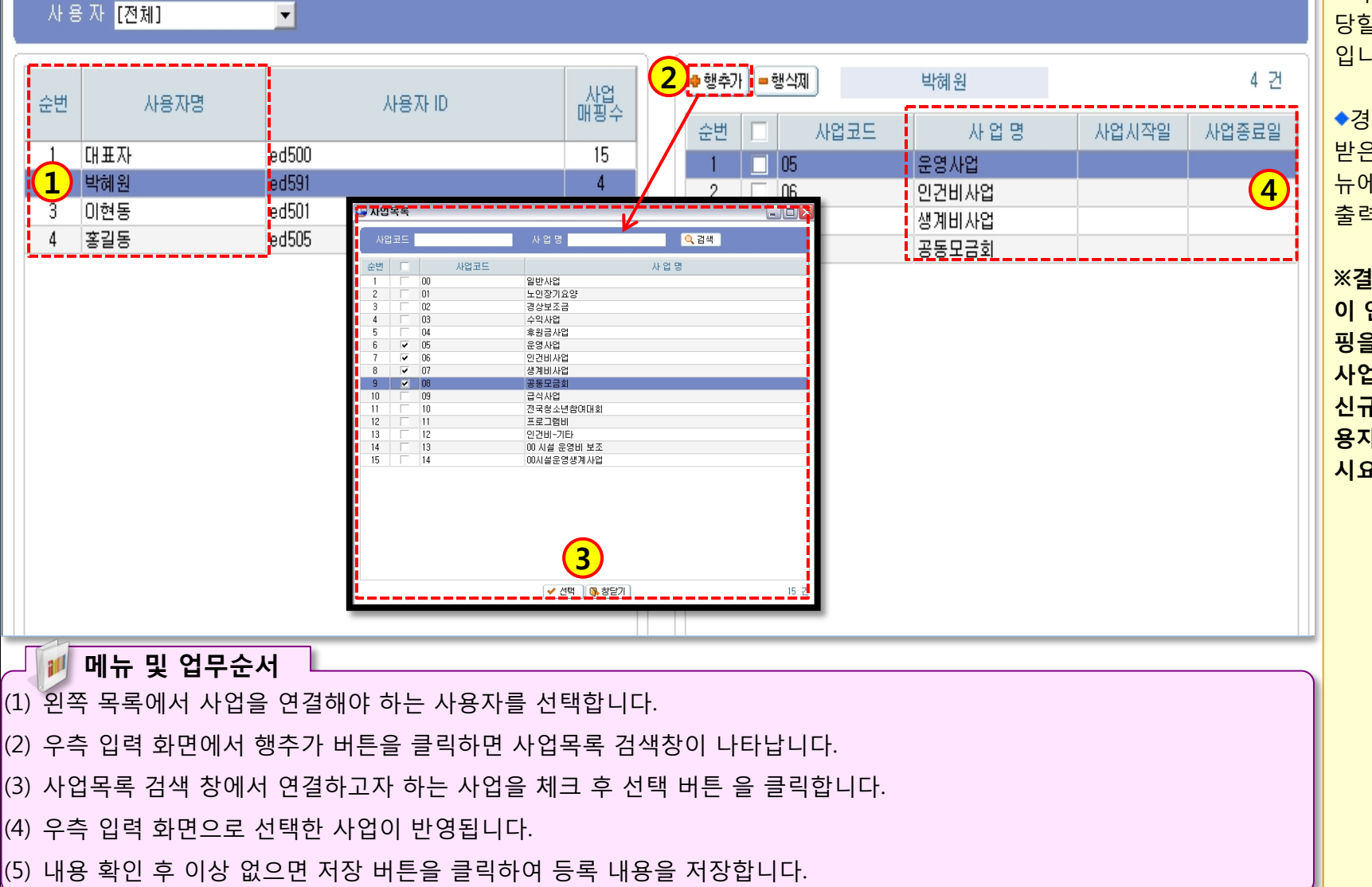

## 1.12 프로그램설정

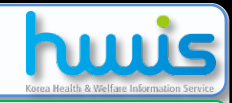

### 📑 [메뉴 위치] | 경리 ▶ 기초등록 ▶ 프로그램설정

| 1            | 프로그램 설정 변경 |                         | 2 🕄 🕄 মন্ত্র 🕄 প্রস                                                                                                    | · 활용Tip 및 사례                                        |
|--------------|------------|-------------------------|----------------------------------------------------------------------------------------------------|-----------------------------------------------------|
|              | 구 분        | 신 맥                     | н 2                                                                                                    | ◆예산관리단위                                             |
| 1            | 예산관리단위     | -<br>C 연단위 ⓒ 월단위        | #월단위』로 선택 하시면, 예산을 월별로 관리할 수 있습니다.                                                                                                    | 1) 연단위 : 예산작성 시 월                                   |
| $\checkmark$ | 세입보조금 분할여부 | • 사용 C 사용안함             | 사용안함에서 사용으로 변경할 경우 기존 입력된 결의서의 자금원천은<br>일괄책으로 기본값(국비)로 변경됩니다.                                                                                                    | 별금액 수정 불가                                           |
| ~            | 승인기능 사용여부  | C 승인<br>© 사용하지 않음       |                                                                                                    | 2) 귤단위 : 에산직성 시 귤<br>별금액 수정 가능<br>◆세입보조금분할여부        |
|              |            |                         | 즉, 별도의 승인처리가 필요 없음                                                                                                    | 1) 사용 : 수입결의서의 보조                                   |
| 1            | 회계입력 제한일자  | 2008 		 년 1 		 월 1 		 일 | 설정일자 이전 회계전표는 수정할 수 없어집니다.<br>2007/01/01이전으로는 지정하실수 없습니다.                                                                                                    | 금에 내한 사금원전이 국<br>비, 시도비, 시군구비로 분                    |
|              | 연도별 이월방식   | ⓒ 미월함 - C 미월안함          | ©이월함』: 자산(보통예금,현금 등), 부채(미지급금 등), 자본(당기순이의 등)이<br>다음년도로 이월처리됨.<br>단, 수의계정과 비용계정은 이월이 되지 않으므로, 경리/결의및전표관리/마감관리/전년도이월<br>프로그램에서 자금원천별, 사업별로 전년도에서 넘어온 처분전이익잉여금(=수입합계-지출합겨<br>당해년도의 각 세입계정(예,전년도이월금_후원금)으로 이월처리해야 합.<br>♡이월안함』: 전년도 잔액이 당해년도로 이월되지 않으므로 각 계정별 이월금액은 당해년도의 | 할<br>2) 사용안함 :수입결의서의<br>보조금에 대한 자금원천<br>이 보조금으로 통합  |
|              |            |                         | 수입결의서로 입력하며 처리함.                                                                                                    | ◆여도별이원반시                                            |
| ✓.           | 미래전표 사용여부  | 이사용 이사용안함               | 오늘 미후 날짜로 전표를 입력할 수 있습니다.                                                                                                    | 1) 이워하 · 다녀만 치조 자                                   |
| _            | 대표자 직위명    | 시설장                     | 후원금관리의 기부금 영수증 발행시 기부금수령인의 직위로 출력됩니다.                                                                                                    | 1) 어릴림 : 8 년일 기용 년<br>앤이 다음녀도로 이원(저                 |
| ✓.           | 사업계정연결사용여부 | 이사용 이사용안함               |                                                                                                    | 파마감과리이 저녁도이원                                        |
|              |            |                         |                                                                                                    | 금처리 작업 필수)<br>2) 이월안함 :당년말 최종 잔                     |
|              | 🗾 메뉴 및 업두  | 으순서 🔽                   |                                                                                                    | 액이 다음년도 이월되지                                        |
| (1)          | 프로그램설정 화   | 면에서 각 항목별 설정 값(비고의 내용   | · 확인)을 선택합니다.                                                                                                    | 않음(전년도이월금에 대                                        |
| (2)          | 설정 완료 후 저정 | 장 버튼을 클릭합니다.            |                                                                                                    | 안 수입걸의서 등록 필수                                       |
|              |            |                         |                                                                                                    | ◆사업계정연결사용여부 사용<br>시에는 기초등록의 사업별계<br>정과목연결 작업 필수입니다. |

10.12

### 1.13 양식지설정

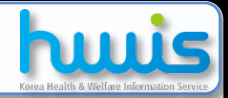

### 📑 [메뉴 위치] | 경리 ▶ 기초등록 ▶ 양식지설정

🔁 양식지 설정 변경

④ 4) ● 전장 ● 도움 ● 도움 ● 도움 ● 도움 ● 화용Tip 및 사례

|   |          |                                               | <b>V</b>                         |                                  |
|---|----------|-----------------------------------------------|----------------------------------|----------------------------------|
|   | 양식지 종류   | 선 택                                           | <u> </u>                         | ◆ 결의서 등의 출력물에 대힌                 |
| ✓ | 품의서      | 🔽 발의일자 🔽 결재일자 🔽 출납일자 🔽 등기일자                   | 품의서에서 각 일자를 출력하실 경우, 체크하세요.      | 날짜 자동 반영여부, 양식 타                 |
|   | 수입/지출결의서 | ☞ 발의일자 ☞ 결재일자 ☞ 출납일자 ☞ 등기일자 ☞ 원인행위일자          | 수입/지출결의서에서 각 일자를 출력하실 경우, 체크하세요. | 집 중물 실정하는 매ㅠ집니니                  |
| 1 | 전표       | ☞ 발의일자 ☞ 결재일자 ☞ 출납일자 ☞ 등기일자 ☞ 원인행위일자          | 전표에서 각 일자를 출력하실 경우, 체크하세요.       | ◆날짜 선택란에 체크표시가                   |
| 2 | 수입원/지출원  | 수입원 : <mark>김정균<br/>지출원 : 김정균</mark>          | 기본으로 설정될 값을 작성하세요.               | 없으면 실제 해당 출력물에<br>날짜가 나오지 않습니다.  |
|   | 지출품의서    | 품의서<br>양식지 샘플보기 · ⓒ A타입 · ⓒ B타입               |                                  | ◆수입원/지춬원은 필수가 아                  |
|   | 수입 결의서   | 수입결의서<br>양식지 생플보기 ⓒ AE바입 ⓒ BE바입               |                                  | 닌 선택입력 사항입니다.                    |
| 0 | 지출 결의서   | 지충결의서<br>양식지 샘플보기 ⓒ A타입 ⓒ B타입 ⓒ C타입           |                                  | ◆각 출력물의 미리보기 버튼                  |
| 3 | 구매지출결의서  | 구입과지출결의서<br>양식지 샘플보기 ← A타입 ← B타입 ← C타입        |                                  | 을 클릭하여 타입별 양식을<br>확인하여 선택하면 됩니다. |
|   | 여입결의서    | 여입결의서<br>양식지 샘플보기 ⓒ A타입 ⓒ B타입                 |                                  |                                  |
|   | 반납결의서    | 반납결의서<br>양식지 샘플보기 ⓒ AEP입 ⓒ BEP입               |                                  |                                  |
|   | 공사집행결의서  | 용사집행결의서<br>양식지 샘플보기 · 여 A타입 · 여 B타입 · 여 C C타입 |                                  |                                  |
| ĺ | 전표 양식지   | 전표<br>양식지,샐풍부기 ⓒ AE바입 ⓒ BE바입                  |                                  |                                  |
|   | <b>1</b> |                                               |                                  |                                  |

🖉 📁 메뉴 및 업무순서

(1) 품의서 및 결의서 등에 대해서 발의일자~원인행위일자 중 필요한 부분에 체크합니다.

(2) 결의서에 반영될 수입원/지출원을 입력합니다.

(3) 샘플보기를 통해서 우리 시설에 맞는 양식지 타입을 확인 후에 원하는 타입란을 체크합니다.

(4) 설정 완료 후 저장 버튼을 클릭합니다.

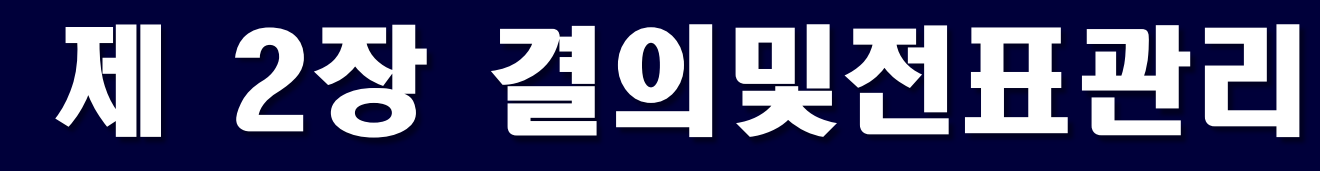

2.1.1.1 품의서등록(목록화면) 2.1.1.2 품의서등록(입력화면) 2.1.1.3 품의서등록(지출결의서연계화면) 2.1.1.4 품의서등록(보조금카드지출겸의연계) 2.1.2 품의서계정별현황 2.2.1.1 결의서등록(목록화면) 2.2.1.2 걸의서등록(수입걸의서입력화면) 2.2.1.3 겉의서등록(지출겉의서입력화면) 2.2.1.4 걸의서등록(구입과지즐걸의서) 2.2.1.5 결의서등록(보조금반납결의서) 2.2.1.6 겉의서동록(공사집헹겉의서) 2.2.1.7 겉의서등록(여입겉의서) 2.2.1.8 겹의서등록(VAT) 2.2.2.1 보조금카드겸의동록(조회및출력) 2.2.2.2 보조금카드걸의등록(걸의서등록1)

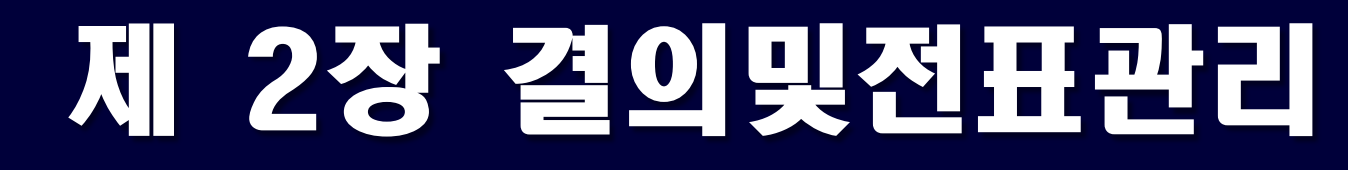

2.2.2.3 보조금카드걸의등록(걸의서등록2) 2.2.3 보조금카드지출겸의취소 2.2.4.1 결의서검수/준공(목록화면) 2.2.4.2 걸의서검수/준공(검수상세화면) 2.2.5.1 계좌이체(목록화면) 2.2.5.2 계좌이체(등록화면) 2.3.1 미승인전표관리 2.3.2 승인전표관리 2.4.1 신용카드 사용내역에 대한 지출결의서 동록방법 2.4.2 신용카드정산등록(일시불처리) 2.4.3 신용카드정산등록(할부처리) 2.5.1.1 전표마감(전표집계) 2.5.1.2 전표마감(마감) 2.5.2.1 전년도이월금처리(목록화면) 2.5.2.2 전년도이월금처리(동록화면)

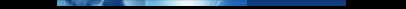

### 2.1.1.1 품의서등록(목록화면)

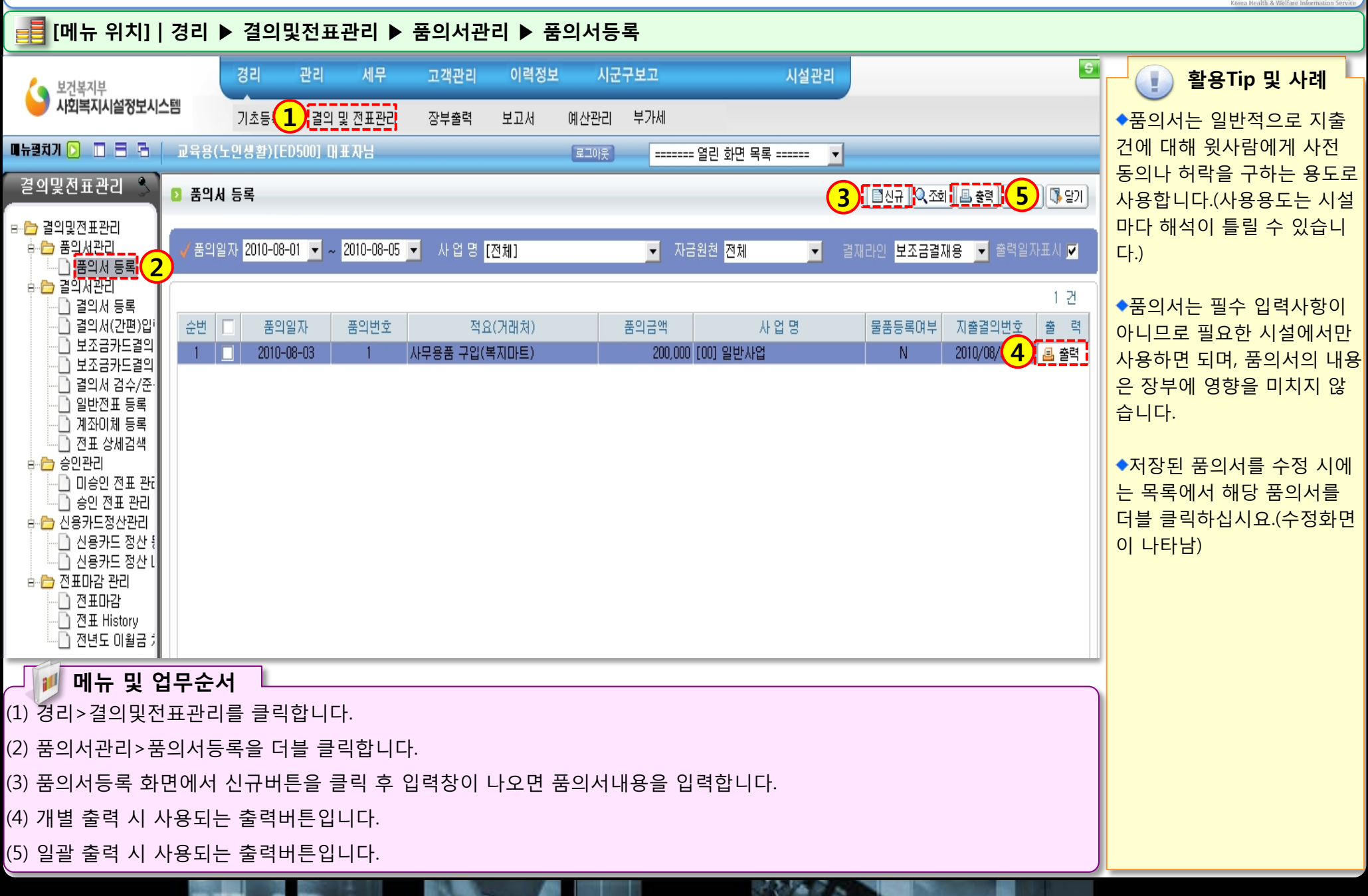

huis

### 2.1.1.2 품의서등록(입력화면)

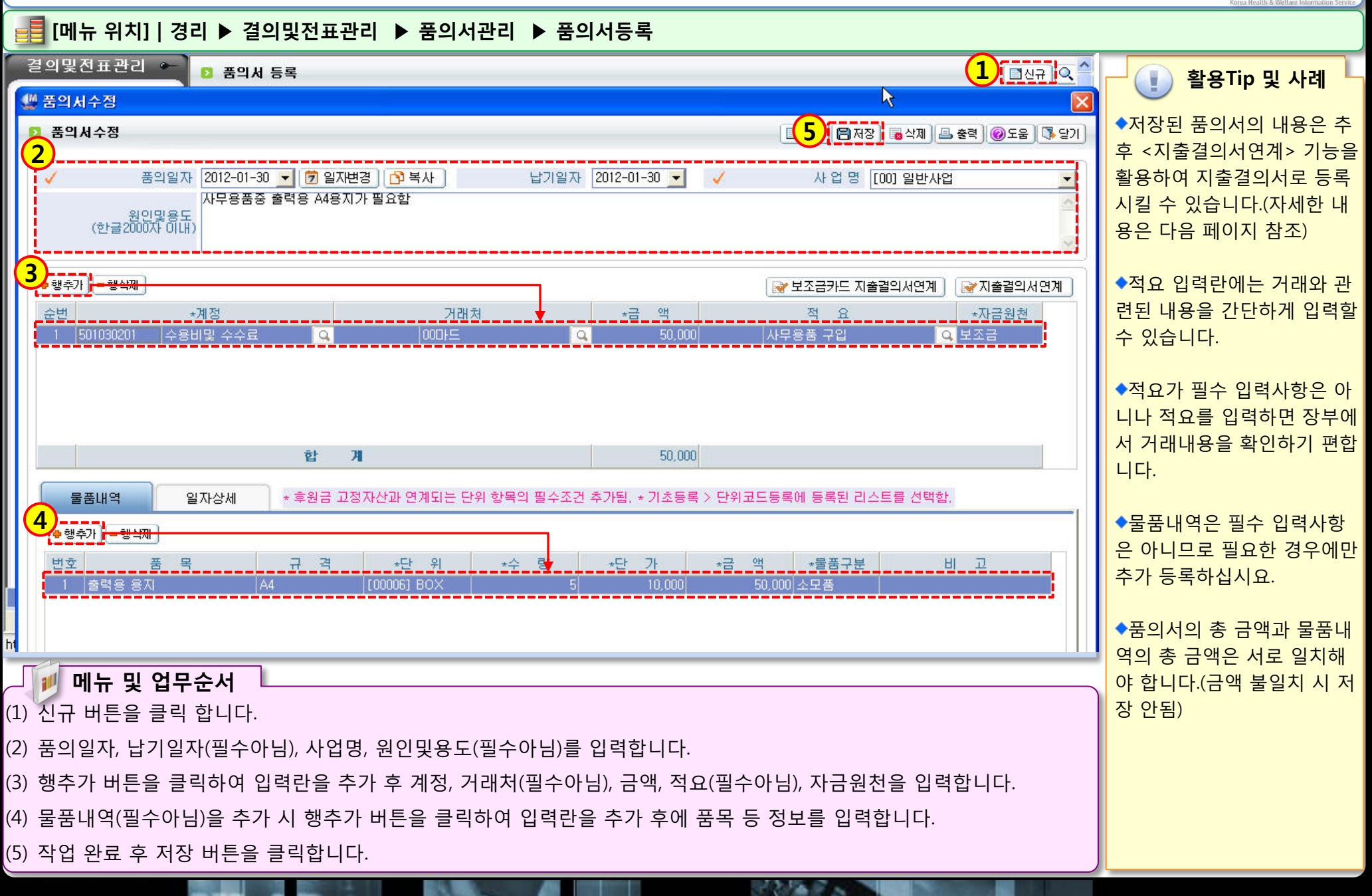

## 2.1.1.3 품의서등록(지출결의서연계화면)

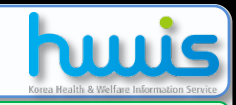

### 📑 [메뉴 위치] | 경리 ▶결의및전표관리 ▶품의서관리 ▶품의서등록 ▶지출결의서연계

|                                                                                                    | 📳 화요Tin 및 사례 📙                                        |
|----------------------------------------------------------------------------------------------------|-------------------------------------------------------|
| 2 품의서수정           □ 신규         □ 신규         □ 신규         ○ 조율         ○ 도움         ○ 당기         ●                                                                                                    | · · · · · · · · · · · · · · · · · · ·                 |
| ✓ 품의일자       2012-01-30 ▼ ⑦ 일자변경       ▷ 복사       납기일자       2012-01-30 ▼        ▲ 업 명 [00] 일반사업       ● 품으         사 입 명 [00] 일반사업       ▲       사 위용품증 출력용 A48지가 필요함       ▲       ▲       ▲       ▲       ▲       ▲       ▲       ▲       ▲       ▲       ▲       ▲       ▲       ▲       ▲       ▲       ▲       ▲       ▲       ▲       ▲       ▲       ▲       ▲       ▲       ▲       ▲       ▲       ▲       ▲       ▲       ▲       ▲       ▲       ▲       ▲       ▲       ▲       ▲       ▲       ▲       ▲       ▲       ▲       ▲       ▲       ▲       ▲       ▲       ▲       ▲       ▲       ▲       ▲       ▲       ▲       ▲       ▲       ▲       ▲       ▲       ▲       ▲       ▲       ▲       ▲       ▲       ▲       ▲       ▲       ▲       ▲       ▲       ▲       ▲       ▲       ▲       ▲       ▲       ▲       ▲       ▲       ▲       ▲       ▲       ▲       ▲       ▲       ▲       ▲       ▲       ▲       ▲       ▲       ▲       ▲       ▲       ▲       ▲       ▲       ▲       ▲ <td< td=""><td>의서의 내용을 기반으로<br/>출결의서를 연계 생성할 수<br/>도록 &lt;지출결의서연계&gt; 기</td></td<> | 의서의 내용을 기반으로<br>출결의서를 연계 생성할 수<br>도록 <지출결의서연계> 기      |
| ● 행추가) ● 행석제       ● 행추가) ● 행석제       ● 행추가) ● 행석제       ● 행추가) ● 행석제       ● 행추가       ● 행추가       ● 행추가       ● 행추가       ● 행추가       ● 행추가       ● 행수가       ● 행수가       ● 행수가       ● 행수가       ● 행수가       ● 행수가       ● 행수가       ● 행수가       ● 행수가       ● 행수가       ● 행수가       ● ● ● ● ● ● ● ● ● ● ● ● ● ● ● ● ● ● ●                                                                                                    | 이 포함되어 있습니다.<br><b>지출연계 처리가 완료된</b><br>입서를 삭제 및 수정 하려 |
| ► 금리시공국/구경     □ 결의서등록/수정   □ 신규 및 5 등 4제 團 액생 @도움 및 2기 등 円                                                                                                    | 연계해 생성한 지술결의서<br>먼저 산제해야 해당 푹의                        |
| · 수입결의 지출결의 · · · · · · · · · · · · · · · · · · ·                                                                                                    | 의 내용 수정 및 삭제가 가                                       |
| 결의일자     2012-01-30 ▼     ↓     ↓     사업명     ▼     ↓     능 함       결의구분     ○ 지율 ○ 보조금반납 ○ 공사접행 ■ 여입여부     ● 여입여부가 체크되면 여입결의서로 충력됩니다.     ▶                                                                                                    | 함)                                                    |
| 참연내용 사무용품용 물덕용 A4용시가 필요합                                                                                                    | 출결의서연계 시 품의서                                          |
| 결의서 물품내역 일자상세 분개내역 공사내역 계약관련항목 <mark>출</mark> 결의                                                                                                    | 등록된 대용이 그대도 시<br>결의서 등록 창에 복사되어                       |
| <ul> <li>● 행수가 = 행삭제 결의서템플릿</li> <li>4 * 지출계좌 *계정명(차변) 거래처 *금액 적요 4 *상대계정 *자금원천 VAT 경남[632070004434] 수용비및 수수료 Q 00마드 Q 50,000 사무용품 구날 Q 경상보조금수입 Q 보조금 ✓ VAT 정보</li> </ul>                                                                                                    | <sup>벼,</sup> 상황에 따라서 복사된<br>같는 수정할 수 있습니다.           |
| 합계     50,000     (※ 지                                                                                                    | 지출결의서에서는 지출금<br>바 물품내역의 금액이 일치<br>이 않아도 저장됩니다.)       |
| <ul> <li>□ 결의서 목록 2012-01-30 ~ 2012-01-30</li> <li>- 순범 경인일과-번호 경인시구분 · 적인/가락치· · 수입군액 · 가중군액 · 전포승인· · 사업·명· · · · · · · · · · · · · · · · · · ·</li></ul>                                                                                                    | 출결의서연계 기능을 사                                          |
| ▲ <mark>헬</mark> 메뉴 및 업무순서 <mark>용하</mark>                                                                                                    | 하면 품의한 내용과 지출된                                        |
| (1) 품의서수정 창에서 지출결의서연계 버튼을 클릭합니다.                                                                                                    | 용의 이력관리가 편해지므                                         |
| (2) 연계 버튼 클릭 시 지출결의서에 품의서의 내용이 복사되면서 결의서등록/수정 창이 나타납니다. 도구 물 되었다.                                                                                                    | 품의지를 자용하는 경우는<br>E록 지출결의서연계 기능                        |
| (3) 결의서등록/수정 창에서 결의일자(지출일자)와 사업명을 확인합니다. 음사                                                                                                    | 사용하시길 바랍니다.                                           |
| (4) 결의서등록/수정 창에서 지출계좌를 선택하고, 지출금액에 대한 상대계정을 입력합니다.                                                                                                    |                                                       |
| (5) 모든 정보 확인이 완료되었으면 저장 버튼을 클릭합니다.                                                                                                    |                                                       |

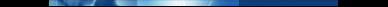

### 2.1.1.4 품의서등록(보조금카드 지출결의서연계)

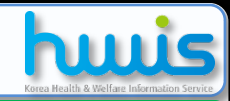

### 📑 [메뉴 위치]│경리 ▶결의및전표관리 ▶품의서관리 ▶품의서등록 ▶보조금카드 지출결의서연계

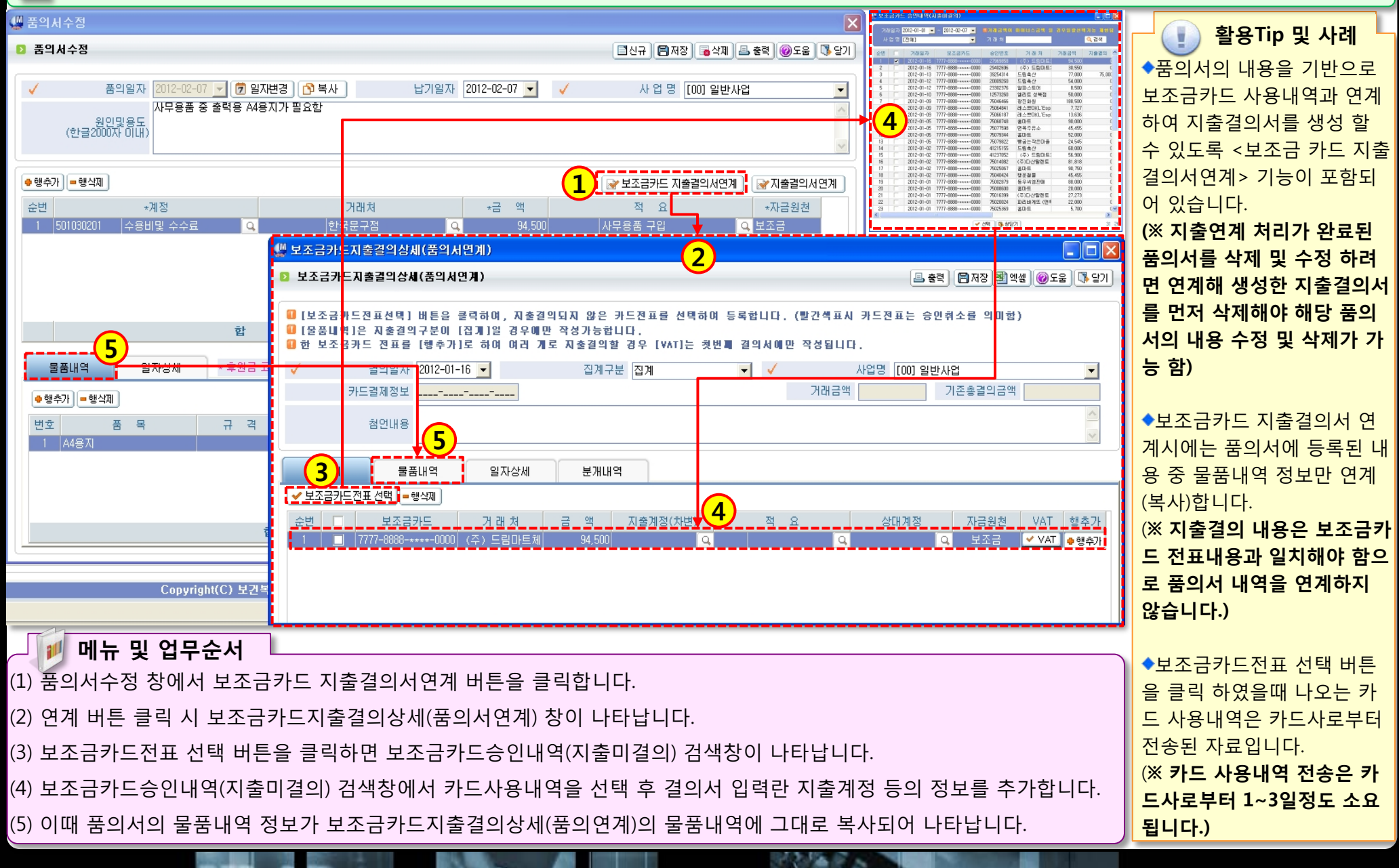

### 2.1.2 품의서계정별현황

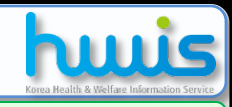

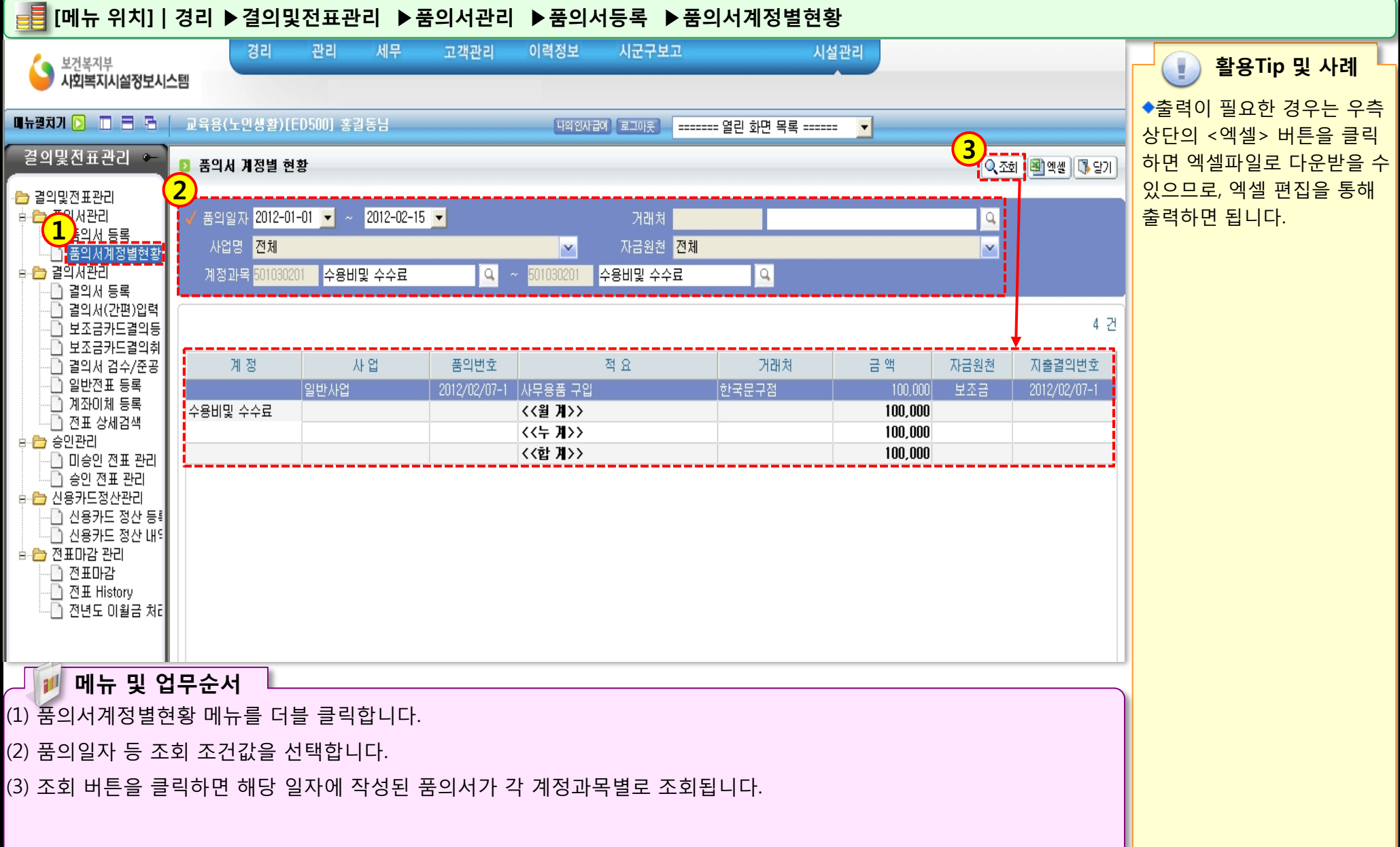

### 2.2.1.1 결의서등록(목록화면)

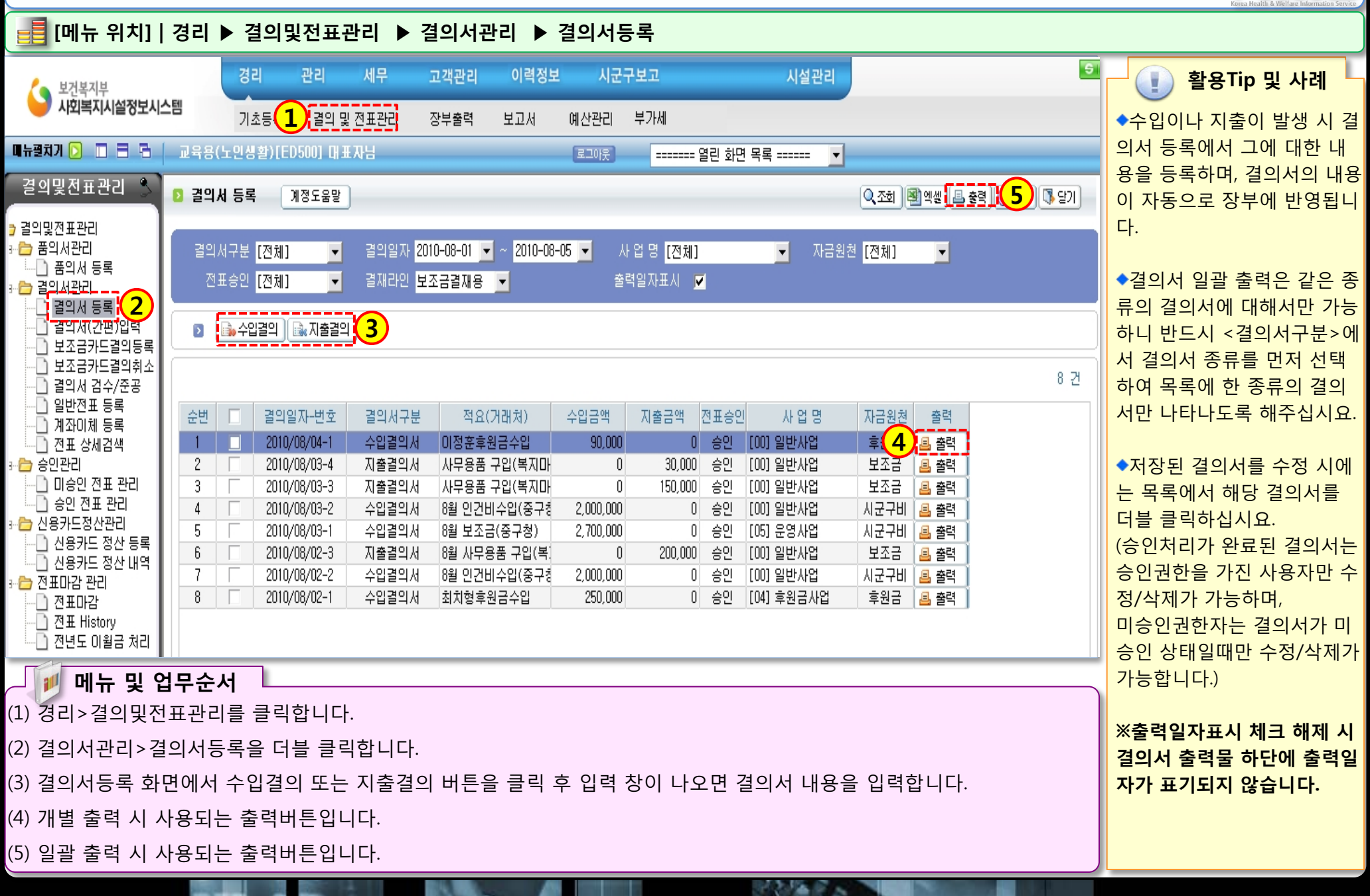

nuis

### 2.2.1.2 결의서등록(수입결의서 입력화면)

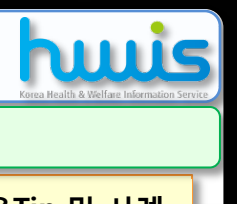

| 📑 [메뉴 위치] 경리 ▶ 결의및전표관리 ▶ 결의서관리 ▶ 결의서등록                                    |                                       |  |  |  |  |
|---------------------------------------------------------------------------|---------------------------------------|--|--|--|--|
| · · · · · · · · · · · · · · · · · · ·                                     | · · · · · · · · · · · · · · · · · · · |  |  |  |  |
|                                                                           |                                       |  |  |  |  |
| 수입결의 지출결의 · · · · · · · · · · · · · · · · · · ·                           | ◆결의지등록/수장 장에서<br>∠시규> 버트은 클리해야 세      |  |  |  |  |
| ✓ 결익일자 2010-08-05 ▼ 🕅 일자변경 🍞 복사 🗸 사용자결의번호 2 ✓ 사업명 [105] 운영사업              | 로운 내용을 입력할 수 있습                       |  |  |  |  |
| 2         최어내용         3/4분기 시설 운영비 보조금 : 3,500,000원         스            | 니다.                                   |  |  |  |  |
|                                                                           | ◆신규 입력 시 <사용자결의                       |  |  |  |  |
| <u> </u>                                                                  | 번호>는 자동부여되며, 저장                       |  |  |  |  |
| ● 행추가 = 행삭제 _ 결의서템플릿1 건                                                   | 후에는 <사용자결의번호>를                        |  |  |  |  |
| 3)! ★수입계좌 ★계정명(대변) 거 래 처 ★금 액 적 요 ★자금원천 VAT                               | 수정할 수 있습니다.                           |  |  |  |  |
| 한국-보조금-1234[12312341234] 영상보조금수입UI 중구청3,500,0003분기 보조금 시군구비VAT_           | ◆시영 진묘 우에 실의실시설<br>변경하고 싶음 때는 <익자변    |  |  |  |  |
|                                                                           | 경> 버튼을 클릭하여 원하는                       |  |  |  |  |
|                                                                           | 일자를 입력 후 저장하십시요.                      |  |  |  |  |
| 합 계         3,500,000                                                     | ◆저장 완료 후에 <복사> 버                      |  |  |  |  |
| · 경의서 모로 2010-08-05 2010-08-05 1 건                                        | 튼을 클릭하여 원하는 일자를                       |  |  |  |  |
| 5) 결의일자-번호 결의서구분 적요(거래처) 수입금액 지출금액 전표승인 사업명 자금원천 결의서 전표                   | 입력 우 서상하면 해당 결의                       |  |  |  |  |
| 1 2010/08/05-2 수입결의서 3분기 보조금(중구청) 3,500,000 0 승인 [05] 운영사업 시군구비 🖲 출력 🖲 출력 | 시피 등실인 실의시를 독시할<br>수 있습니다             |  |  |  |  |
|                                                                           | ◆일자상세 탭에서는 결의서                        |  |  |  |  |
|                                                                           | 의 <수입원, 수입원인행위일                       |  |  |  |  |
| <u>합계 3,500,000 0</u>                                                     | 자, 발의일자, 결재일자, 출납                     |  |  |  |  |
|                                                                           | 일자, 등기일자>를 수정할 수                      |  |  |  |  |
| ∠ 🗾 메뉴 및 업무순서 🛛                                                           | 있습니다.(일사상세의 내용이<br>초려무에 바여 되)         |  |  |  |  |
| (1) 새로운 내용을 입력 시 신규 버튼을 클릭합니다.                                            | 물덕물에 반응됨)<br>◆자근위처으 보조근(군비 시          |  |  |  |  |
| (2) 결의일자, 사용자결의번호(신규 시 자동부여), 사업명, 첨언내용(필수아님)을 입력합니다.                     | 도비, 시군구비), 자부담, 후원                    |  |  |  |  |
| (3) 행추가 버튼을 클릭하여 입력란을 추가 후 수입계좌~자금원천을 입력합니다.(거래처, 적요는 필수아님)               | 금, 수익사업으로 되어 있으며                      |  |  |  |  |
| (4) 작업 완료 후 저장 버튼을 클릭합니다.                                                 | 자금원천을 추가할 수는 없습                       |  |  |  |  |
| (4) 저장된 정보는 하단 결의서목록에 보여지며, 출력 버튼을 클릭하여 수입결의서 및 전표 출력물을 확인할 수 있습니다.       | 니다.                                   |  |  |  |  |

### 2.2.1.3 결의서등록(지출결의서 입력화면)

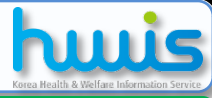

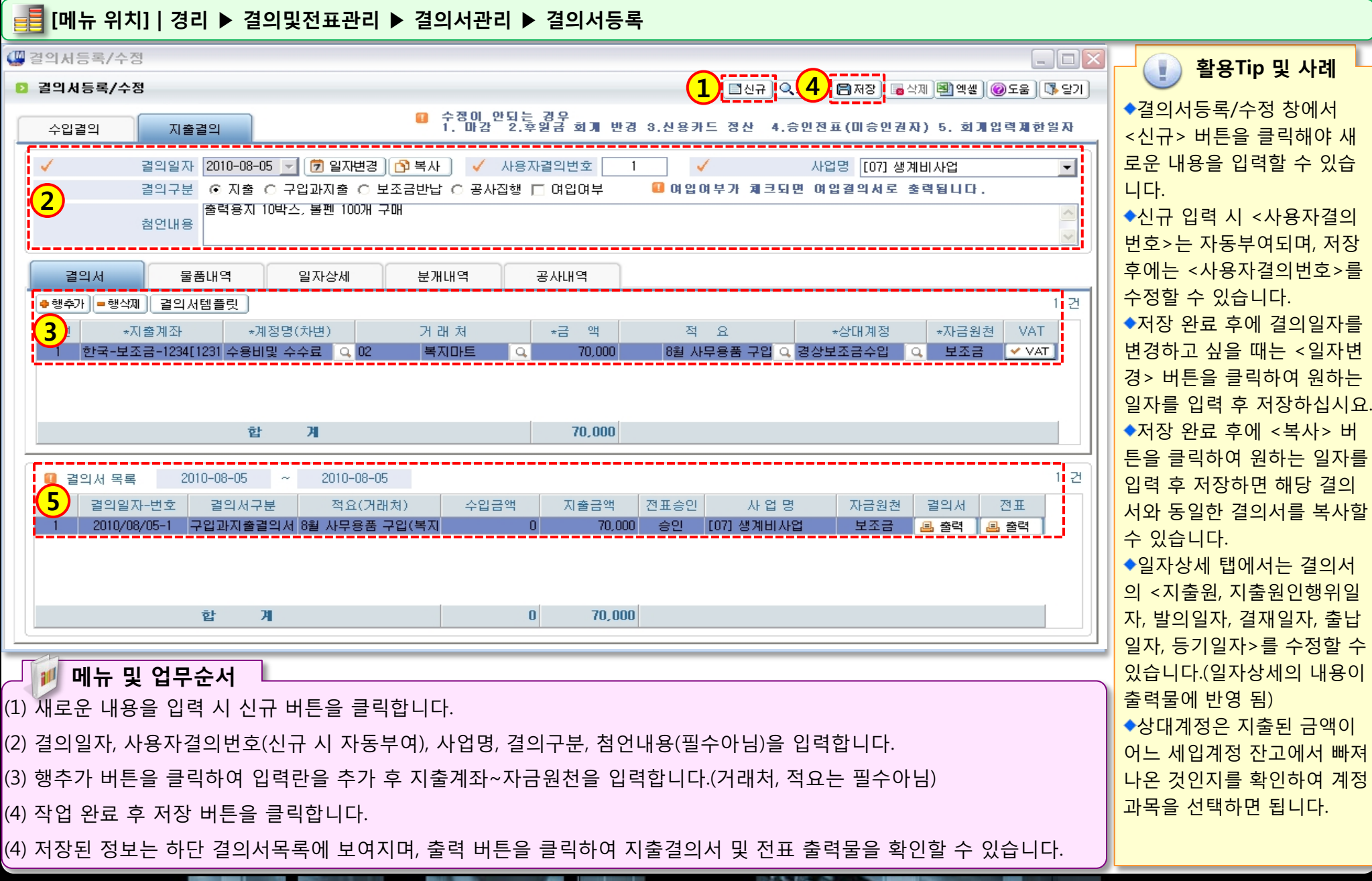

## 2.2.1.4 결의서등록(구입과지출결의서)

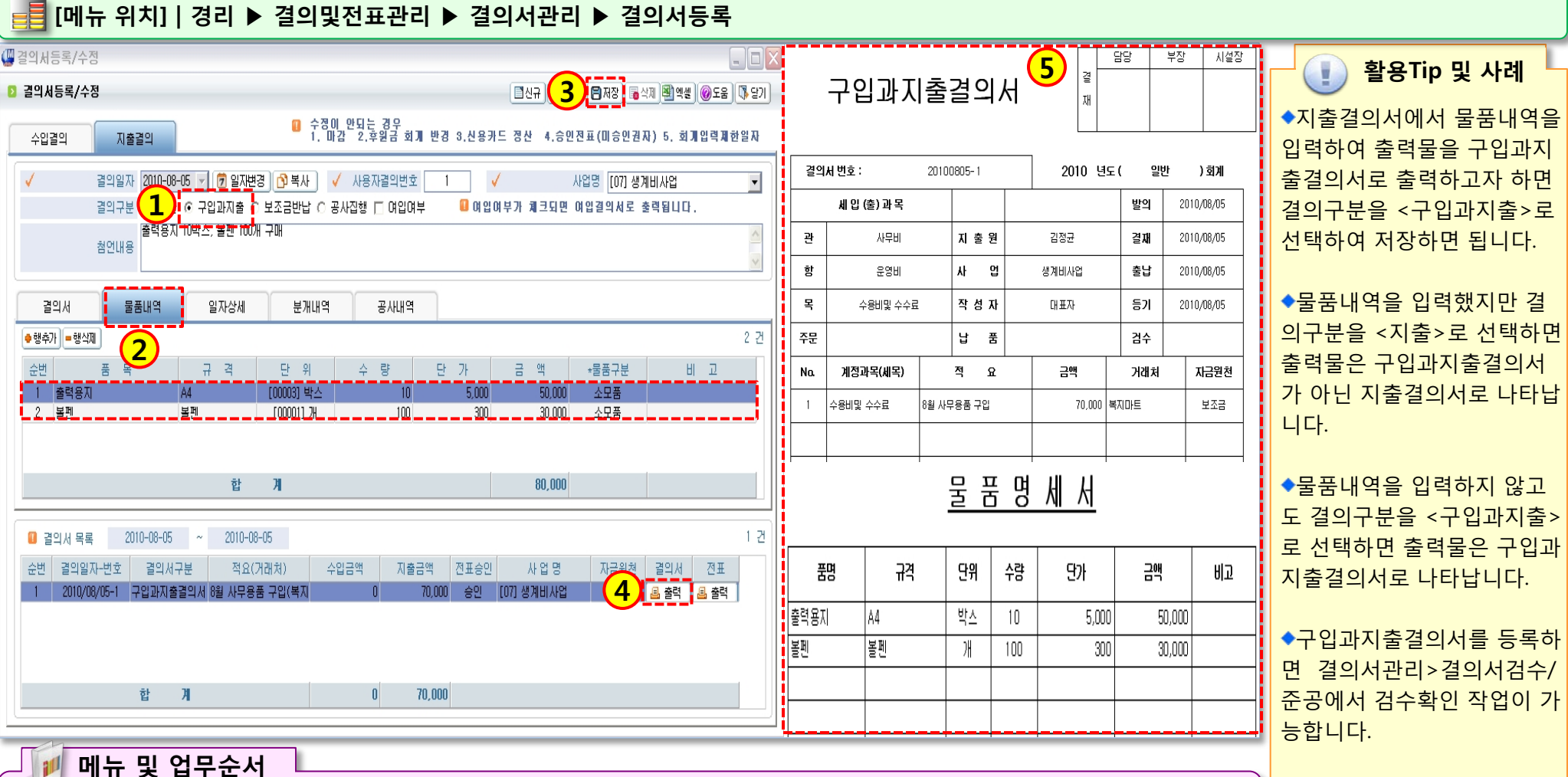

(1) 지출결의서 입력 시 결의구분을 구입과지출로 선택합니다.

(2) 구매 물품에 대해서 물품내역에 입력합니다.

(3) 작업 완료 후 저장 버튼을 클릭합니다.

(4) 저장 후 하단 목록에서 출력 버튼을 클릭합니다.

(5) 결의구분이 구입과지출로 선택 시 출력물은 구입과지출결의서로 나타납니다.

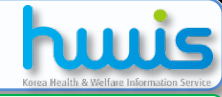

### 2.2.1.5 결의서등록(보조금반납결의서)

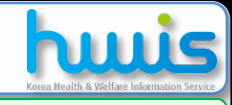

📲 [메뉴 위치] | 경리 ▶ 결의및전표관리 ▶ 결의서관리 ▶결의서등록 🚇 결의서등록/수정 - O X 5) 담당 부장 시설장 활용Tip 및 사례 결 3) 🖥 저장 🖥 삭제 📳 엑셀 🛞 도움 🕼 달기 []신규 ( 보조금반납결의서 D 결의서등록/수정 ΧH ◆보조금을 시군구로 반납해 수정이 안되는 경우 1. 마감 2.후원금 회게 반경 3.신용카드 정산 4.승인진표(미승인권자) 5. 회게입력제한일자 수입결의 지출결의 야 하는 경우에 사용합니다. 결의일자 2010-08-06 🗸 🔍 일자변경 🕂 복사 🛛 🧹 사용자결의번호 사업명 [05] 운영사업 • 결의서 번호 : 일반 20100806-1 2010 년도( ) 회계 1) ⓒ 보조금반납 🖸 공사집행 🗆 여입여부 ◆반납건에 대해서는 세출 계 결의구분 O 지출 🛽 여입여부가 체크되면 여입결의서로 출력됩니다 세입(출)과목 발의 2010/08/06 정과목을 <보조금반환> 계정 첨언내용 관 보조금반환 지 출 원 과목을 사용합니다. 김정균 결재 2010/08/06 항 사 업 보조금반환 운영사업 출납 결의서 물품내역 일자상세 분개내역 공사내역 2010/08/06 ◆지출결의서에서 처리되는 2 ♦행추가 ■행삭제 결의서템플릿 1 건 목 보조금반환 작 성 자 등기 2010/08/06 대표자 반납분에 대한 금액은 추후 \*계정명(차변) 거래처 \*금 액 \*상대계정 \*자금원천 VAT \*지출계좌 적요 계정과목(세목) 자금원천 No. 적 요 금액 거래처 모든 장부상에 세출 누계로 중구청 상보조금수입 보조금 🗸 VAT 한국-보조금-1234[ 850.000 상반기 반납분 포함됩니다. 1 보조금반환 상반기 반납분 850,000 중구청 보조금 ◆반납분에 대한 금액이 세출 합 계 850,000 누계로 잡히는 것을 원치 않 2010-08-06 1 건 2010-08-06 🔲 결의서 목록 는 경우는 반납처리를 수입결 결의서구분 적요(거래처) 수입금액 지출금액 전표승인 사업명 '결의일자-변호' 의서에서 마이너스(-)금액으 4 🖪 출력 🔳 출력 2010/08/06-1 보조금반납결의서 상반기 반납분(중구청) 850,000 승인 [05] 운영사업 로 처리하십시요. ◆보조금반환 계정을 입력했 850,000 어도 결의구분을 <지출>로 합 금액 금850,000원(금팔십오만원) 선택하면 출력물은 보조금반 납결의서가 아닌 지출결의서 메뉴 및 업무순서 1 로 나타납니다. (1) 지출결의서 입력 시 결의구분을 보조금반납으로 선택합니다.

112 12 5

(2) 행추가 후 입력란에서 정보 입력 시 계정명(차변)의 계정과목은 보조금반환 계정과목을 입력합니다.

(3) 작업 완료 후 저장 버튼을 클릭합니다.

(4) 저장 후 하단 목록에서 출력 버튼을 클릭합니다.

(5) 결의구분이 보조금반납으로 선택 시 출력물은 보조금반납결의서로 나타납니다.

### (5) 결의구분이 공사집행으로 선택 시 출력물은 공사집행결의서로 나타납니다.

- (4) 저장 후 하단 목록에서 출력 버튼을 클릭합니다.
- (3) 작업 완료 후 저장 버튼을 클릭합니다.

- (2) 공사내역에 대한 상세 정보를 입력합니다.
- (1) 지출결의서 입력 시 결의구분을 공사집행으로 선택합니다.

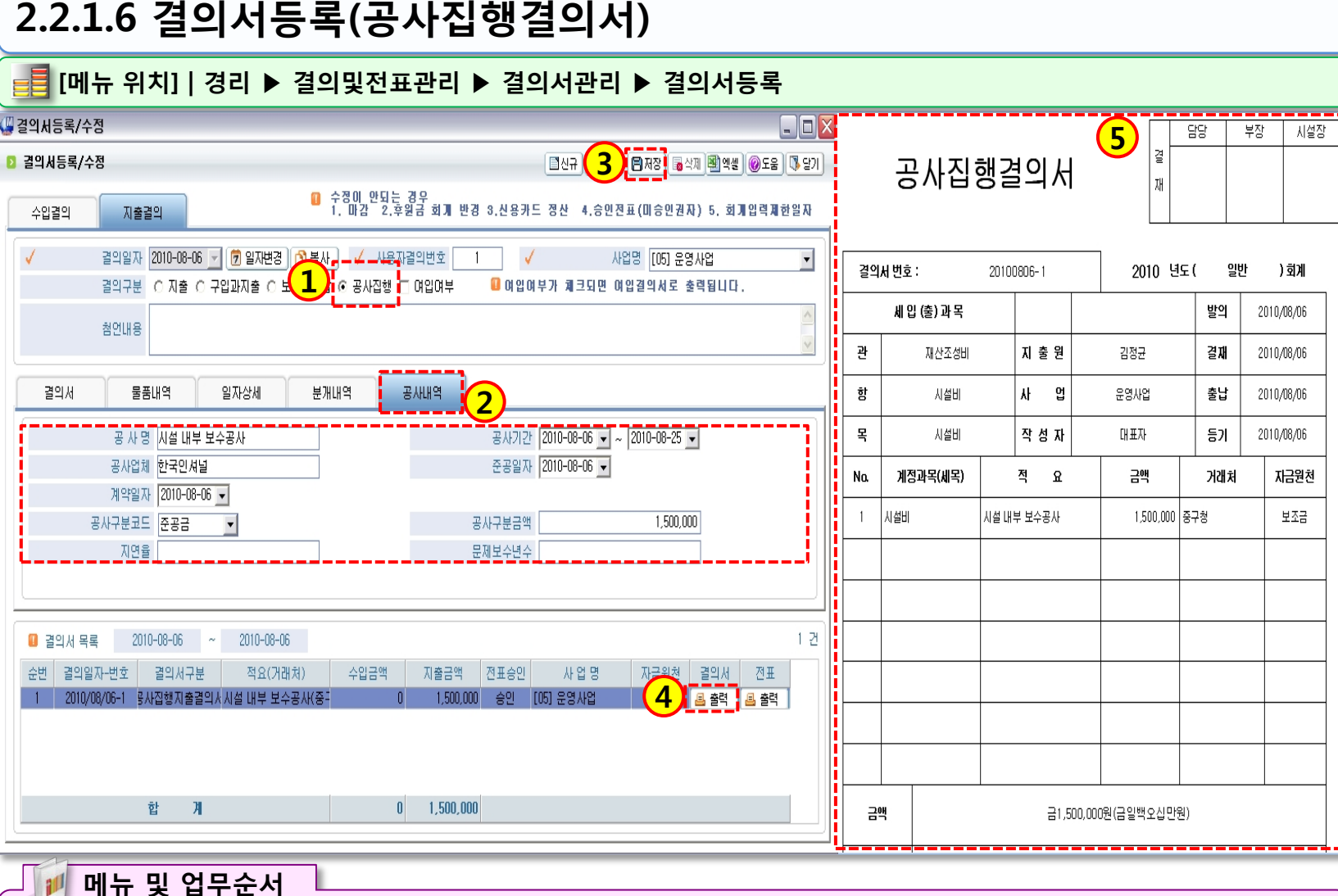

1222 - 2

활용Tip 및 사례 ◆지출결의서에서 공사내역을 입력하여 출력물을 공사집행 결의서로 출력하고자 하면 결 의구분을 <공사집행>으로 선 택하여 저장하면 됩니다. ◆공사내역을 입력했지만 결 의구분을 <지출>로 선택하면 출력물은 공사집행결의서가 아닌 지출결의서로 나타납니 다.

◆공사내역을 입력하지 않고 도 결의구분을 <공사집행>으 로 선택하면 출력물은 공사집 행결의서로 나타납니다.

◆공사집행결의서를 등록하면 결의서관리>결의서검수/준공 에서 검수확인 작업이 가능합 니다.

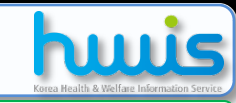

## 2.2.1.7 결의서등록(여입결의서)

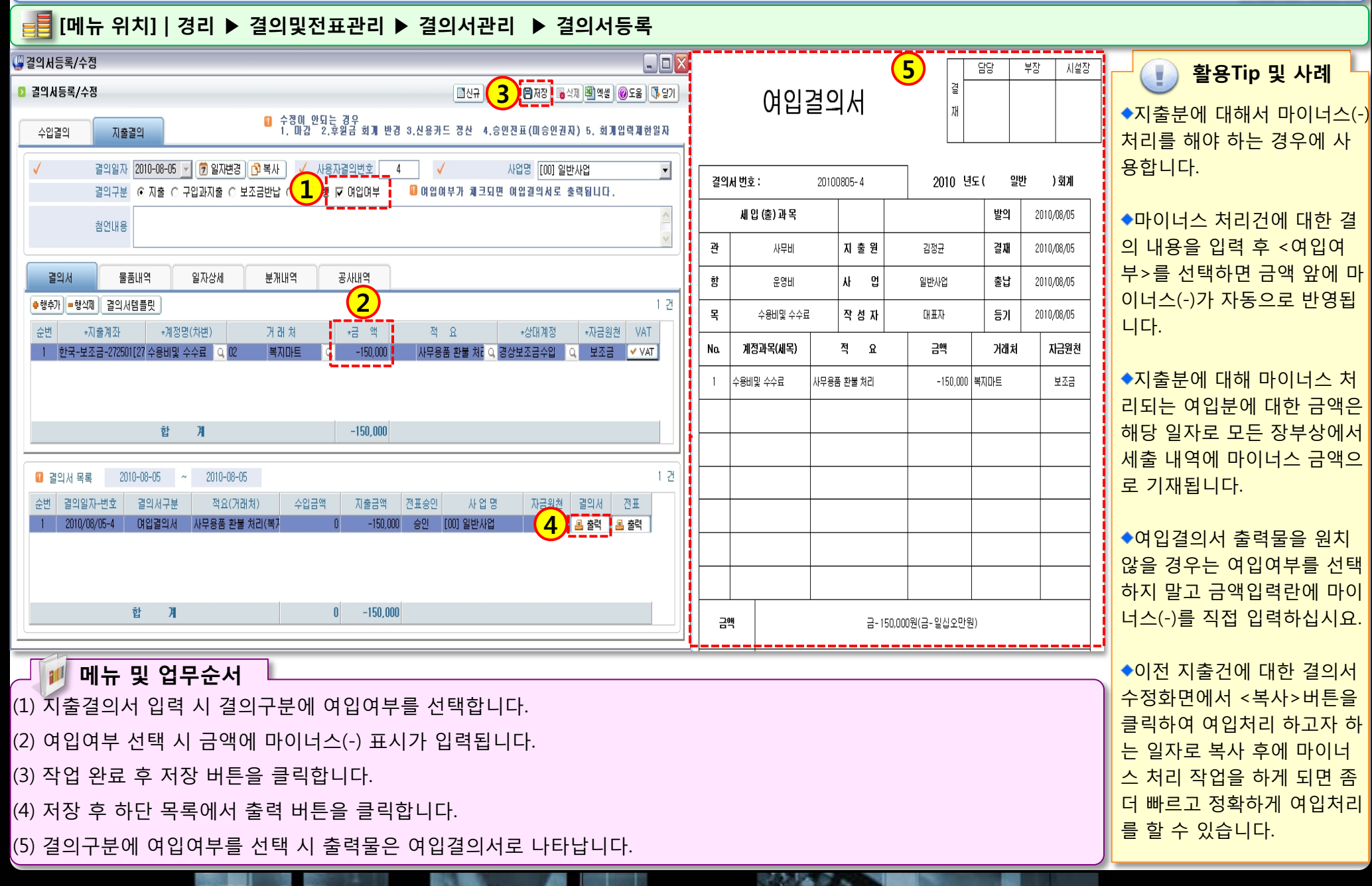

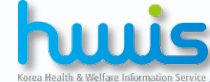

## 2.2.1.8 결의서등록(VAT)

## Korea Health & Welfare Information Service

### 📑 [메뉴 위치] | 경리 ▶ 결의및전표관리 ▶ 결의서관리 ▶ 결의서등록 ▶ 지출결의

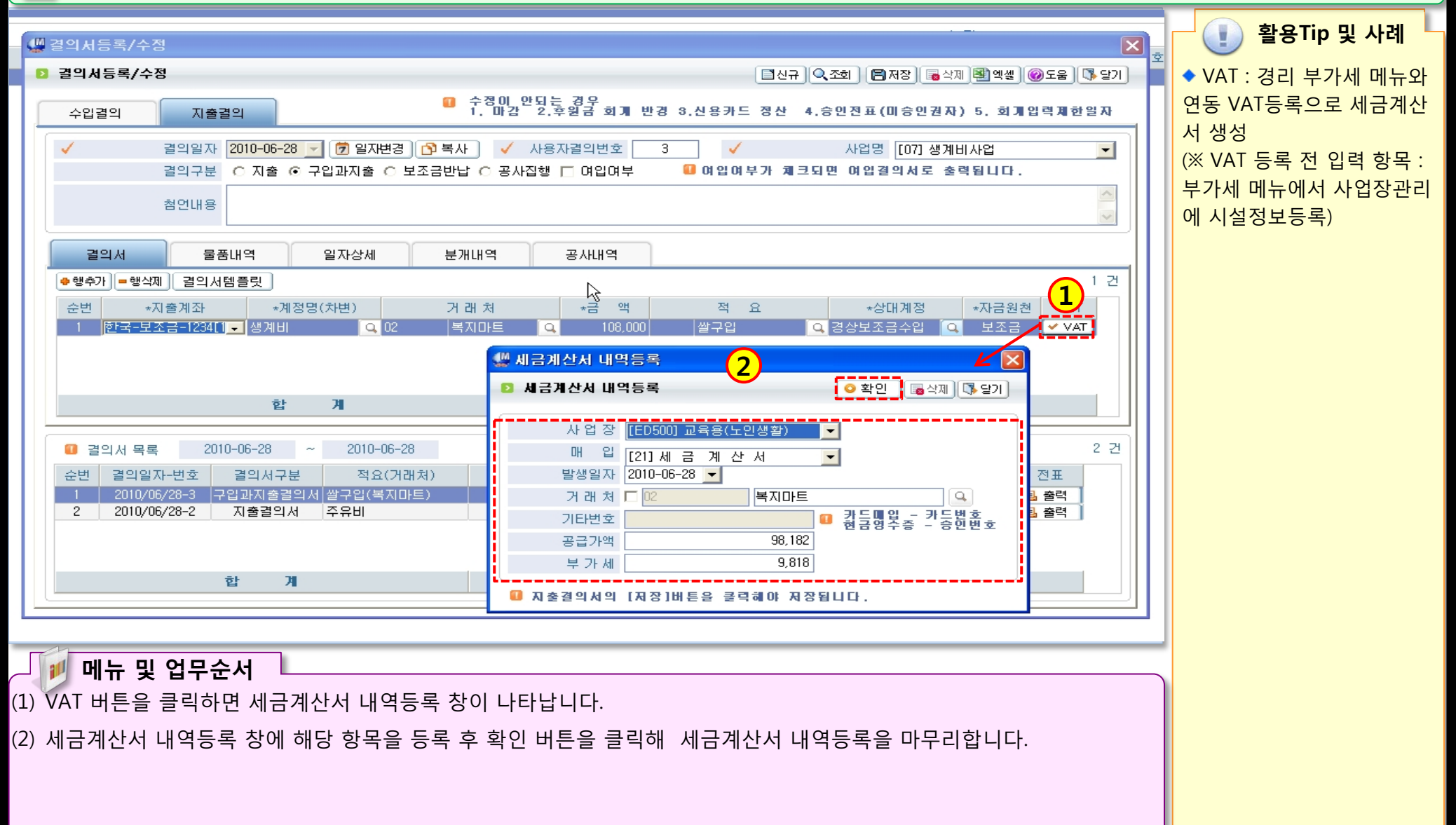

12.0

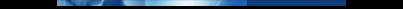

### 2.2.2.1 보조금카드 결의 등록(조회 및 출력)

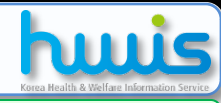

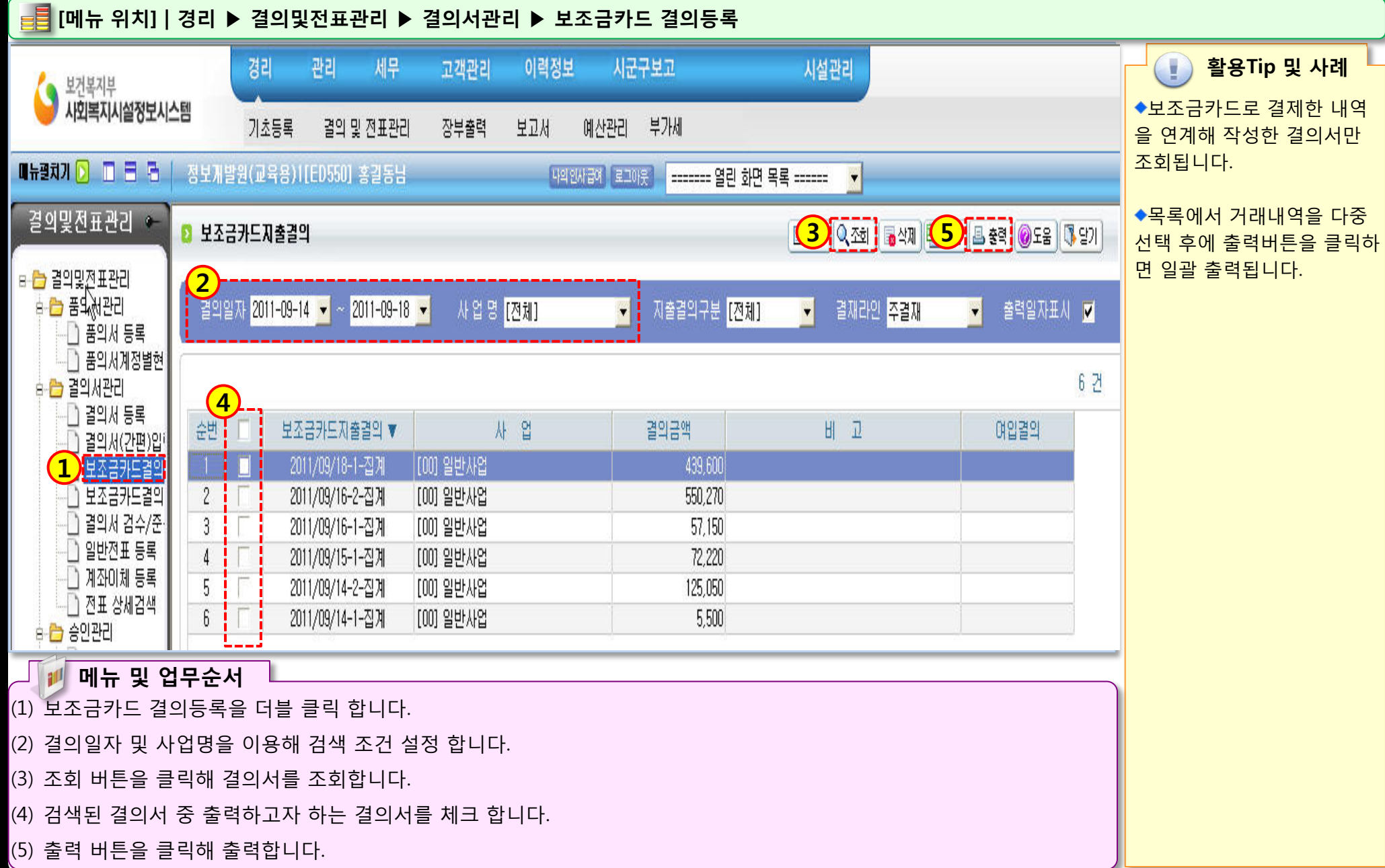

312 Mar 1

### 2.2.2.2 보조금카드결의등록(결의서 등록1)

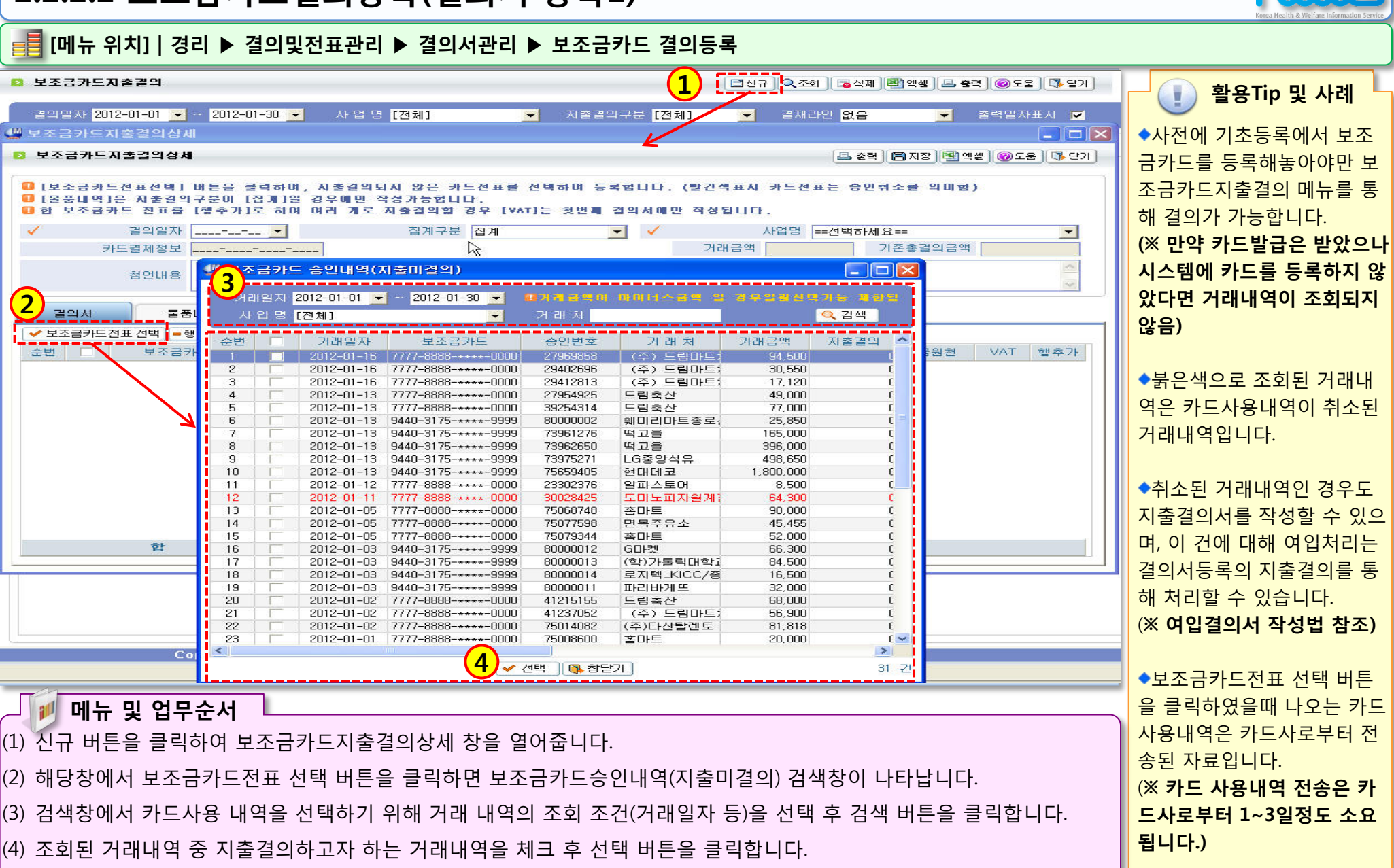

### 2.2.2.3 보조금카드결의등록(결의서 등록2)

### 📑 [메뉴 위치] | 경리 ▶ 결의및전표관리 ▶ 결의서관리 ▶ 보조금카드 결의등록

| 바드지출결의                                                                                                    | [ 김신규] 🔍 조회 🕞 삭제 🗐 액생 🚨 충격 🎯 도움 🕼 당기                  | · 활용Tip 및 사례                                                                                                    |
|----------------------------------------------------------------------------------------------------|-------------------------------------------------------|----------------------------------------------------------------------------------------------------|
| ♥ 보조금카드지출결의상세         ● [보조금카드진호결의상세         ● [보조금카드진표선택] 비분을 클릭하여, 지호결의되지 않은 카드진표를 선택하여 등록         ● [호품내역]은 지호결의구분이 [집개]일 경우예만 작성가능합니다.         ● 한 보조금카드 진표를 [행추가]로 하여 여러 개로 지호결의할 경우 [var]는 첫번째 결         ✓ 결의일자 2012-02-01 ▼         · 결의일자 2012-02-01 ▼         · 김계구분 집계         · · · · · · · · · · · · · · · · · · · | ▲ 상대계정 자금원천 VAT 행추가                                   | <ul> <li>◆보조금카드 거래내역을 연<br/>계하므로 카드번호, 거래처,<br/>금액, 거래일자는 카드사에서<br/>보내준 데이터가 자동 반영됩<br/>니다.</li> <li>◆자동 반영된 금액에 대한 지<br/>출계정이 하나 이상으로 처리<br/>되어야 하는 경우 우측 끝에<br/>있는 행추가 버튼을 클릭하면<br/>자동 반영된 금액을 여러 지</li> </ul> |
| 1 <u>■</u> 7777-8888-+++++-0000 주식회사제트크린 30,000 수용비및 수수료 <u>Q</u><br>합 계 30,000                                                                                                    | <u>사무용품구입 이 경상보조금수입 이</u> 보조금 <mark>✓ VAT</mark> ●행추가 | 출계정으로 분할하여 처리할<br>수 있습니다.<br>(※ <b>행추가 버튼을 클릭하면</b><br>자금원천 또한 상황에 맞게<br>선택할 수 있음)<br>◆보조금카드전표 선택 버튼<br>을 클릭하였을때 나오는 카드<br>사용내역은 카드사로부터 전<br>송되 자료입니다.                                                           |
| <ul> <li>메뉴 및 업무순서</li> <li>(5) 해당하는 사업명을 선택합니다.</li> <li>(6) 지출계정 ,적요 및 상대 계정을 입력합니다.</li> <li>(7) 저장 버튼을 클릭해 입력한 내용을 등록합니다.</li> </ul>                                                                                                    |                                                       | (※ 카드 사용내역 전송은 카<br>드사로부터 1~3일정도 소요<br>됩니다.)                                                                                                    |

10.12

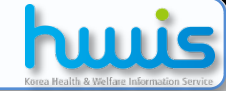

### 2.2.3 보조금카드지출결의취소

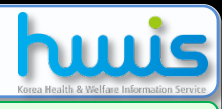

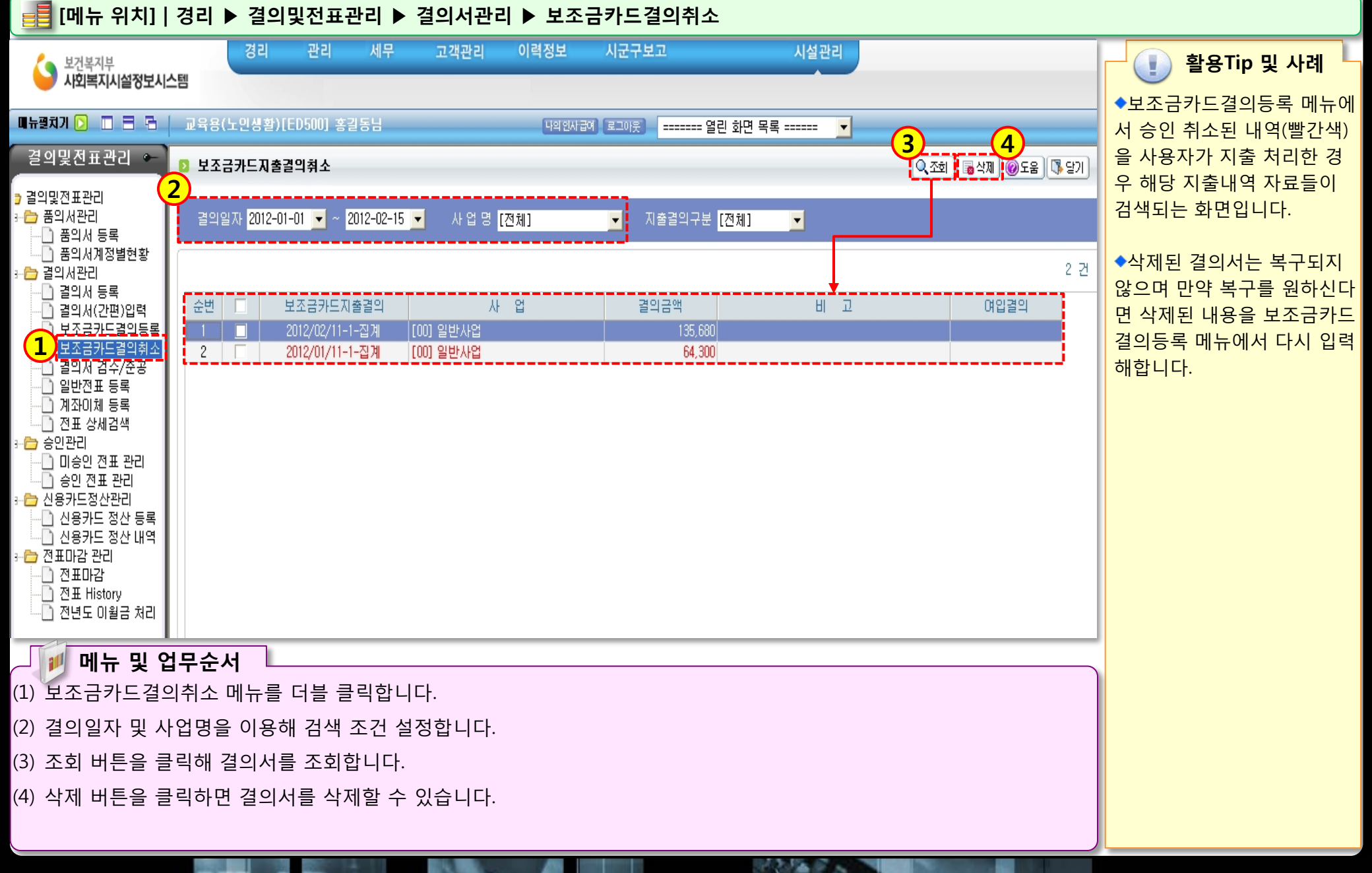

### 2.2.4.1 결의서검수/준공(목록화면)

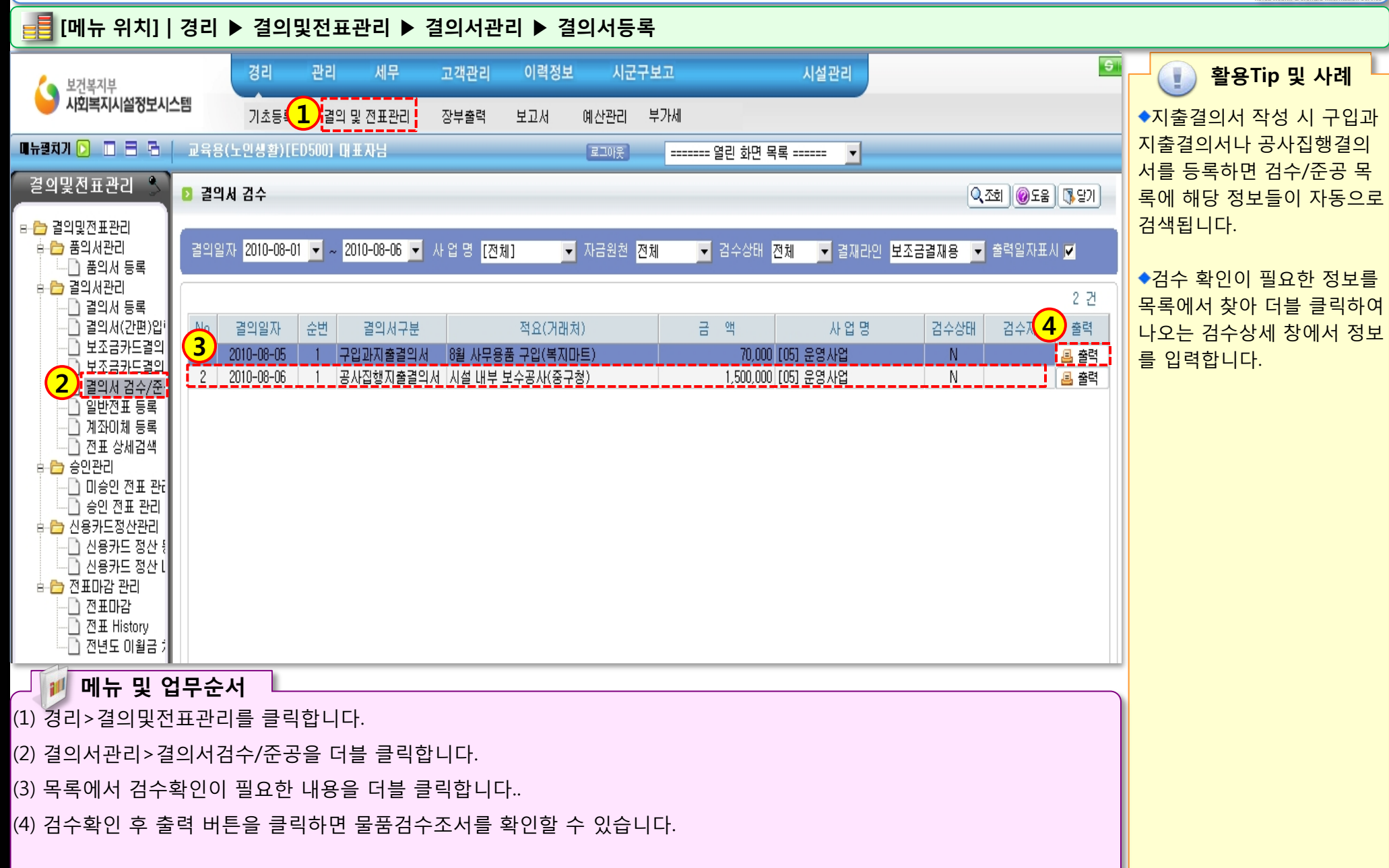

### 2.2.4.2 결의서검수/준공(검수상세화면)

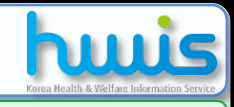

### 📑 [메뉴 위치] | 경리 ▶ 결의및전표관리 ▶ 결의서관리 ▶ 결의서등록

| ₩ 결의서검수상세                                                                                                    | X                                                        |                                                                                                    | T                                 |
|----------------------------------------------------------------------------------------------------|----------------------------------------------------------|----------------------------------------------------------------------------------------------------|-----------------------------------|
| D 결의서감수상세                                                                                                    |                                                          |                                                                                                    | 내                                 |
| 고 결익일자       2010-08-06       ✓       사용자결익번호       1         적 요       시설 내부 보수공사       건       명         건 명       시설 내부 보수공사       계약금액       1,500,000         납품기한       2010-08-25       ✓       납품년활일       2010-08-25 | 결의금액 1,500,000<br>계약체결년월일 2010-08-06<br>김수년월일 2010-08-06 | 건       명       시설 내부보수공사       트을 클릭하여 나오는 직원         계 약 금 액       ♥ 1,500,000       (금 알백오십만 원정)       특) 여 나오는 직원         계약채광년황일       2010년 08월 06일       (금 알백오십만 원정)       우는 외부인란을 체크 후 경<br>보를 직접 입력하면 됩니다         납 풍 년 월 일       2010년 08월 25일       (日) 년 08월 25일       (日) 년 08월 25일 | -<br>  경<br>정<br>-<br>-<br>-<br>- |
| 검수장소 우리원<br>주소 서울시 마포구 공덕동 한국빌딩                                                                                                    |                                                          | 집 수 년 월 일       2010년 08월 06일       특이 검수취소로 변경됩니         집 수 장 소       우리원       취소시에는 이 검수취소 보         중 소       서울시 마포구 공덕동 한국빌딩       을 클릭하면 됩니다.                                                                                                    | 다.<br> 튼                          |
| 남 품 자 상호 한국인셔널<br>성명 홍필동                                                                                                    |                                                          | 법 풍 자 상 호 한국인셔널<br>성 명 홍길동 (인)                                                                                                    |                                   |
| 김수사 김정권 및 외부인                                                                                                    |                                                          | 위와 같이 검수하였음.                                                                                                    |                                   |
|                                                                                                    |                                                          | 급 수 사     정 병 김정균 (인)       입 회 인     정 명 김철수 (민)                                                                                                    |                                   |
| │ <b>》 메뉴 및 업무순서</b><br>⑴ 모르에서 더블 클리효 나오 겨이서거스산네 이르                                                                                                    | 5차에서 사비저머르 이려하                                           |                                                                                                    |                                   |

- (2) 내용 입력 완료 후 저장 버튼을 클릭합니다.
- (3) 저장 후 검수 확인을 위해 검수확인 버튼을 클릭합니다.
- (4) 검수확인 후 목록에서 출력 버튼을 클릭하면 물품검수조서 출력물을 확인할 수 있습니다.

### 2.2.5.1 계좌이체(목록화면)

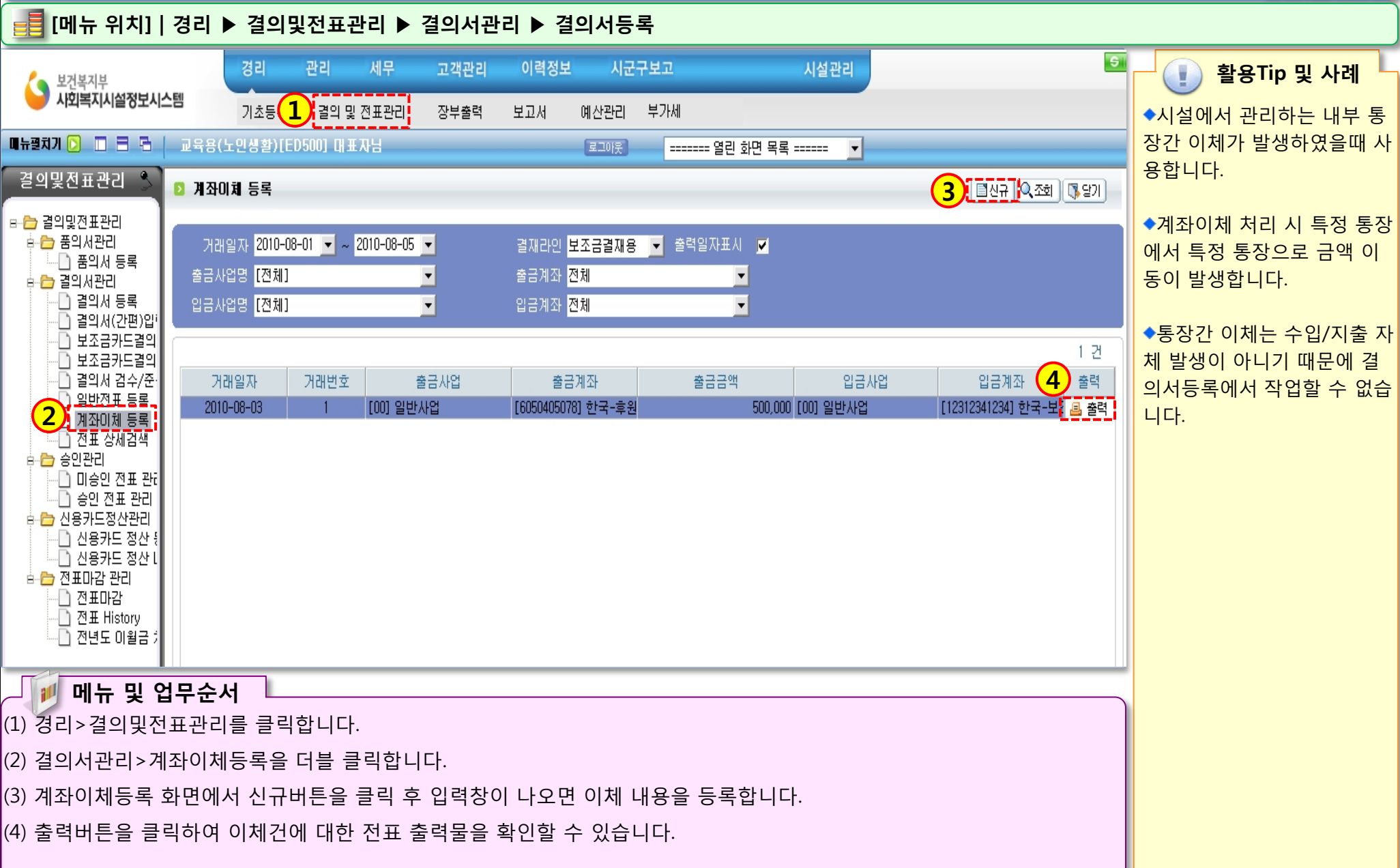

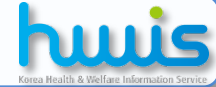

### 2.2.5.2 계좌이체(등록화면)

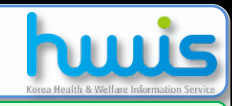

### 📑 [메뉴 위치] | 경리 ▶결의및전표관리 ▶결의서관리 ▶결의서등록

| 🥨 계좌미체 등록상세 🛛 🔀                                                                                                    | · · · · · · · · · · · · · · · · · · ·                                                                       |
|----------------------------------------------------------------------------------------------------|----------------------------------------------------------------------------------------------------|
| 고 계좌이체 등록상세       3 월 전 월 조 월 조 월 조 월 조 월 조 월 조 월 조 월 조 월 조                                                                                                    | · · · · · · · · · · · · · · · · · · ·                                                                       |
| 거래일자 2010-08-03 🔽 거래번호 1                                                                                                    | ▼물금성모의 계좌는 이제 지<br>금액이 감소된 통장을 선택합                                                                          |
| ▷ 출금정보                                                                                                    | 니다.                                                                                                    |
| ✓       사업명       [00]일반사업       ✓       계 좌       한국-후원금-6050405[60504050], ▼         1       자금원천       후원금       ✓       금 액       500.000       원         적 요                                   | ◆입금정보의 계좌는 이체 시<br>금액이 증가된 통장을 선택합<br>니다.                                                                   |
| 입금정보         ✓       사업명         〇       계 좌       한국-보조금-1234[12312341234] ▼         〇       자금원천       후원금         ✓       금 액       500,000       원         전표번호       2010-08-03-3       르 전표볼력 | ◆이체 시 양 통장에서 변동되<br>는 금액은 동일하기 때문에<br>출금정보에 이체 금액을 입력<br>하면 해당 금액이 입금정보의<br>이체 금액에 자동으로 반영됩<br>니다.          |
| <ul> <li>주의!!!</li> <li>출금정보의 사업과 입금정보의 사업이 서로 다른 경우에는 서로 다른 2건의 (일반)진표를 생성합니다.</li> <li>이 경우 사업별 제무제표의 차/대가 맞지 않을 수 있습니다.</li> </ul>                                                               | ◆자금원천은 금액 자체에 대<br>한 것이기 때문에 계좌이체<br>시 출금정보/입금정보의 계좌<br>를 보고 자금원천을 판단하지<br>말고 이체되는 금액 자체에<br>대한 자금원천을 선택해주십 |
| │   메뉴 및 업무순서                                                                                                    | 시요.                                                                                                    |
| (1) 등록화면에서 출금정보(돈이 빠져나간 계좌)에 대한 정보를 입력합니다.<br>(2) 등록화면에서 입금정보(돈이 들어온 계좌)에 대한 정보를 입력합니다.<br>(3) 작업 완료 후 저장 버튼을 클릭합니다.                                                                                | ※ 일반적으로 입금정보의 자<br>금원천은 출금정보의 자금원<br>천을 따라갑니다.                                                              |

State of the second

### 2.3.1 미승인전표관리

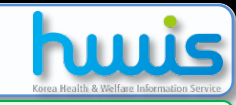

### 📑 [메뉴 위치] | 경리 ▶ 결의및전표관리 ▶ 승인관리 ▶ 미승인전표관리

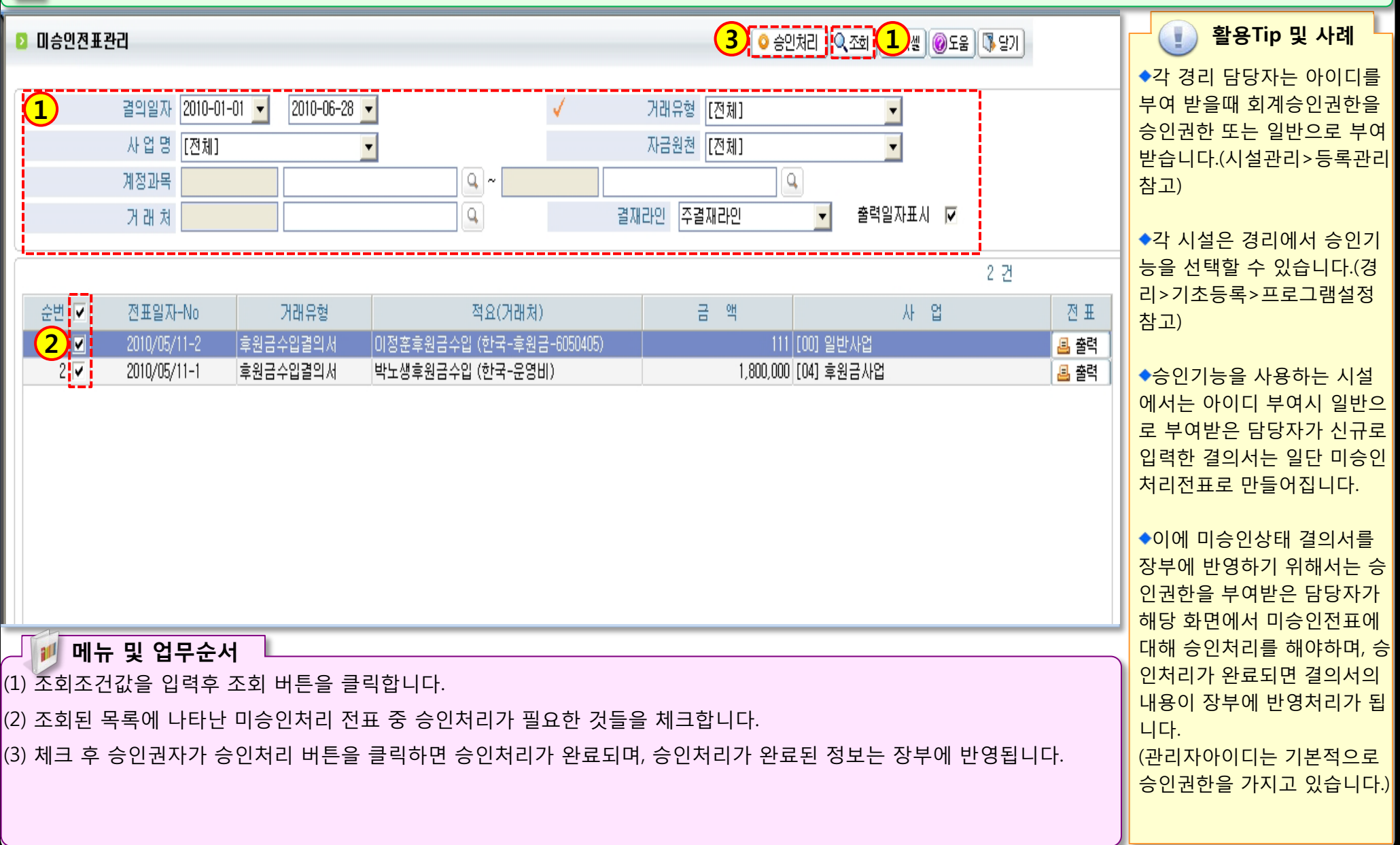

## 2.3.2 승인전표관리

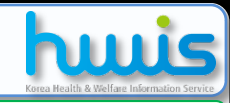

### 📑 [메뉴 위치] | 경리 ▶ 결의및전표관리 ▶ 승인관리 ▶승인전표관리

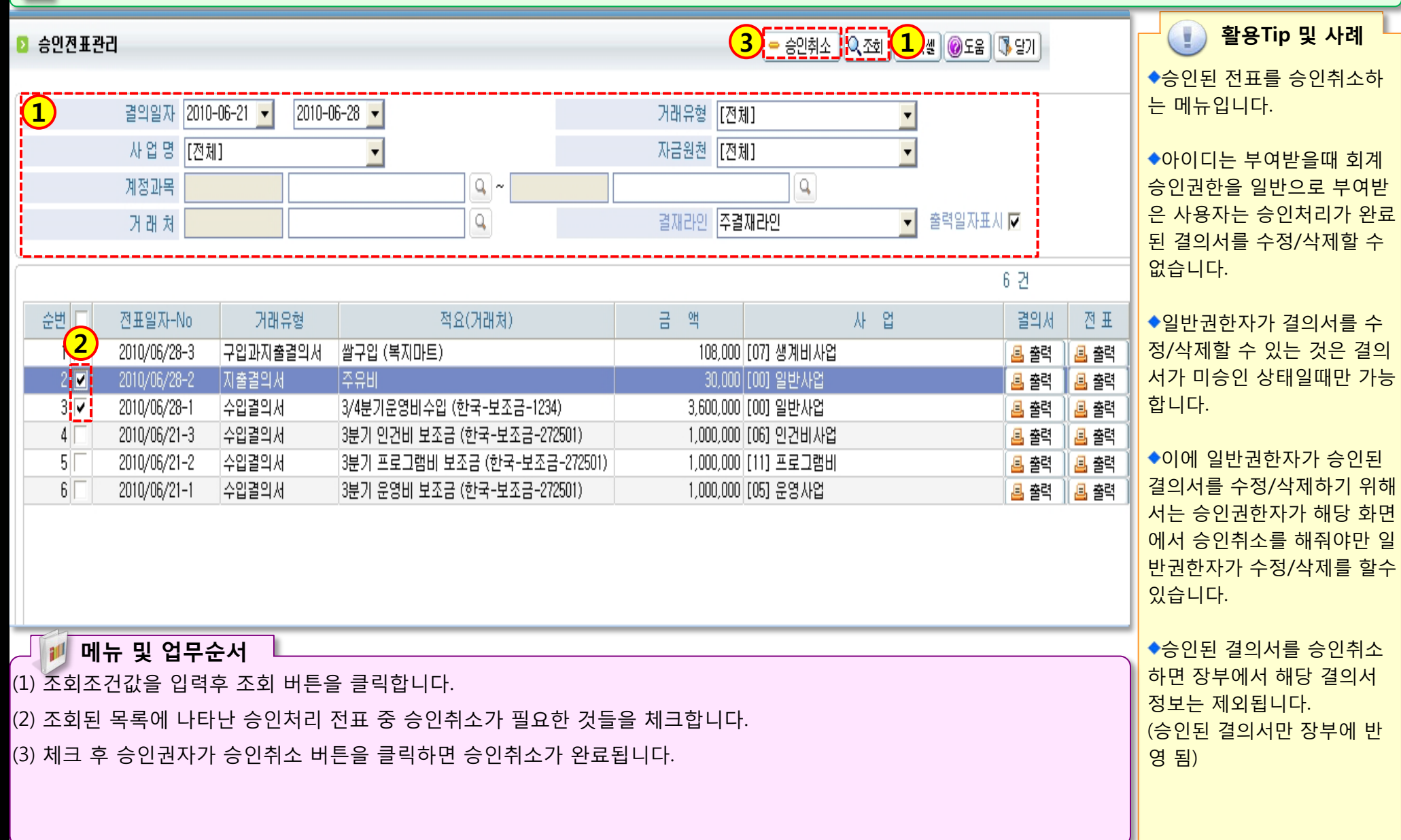

312 12 E S

## 2.4.1 신용카드 사용내역에 대한 지출결의서 등록 방법

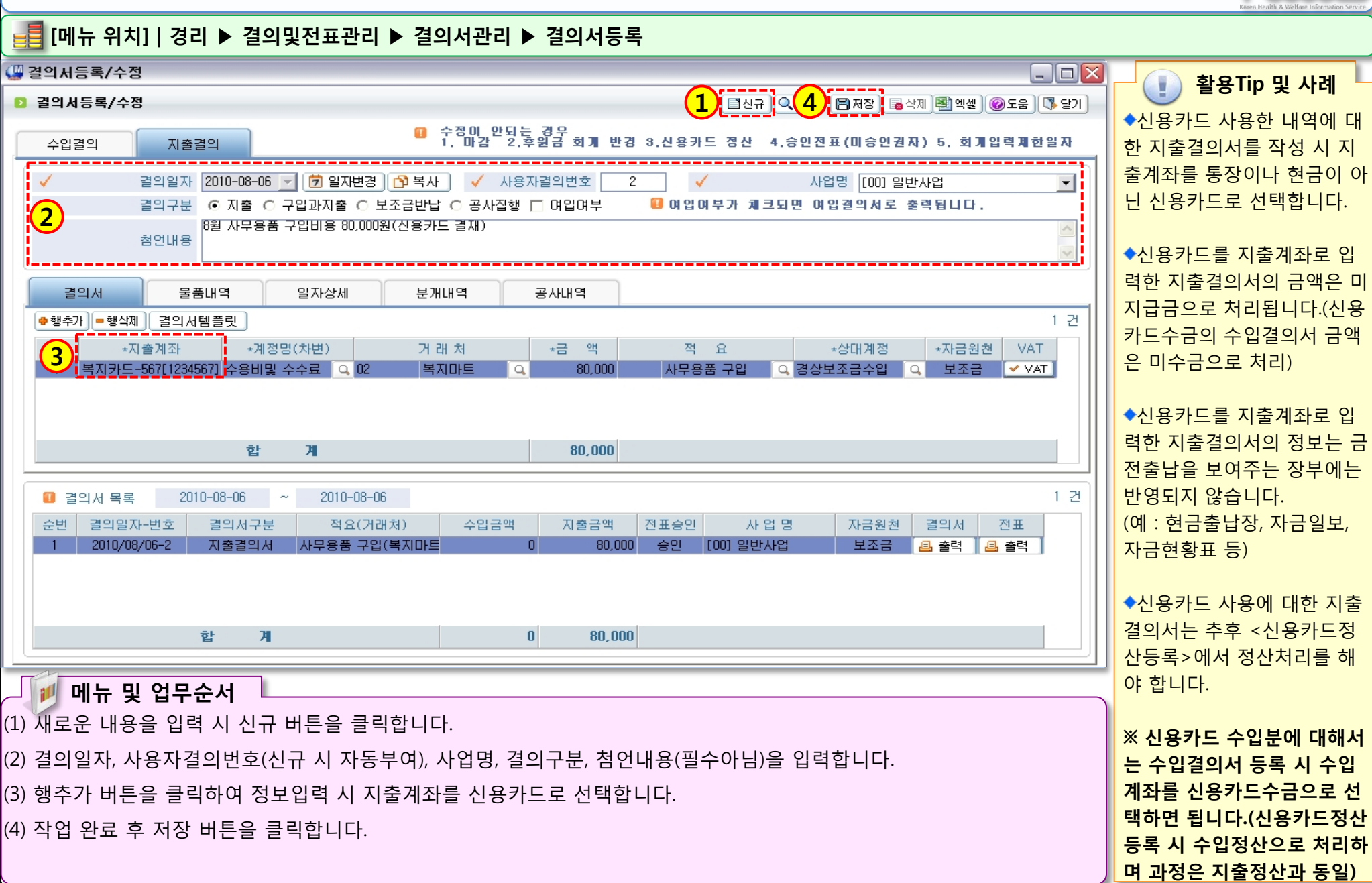

## 2.4.2 신용카드정산등록(일시불처리)

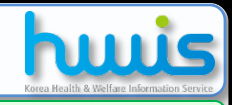

📑 [메뉴 위치] | 경리 ▶ 결의및전표관리 ▶ 신용카드정산관리 ▶ 신용카드정산등록

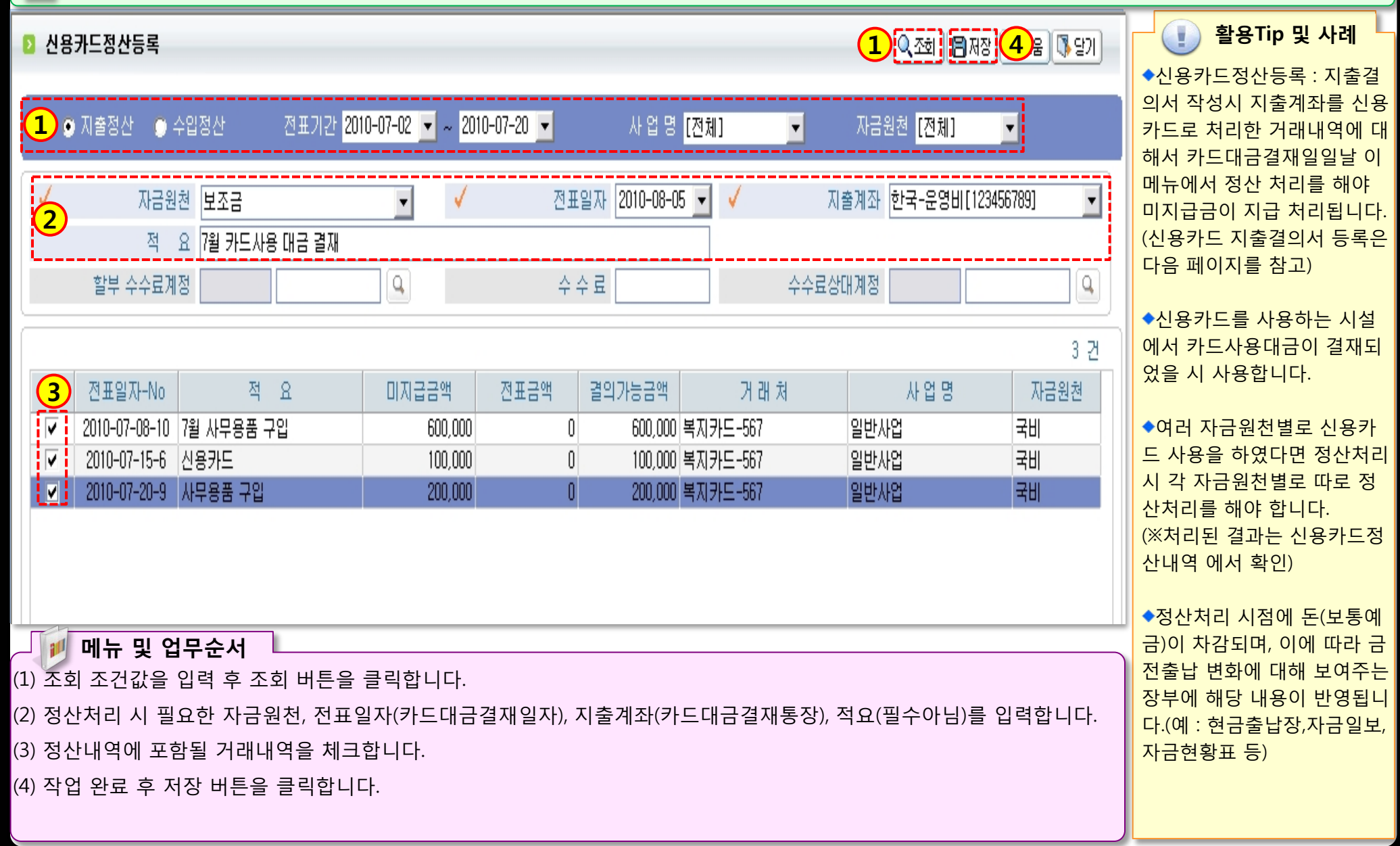

12.00

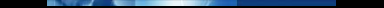

## 2.4.3 신용카드정산등록(할부처리)

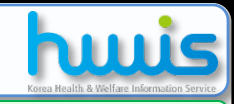

📑 [메뉴 위치] | 경리 ▶ 결의및전표관리 ▶ 신용카드정산관리 ▶ 신용카드정산등록

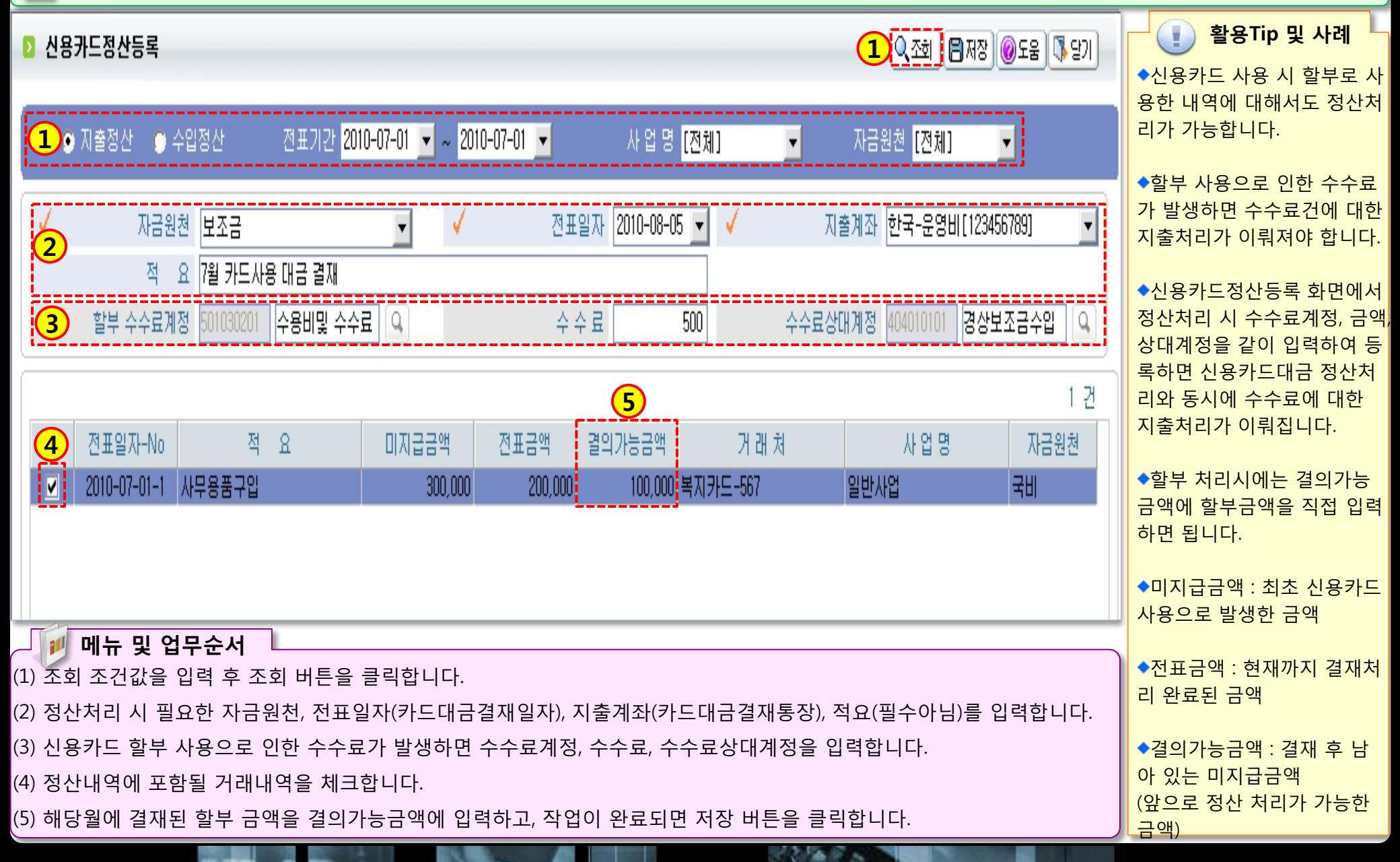

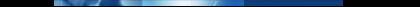

## 2.5.1.1 전표마감(전표집계)

### 📑 [메뉴 위치] | 경리 ▶ 결의및전표관리 ▶ 전표마감관리 ▶ 전표마감

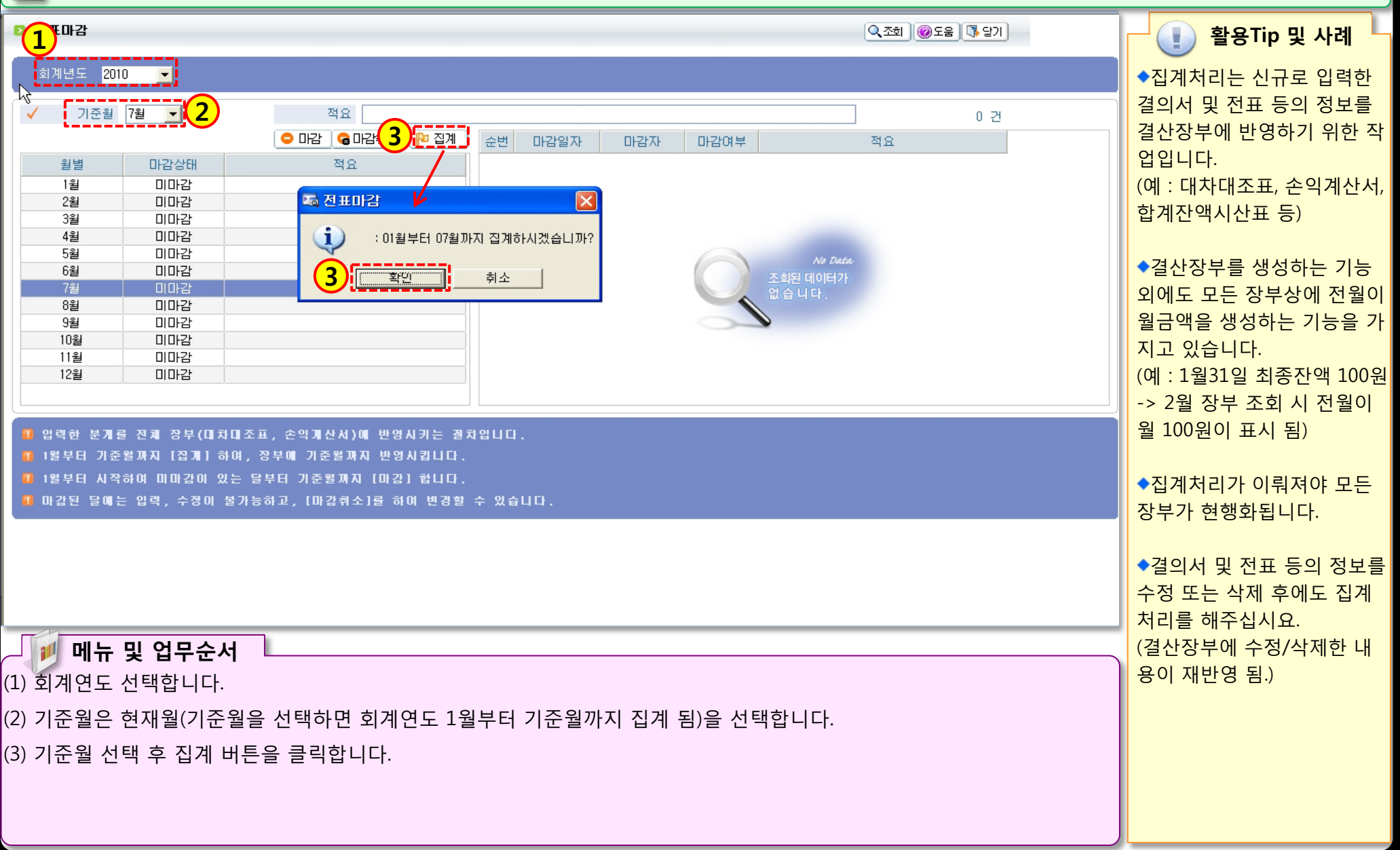

312 Mar 6 2

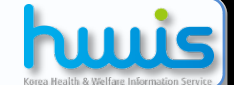

## 2.5.1.2 전표마감(마감)

### 📑 [메뉴 위치] | 경리 ▶결의및전표관리 ▶전표마감관리 ▶전표마감

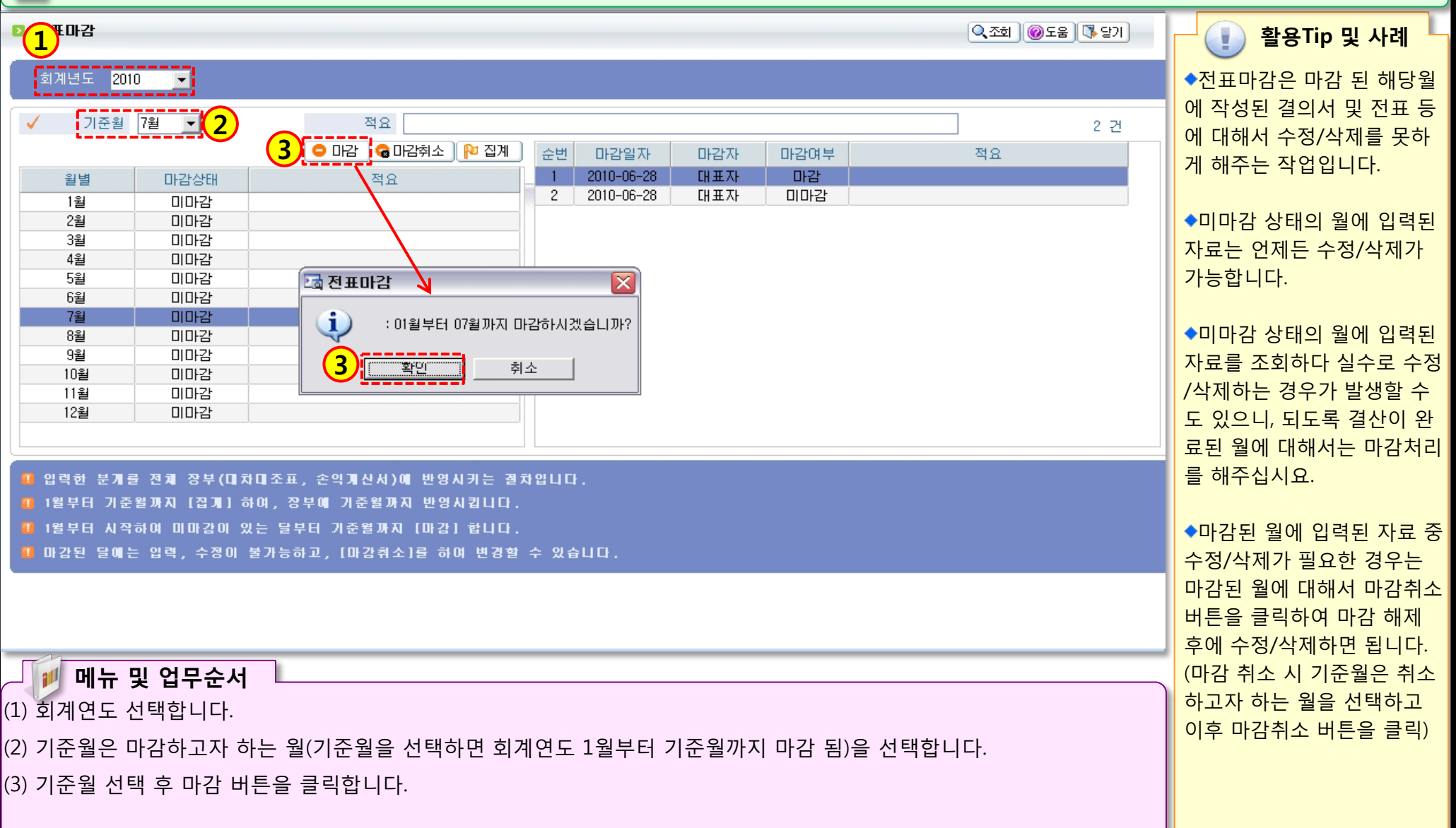

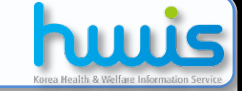

### 2.5.2.1 전년도이월금처리(목록화면)

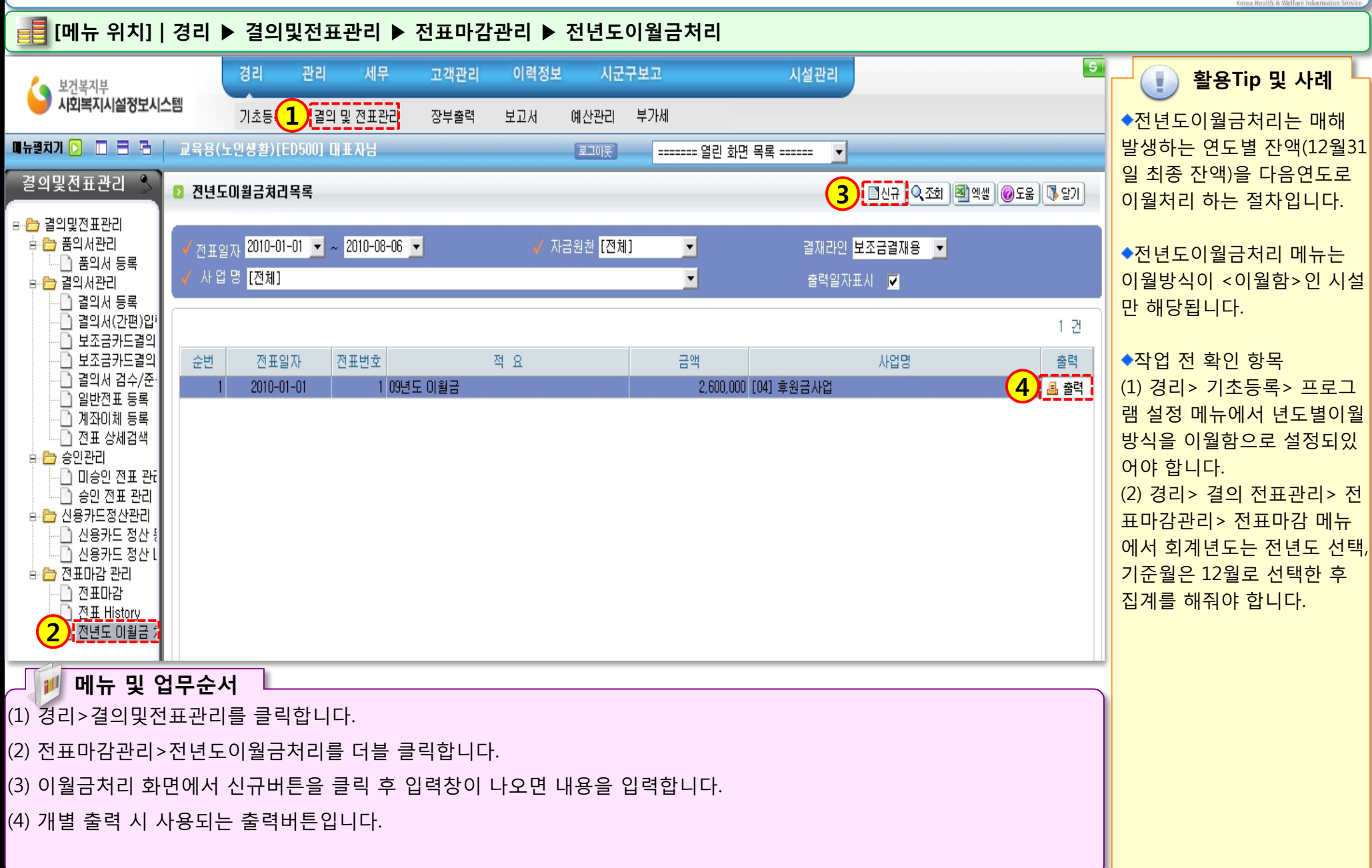

huis

## 2.5.2.2 전년도이월금처리(등록화면)

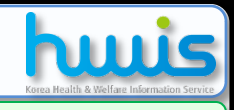

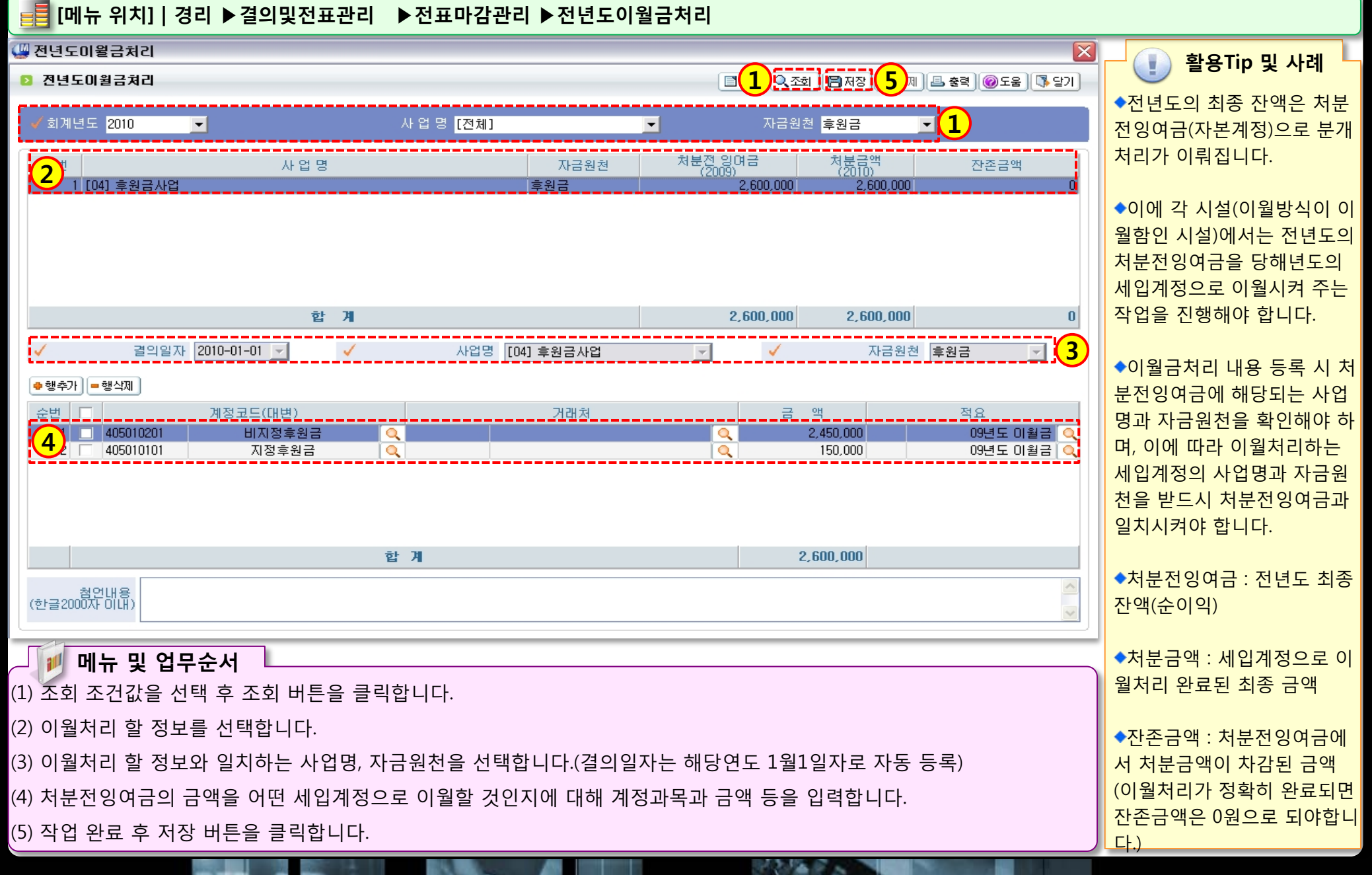

## ● 전년도이월금 미처리 시 세입계정별잔고현황 장부 비교

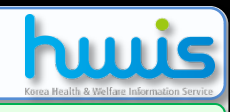

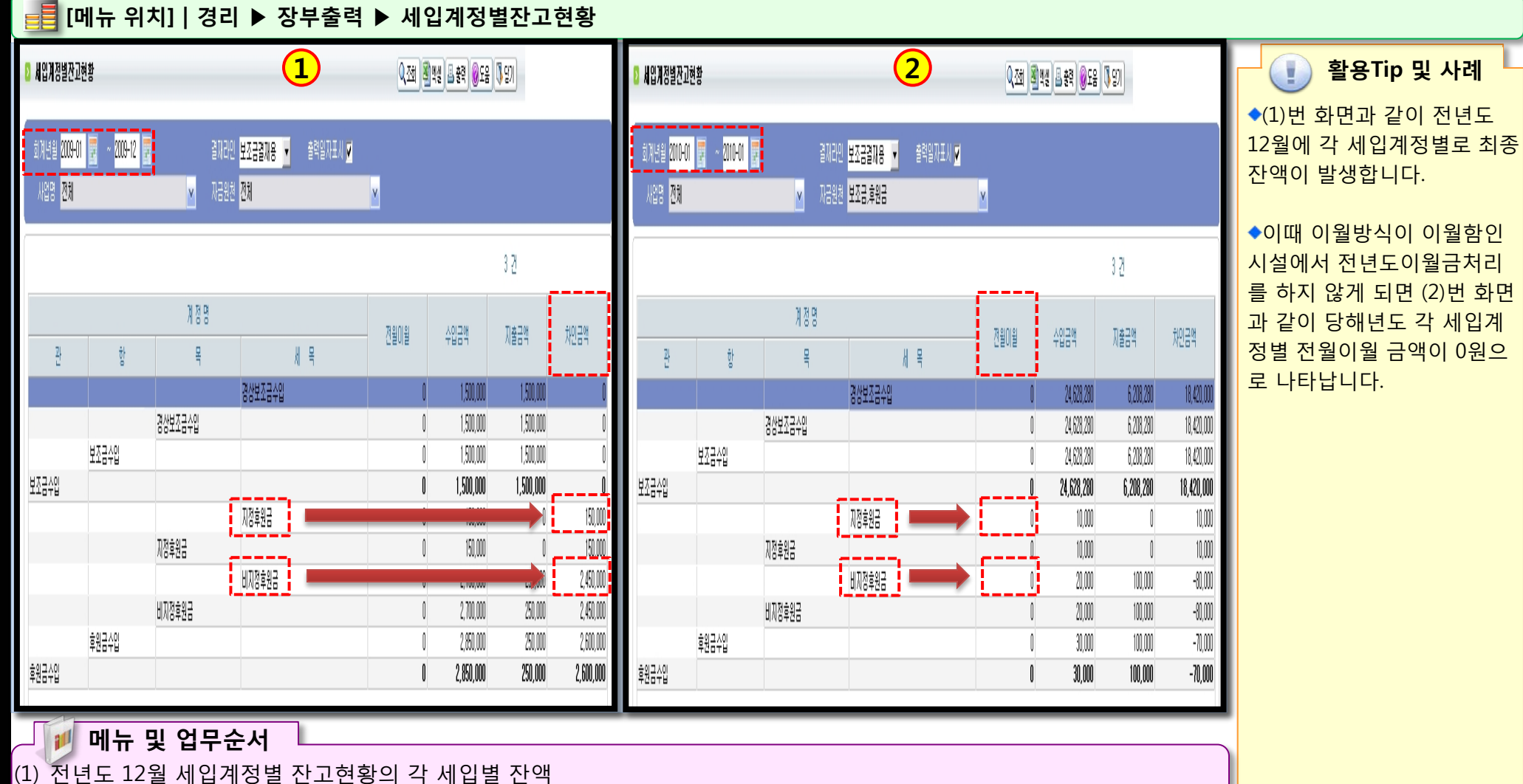

States -

(2) 당해년도 1월 세입계정별 잔고현황의 각 세입별 전월이월금

(2) 당해년도 1월 세입계정별 잔고현황의 각 세입별 전월이월금

## ● 전년도이월금 처리 시 세입계정별잔고현황 장부 비교

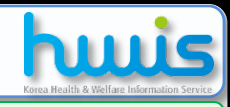

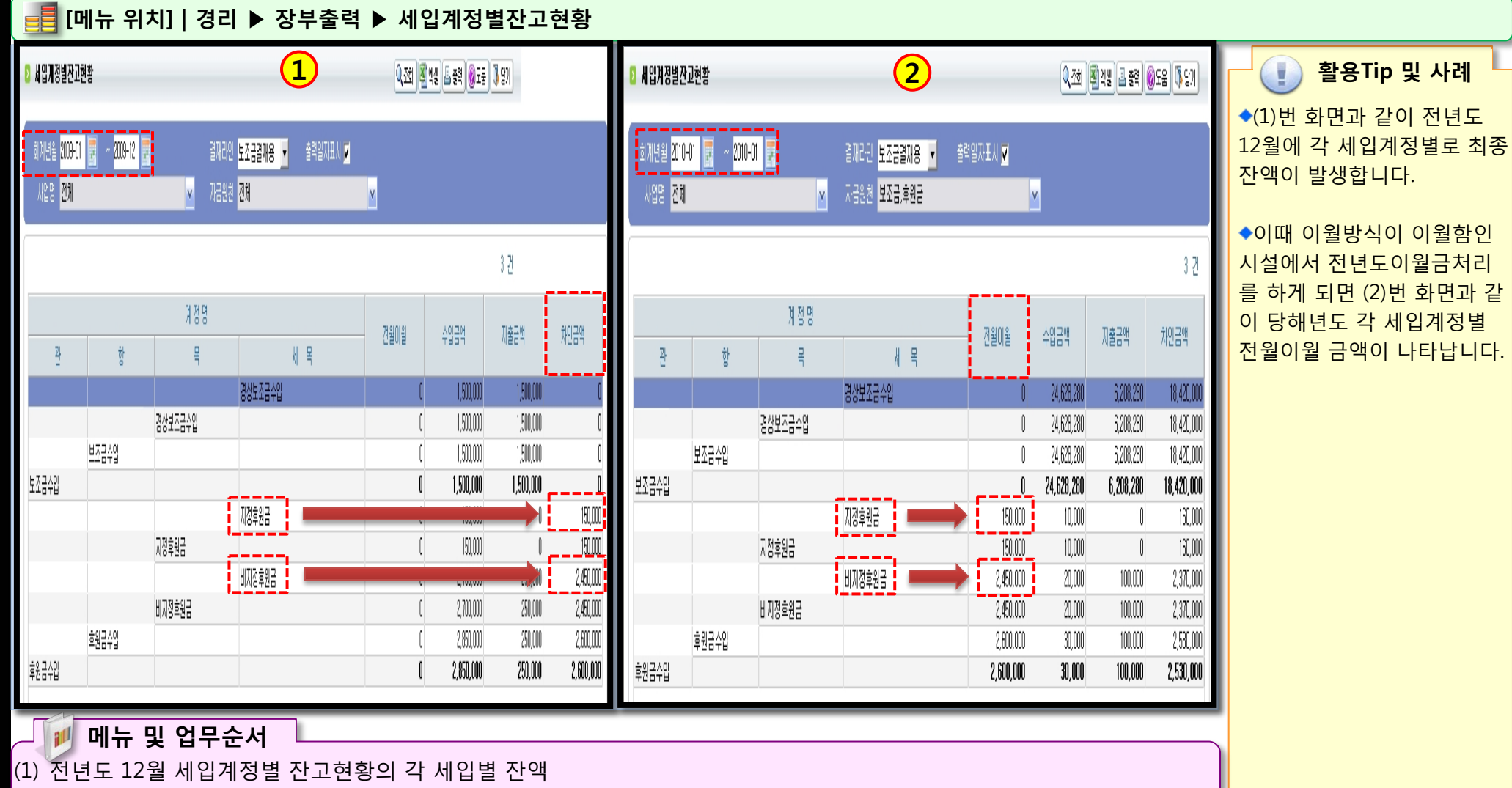

312 Mar 1

# 제 3장 예산관리

3.1 예산작성(본예산1) 3.2 예산작성(본예산2) 3.3 예산작성(추경예산1) 3.4 예산작성(추경예산2) 3.5 예산전용

## 3.1 예산작성(본예산1)

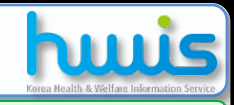

### 📑 [메뉴 위치] | 경리 🕨 예산관리 🕨 예산작성

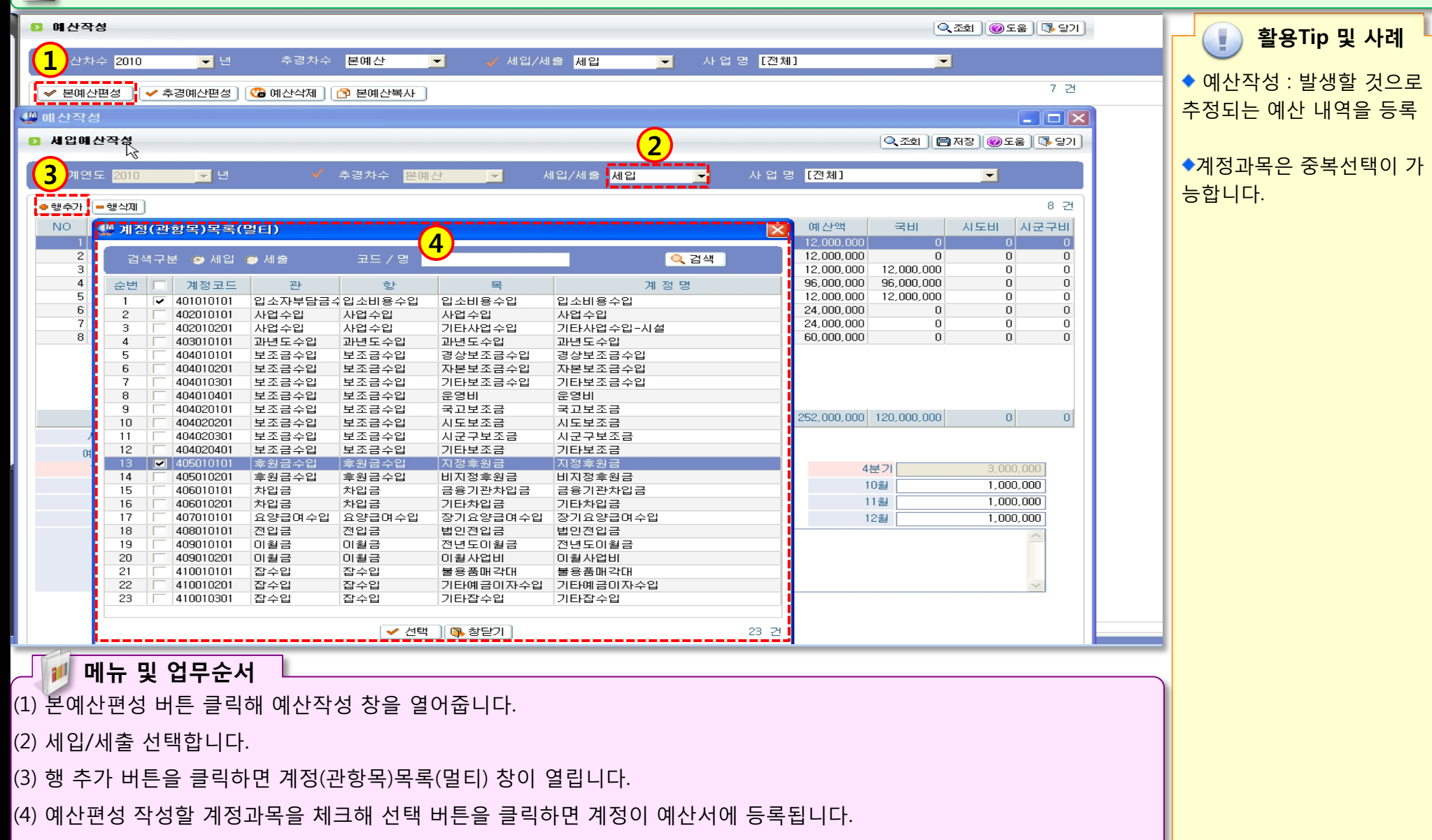

312 Mar 6 2

## 3.2 예산작성(본예산2)

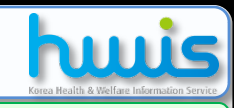

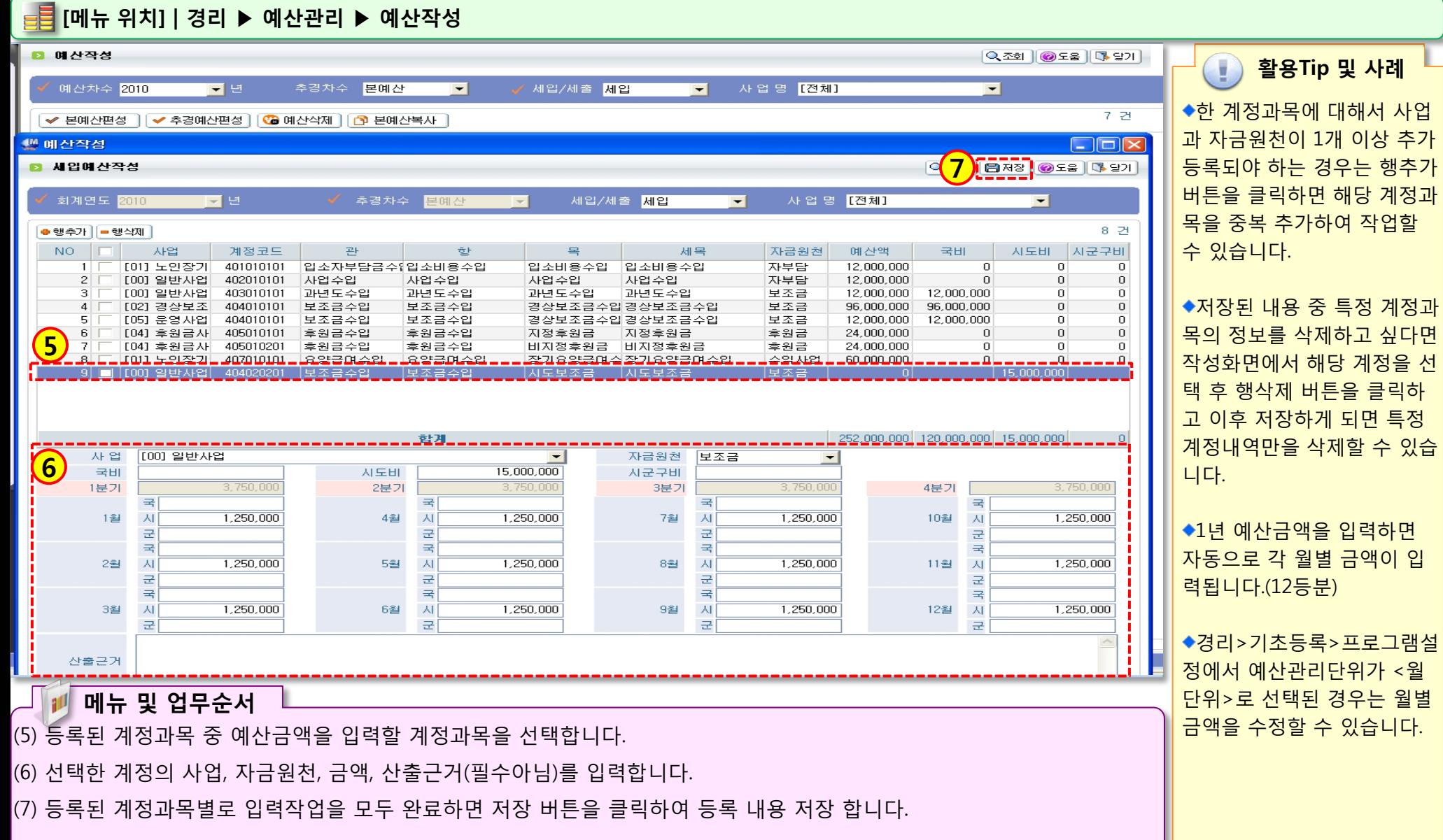

## 3.3 예산작성(추경예산1)

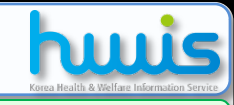

[메뉴 위치] | 경리 ▶ 예산관리 ▶ 예산작성 ▶ 예산작성

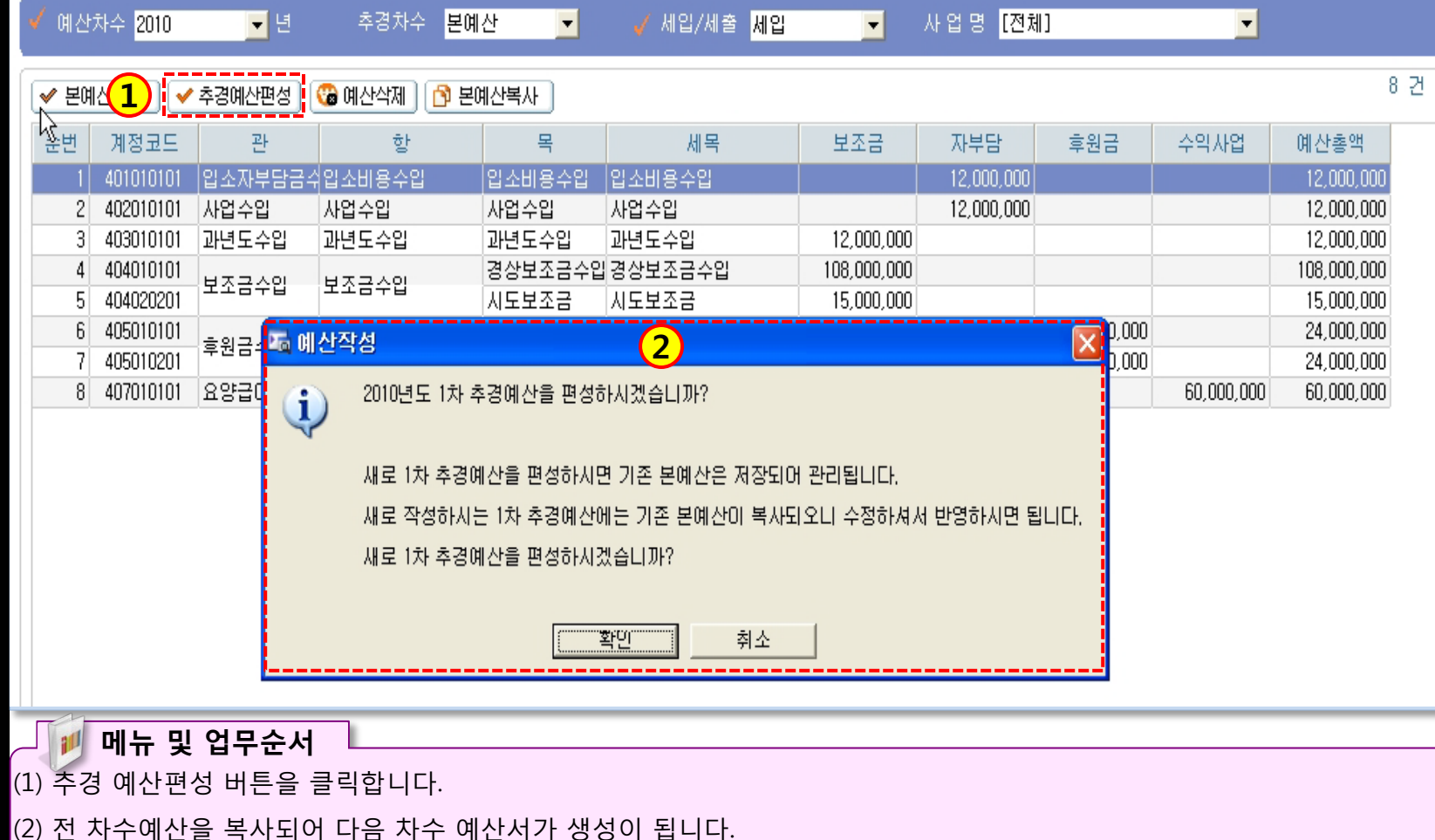

### 🕕 활용Tip 및 사례

🔍 조회 🛛 🕜 도움 🖉 🖏 당기 🛛

◆추경발생시 추경예산편성 버튼을 클릭하면 본예산이 1 차로 1차가 2차 식으로 차수 별 예산이 생성됩니다.

## 3.4 예산작성(추경예산2)

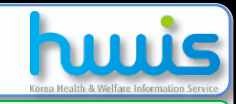

### 📑 [메뉴 위치] | 경리 ▶예산관리 ▶예산작성 ▶

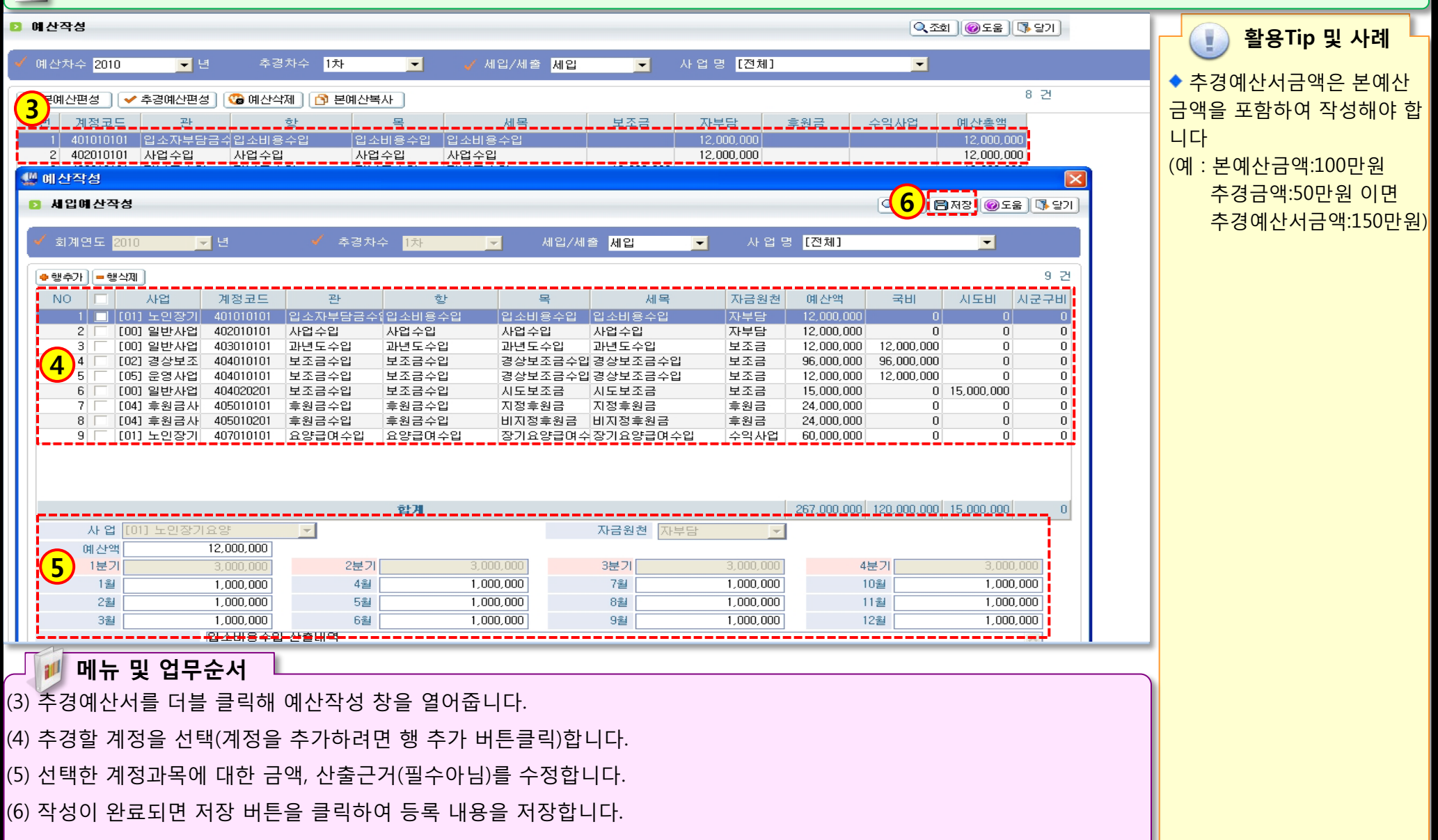

### 3.5 예산전용

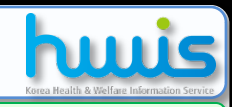

📑 [메뉴 위치] | 경리 ▶ 예산관리 ▶ 예산전용 활용Tip 및 사례 1 🕯 차수생성 (6 🖪 저장 🕹 훈력 🕠 당기 예산전용 (예산전용은 예산에 반영 되지 않습니다) ◆작성된 예산전용은 예산에 반영 되지 않습니다.(회계장부 와는 무관함) 결재라인 주결재라인 회계연도 <mark>2010</mark> **▼**년 전용차수 1차 출력일자표시 🔽 T T ◆시군구보고>공문작성>결산 2 서>결산보고시 과목전용조 **⇔**행추가 <mark>=</mark>행삭제 전용일 서로 반영이 됩니다. 2010-06-28 🔻 조회건수란 예산액 **3** 전용액 **④** 지출액 예산현액 (1+2=3) 불용액 (3-4) 변호 세목 전용일 관 항 목 전용사유 차수 50,000 200,000 250,000 사무비 운영비 공공요금 2010-06-28 250,000 0 운영비 2010-06-28 300,000 250,000 사무비 -50,000 제세공과금 🚽 🗾 메뉴 및 업무순서 (1) 전용차수 생성을 한다 (2) 전용일을 확인하고, 행 추가 버튼 클릭하면 관항목조회 창이 나타납니다. 전용 대상 계정을 선택합니다. (3), (4), (5) 순서로 예산액, 전용액, 지출액을 입력합니다. (6) 입력이 완료 후 저장버튼을 클릭해 저장합니다.